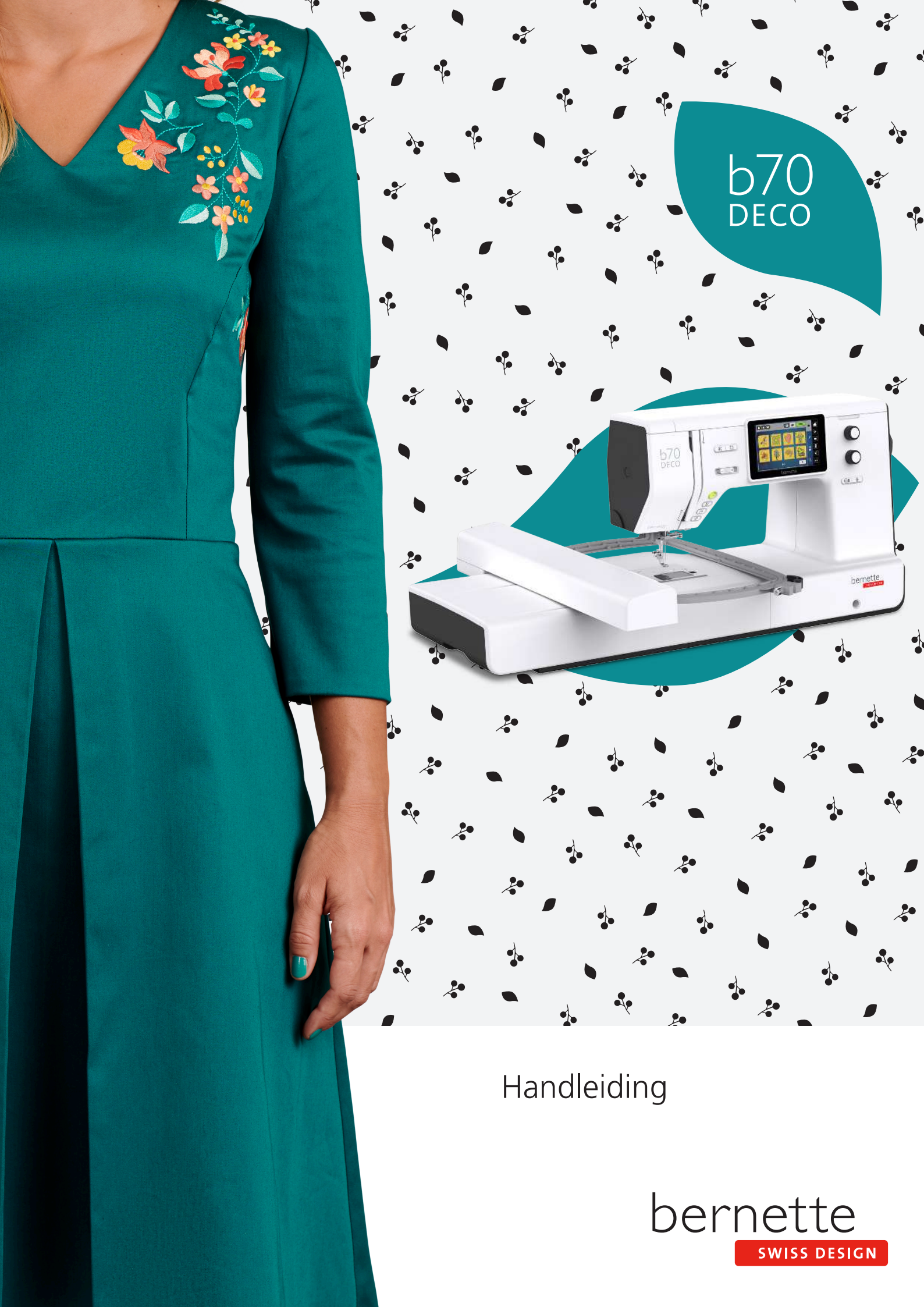

# Inhoudsopgave

| Algemene aanwijzingen         1       My bernette Borduren         1.1       Overzicht workant bedieningselementen         Overzicht voorkant       Overzicht voorkant         Overzicht bovenkant       Overzicht bovenkant         Overzicht bovenkant       Overzicht bovenkant         Overzicht borduurmodule       1.2         1.2       Accessoires         Meegeleverde accessoires       Overzicht bovenkant         Overzicht beeldscherm       Overzicht functies/weergaven         Overzicht systeeminstellingen       Overzicht systeeminstellingen         Overzicht systeeminstellingen       Overzicht systeeminstellingen         Overzicht systeeminstellingen       Overzicht systeeminstellingen         Overzicht systeeminstellingen       Overzicht systeeminstellingen         Overzicht systeeminstellingen       Overzicht systeeminstellingen         Voorbeeld van een naaldtype       Garenkeuze         Naald-draad-verhouding       1.5         Belangrijke borduurinformatie       Bovendraad         Nodeven van andere producenten borduren       Basissteken         Grootte van het borduurmotief       Proeflapje         Motieven van andere producenten borduren       Basissteken         Grootte van het borduurmotief       Satijn- of bladsteek         Sti |     | BELANGRIJKE VEILIGHEIDSVOORSCHRIFTEN                                                                                                    |
|----------------------------------------------------------------------------------------------------|-----|----------------------------------------------------------------------------------------------------|
| <ol> <li>My bernette Borduren</li></ol>                                                                                                    |     | Algemene aanwijzingen                                                                                                    |
| <ul> <li>1.1 Overzicht machine</li></ul>                                                                                                    | 1   | My bernette Borduren                                                                                                    |
| <ul> <li>1.2 Accessoires</li></ul>                                                                                                    | 1.1 | Overzicht machine<br>Overzicht voorkant bedieningselementen<br>Overzicht voorkant<br>Overzicht bovenkant<br>Overzicht achterkant<br>Overzicht borduurmodule                                                                                             |
| <ul> <li>1.3 Overzicht beeldscherm</li></ul>                                                                                                    | 1.2 | Accessoires<br>Meegeleverde accessoires<br>Overzicht naaivoeten                                                                                                    |
| <ul> <li>1.4 Naald, garen, stof</li></ul>                                                                                                    | 1.3 | Overzicht beeldscherm<br>Overzicht functies/weergaven<br>Overzicht systeeminstellingen<br>Overzicht keuzemenu Borduren<br>Overzicht symbolen en functies                                                                                                |
| <ul> <li>1.5 Belangrijke borduurinformatie</li></ul>                                                                                                    | 1.4 | Naald, garen, stof<br>Overzicht naalden<br>Voorbeeld van een naaldtype<br>Garenkeuze<br>Naald-draad-verhouding                                                                                                    |
| <ul> <li>Borduurvoorbereidingen</li> <li>Aansluiten en inschakelen</li></ul>                                                                                                    | 1.5 | Belangrijke borduurinformatie<br>Bovendraad<br>Onderdraad<br>Keuze van het borduurmotief<br>Proeflapje<br>Motieven van andere producenten borduren<br>Basissteken<br>Grootte van het borduurmotief<br>Satijn- of bladsteek<br>Stiksteek<br>Sprongsteken |
| 2.1 Aansluiten en inschakelen<br>Machine aansluiten<br>Aansluiting netsnoer (alleen VS/Canada)<br>Machine aanzetten<br>Beeldschermpen bevestigen                                                                                                    | 2   | Borduurvoorbereidingen                                                                                                    |
|                                                                                                    | 2.1 | Aansluiten en inschakelen<br>Machine aansluiten<br>Aansluiting netsnoer (alleen VS/Canada)<br>Machine aanzetten<br>Beeldschermpen bevestigen                                                                                                    |

| 2.2 | Garenkloshouder<br>Horizontale garenkloshouder<br>Tweede garenkloshouder                                                                                                    | 27<br>27<br>27                                                                                                    |
|-----|----------------------------------------------------------------------------------------------------|----------------------------------------------------------------------------------------------------|
| 2.3 | Borduurmodule aansluiten                                                                                                    | 28                                                                                                    |
| 2.4 | Borduurvoet<br>Borduurvoet bevestigen<br>Borduurvoet selecteren                                                                                                    | 29<br>29<br>30                                                                                                    |
| 2.5 | Naald<br>Borduurnaald bevestigen                                                                                                    | 30<br>30                                                                                                    |
| 2.6 | Inrijgen<br>Inrijgen voorbereiden<br>Bovendraad inrijgen<br>Onderdraad opspoelen<br>Onderdraad inrijgen.                                                                                                    | 31<br>31<br>31<br>34<br>36                                                                                                    |
| 2.7 | Borduurmotief selecteren                                                                                                    | 38                                                                                                    |
| 2.8 | Borduurraam<br>Overzicht borduurraamselectie                                                                                                    | <ul> <li>38</li> <li>39</li> <li>39</li> <li>39</li> <li>39</li> <li>40</li> <li>40</li> <li>40</li> <li>40</li> <li>40</li> <li>42</li> <li>43</li> <li>43</li> <li>44</li> <li>44</li> </ul> |
| 3   | Setup-programma                                                                                                    | 45                                                                                                    |
| 3.1 | Borduurinstellingen<br>Bovendraadspanning instellen<br>Maximale borduursnelheid instellen<br>Borduurraam afstellen<br>Afhechtsteken deactiveren<br>Draadafsnijder activeren<br>Hoogte van de borduurvoet instellen | 45<br>45<br>45<br>46<br>46<br>47                                                                                                    |
| 3.2 | Persoonlijke instellingen selecteren                                                                                                    | 47                                                                                                    |

| 3.3    | Controlefuncties                                     | 48 |
|--------|------------------------------------------------------|----|
|        | Bovendraadcontrole instellen                         | 48 |
|        | Onderdraadcontrole instellen                         | 48 |
| 3.4    | Geluid aan/uit                                       | 48 |
| 3.5    | Machine-instellingen                                 | 48 |
|        | Helderheid beeldscherm instellen                     | 48 |
|        | Beeldscherm kalibreren                               | 49 |
|        | Naar de basisinstellingen terugzetten                | 49 |
|        | Machine-firmware actualiseren                        | 49 |
|        | Firmware-versie controleren                          | 50 |
|        |                                                      | 50 |
|        |                                                      | 50 |
| 4      | Systeeminstellingen                                  | 51 |
| 4.1    | Tutorial openen                                      | 51 |
| 4.2    | eco-modus toepassen                                  | 51 |
| 4.3    | Met «clr» alle wijzigingen verwerpen                 | 51 |
| 5      | Creatief borduren                                    | 52 |
| -<br>- | Quartisht harduran                                   | 5- |
| 5.1    | Derekurrentief selectoren en wisselen                | 52 |
|        | Overzicht berduurmetief bewerken                     | 52 |
|        | Borduurmotief verschuiven                            | 52 |
| 5 2    | Borduurmotiof salectoren en wisselen                 | 53 |
| 5.2    | Dorduutiiotel selectelen en wisselen                 | 55 |
| 5.5    | soluturila en borduurmotiergrootte controleren       | 54 |
| 5.4    | Snelheld regelen                                     | 54 |
| 5.5    | Borduurmotief bewerken                               | 54 |
|        | Overzicht borduurmotief bewerken                     | 54 |
|        | Voorbeeld borduurmotief vergroten                    | 55 |
|        | Voorbeeld borduurmotief verkleinen                   | 55 |
|        | Voorbeeld borduurmotief verschuiven                  | 55 |
|        | Vergroot voorbeeld van het borduurmotief verschuiven | 55 |
|        | Borduurmotief verschuiven                            | 56 |
|        | Borduurmotief draaien                                | 56 |
|        | Borduurmotiefgrootte proportioneel veranderen        | 57 |
|        | Borduurmotief spiegelen                              | 57 |
|        | Borduurmotiefarootte en -positie controleren         | 57 |
|        | Borduurmotief wissen                                 | 58 |
| 5.6    | Lettertekens combineren                              | 59 |
|        | Overzicht borduuralfabetten                          | 59 |
|        | Tekst creëren                                        | 59 |
|        | Tekst bewerken                                       | 60 |
|        | Tekst vervormen                                      | 61 |
|        | Borduurdichtheid veranderen                          | 62 |
| 5.7    | Borduurmotieven combineren                           | 62 |
|        | Borduurmotieven combineren                           | 62 |
|        | Afzonderlijke borduurmotieven wissen                 | 62 |

| 5.8  | Borduurmotiefkleuren veranderen                      | 63 |
|------|------------------------------------------------------|----|
|      | Overzicht kleuren wijzigen                           | 63 |
|      | Garenmerk wijzigen                                   | 64 |
| FO   |                                                      | 64 |
| 5.9  |                                                      | 64 |
|      | Rijasteken toevoegen                                 | 65 |
|      | Borduurraam verschuiven                              | 65 |
|      | Borduurprocescontrole bij draadbreuk                 | 65 |
|      | Sprongsteken afsnijden                               | 66 |
|      | Meerkleurig borduurmotief aan/uit                    | 66 |
|      | Kleurweergave                                        | 66 |
| 5.10 | Borduurmotieven beheren                              | 67 |
|      | Overzicht borduurmotieven beheren                    | 67 |
|      | Borduurmotieven in het persoonlijke geheugen opslaan | 67 |
|      | Borduurmotief op USB-stick opslaan                   | 67 |
|      | Borduurmotief in het persoonlijke geheugen           | 60 |
|      | Borduurmotief on LISB-stick vervangen                | 68 |
|      | Borduurmotief uit het persoonlijke geheugen          | 00 |
|      | oproepen                                             | 68 |
|      | Borduurmotief van USB-stick laden                    | 68 |
|      | Borduurmotief uit het persoonlijke geheugen wissen   | 69 |
|      | Borduurmotief van USB-stick wissen                   | 69 |
| 6    | Borduren                                             | 70 |
| 6.1  | Borduren met de toets «Start/Stop»                   | 70 |
| 6.2  | Borduursnelheid verhogen                             | 70 |
| 6.3  | Bovendraadspanning instellen                         | 70 |
| 7    | BERNINA CutWork Tool                                 | 72 |
| 7.1  | Cutwork tool bevestigen                              | 72 |
| 7.2  | Snijden                                              | 73 |
| 8    | Onderhoud en reiniging                               | 74 |
| 8.1  | Intervallen voor reiniging en onderhoud              | 74 |
| 8.2  | Beeldscherm reinigen                                 | 74 |
| 8.3  | Spoelhuls reinigen                                   | 74 |
| 8.4  | Olie de naaldstang                                   | 75 |
| 9    | Fouten en storingen                                  | 76 |
| 9.1  | Storingen oplossen                                   | 76 |
| 9.2  | Foutmeldingen                                        | 78 |
| 10   | Technische gegevens                                  | 82 |
| 11   | Appendix                                             | 83 |
| 11 1 | Motieven                                             | 82 |
|      |                                                      | 55 |

| Motieven         | 83  |
|------------------|-----|
| Versieringen     | 83  |
| Quiltmotieven    | 86  |
| Borduren en kant | 88  |
| Kinderen         | 90  |
| Bloemen          | 92  |
| Seizoenen        | 94  |
| Asia             | 97  |
| Sport en hobby   | 98  |
| Dieren           | 102 |
| Cutwork          | 105 |
| Campagne         | 106 |
| Index            | 107 |

# BELANGRIJKE VEILIGHEIDSVOORSCHRIFTEN

Bij het gebruik van uw machine dient u de gebruikelijke en navolgende veiligheidsvoorschriften in acht te nemen. Lees voor het gebruik van deze machine de handleiding zorgvuldig door.

# GEVAAR

Neem de volgende instructies in acht om een elektrische schok te voorkomen.

- Laat de machine nooit onbeheerd staan wanneer deze nog op het elektriciteitsnet is aangesloten.
- Zet direct na gebruik en vóór reiniging de machine uit en haal de stekker uit het stopcontact.

Neem de volgende instructies in acht om letsel te voorkomen.

- Bekijk een ingeschakelde LED-lamp nooit direct met optische instrumenten (zoals een loep).
- Is de LED-lamp beschadigd of defect, laat deze dan bij een bernette vakhandel in de buurt controleren of repareren.
- Schakel de machine uit bij alle handelingen binnen het bereik van de naald.
- Sluit alle kappen voordat u de machine start.

# WAARSCHUWING

Neem de volgende instructies in acht om brandwonden, brand, elektrische schokken of letsel te voorkomen.

# Algemeen

• De machine mag alleen worden gebruikt voor de doeleinden die in de handleiding worden beschreven.

## Werkomgeving

- Gebruik de machine nooit buiten.
- Gebruik de machine uitsluitend in droge ruimtes.
- Gebruik de machine niet in een vochtige omgeving.
- Gebruik de machine niet in ruimtes waar aerosolproducten (sprays) worden gebruikt.
- Gebruik de machine niet in ruimtes waar zuurstof wordt gebruikt.

## Technische status

• Gebruik de machine niet wanneer deze vochtig is.

- Gebruik de machine niet wanneer deze niet naar behoren functioneert.
- Gebruik de machine niet wanneer een kabel of stekker beschadigd is.
- Gebruik de machine niet wanneer deze is gevallen of beschadigd of wanneer deze in het water is gevallen.
- Breng de machine wanneer deze beschadigd is of niet naar behoren functioneert, naar de dichtstbijzijnde bernette dealer voor controle of reparatie.
- Verwijder pluisjes, stof- en draadresten regelmatig uit de openingen.
- Gebruik de machine niet als de ventilatieopeningen zijn geblokkeerd.

#### Accessoires en verbruiksartikelen

- Gebruik uitsluitend accessoires die door de producent worden aanbevolen.
- Gebruik altijd een originele bernette steekplaat.
   Bij gebruik van een verkeerde steekplaat kan de naald breken.
- Gebruik alleen rechte naalden van goede kwaliteit.
   Bij gebruik van kromme of beschadigde naalden kan de naald breken.
- De machine is dubbel geïsoleerd. Gebruik uitsluitend originele reserveonderdelen. Houd u aan de aanwijzing voor het onderhoud van dubbel geïsoleerde producten.
- Gebruik voor het smeren van de machine uitsluitend door bernette aanbevolen olie.

#### Veiligheidsvoorzieningen

• Zorg ervoor dat alle beveiligingsvoorzieningen zijn aangebracht en dat alle deksels zijn gesloten terwijl u met de machine werkt.

#### Gebruiksdoel

- Kinderen jonger dan 8 jaar en mensen met een lichamelijke, sensorische of geestelijke beperking of met onvoldoende kennis of ervaring, mogen de machine in principe gebruiken, reinigen en onderhouden.
- Deze personen mogen de machine alleen gebruiken onder toezicht en met aanwijzingen over veilig gebruik van de machine en alleen wanneer ze de mogelijke risico's hebben begrepen.
- Kinderen mogen de machine niet als speelgoed gebruiken.
- Extra oplettendheid is geboden wanneer de machine door kinderen of in het bijzijn van kinderen wordt gebruikt.
- Gebruik de machine uitsluitend met het meegeleverde netsnoer.
- Het netsnoer voor de VS en Canada (netstekker NEMA 1-15) mag uitsluitend voor een netspanning van maximaal 150V naar aarde worden gebruikt.

- Als de machine wordt gebruikt in een ander land, moet u bij de bernette vakhandel een netsnoer kopen dat geschikt is voor dat land.
- Steek geen voorwerpen in de openingen van de machine.
- Zet geen voorwerpen op het pedaal.
- Geleid de stof voorzichtig tijdens het naaien. Wanneer u aan de stof trekt of deze duwt, kan de naald breken.
- Houd uw vingers op voldoende afstand van alle bewegende delen.
- Pas vooral op in de buurt van de naald.
- Til de machine alleen op aan de handgreep.
- Schakel de machine altijd uit bij alle handelingen binnen het bereik van de naald, zoals inrijgen of vervangen van de naald, inrijgen van de grijper of vervangen van de naaivoet.
- Zet hiervoor de hoofdschakelaar op "0".
- Schakel de machine altijd uit en haal de stekker van de machine uit het stopcontact wanneer u de machine smeert of andere reinigings- en onderhoudstaken uitvoert die in deze handleiding worden beschreven.
- Trek altijd aan de stekker om deze uit het stopcontact te halen. Trek nooit aan het snoer.

# BEWAAR DE VEILIGHEIDSVOORSCHRIFTEN OP EEN VEILIGE PLAATS

# Algemene aanwijzingen

# Beschikbaarheid van de handleiding

De beknopte handleiding is onderdeel van de machine.

- Bewaar de beknopte handleiding op een geschikte plaats in de buurt van de machine en houd deze onder handbereik.
- De nieuwste versie van de uiitgebreide bedieningshandleiding kunt u downloaden van www.bernette.com.
- Wanneer u de machine aan iemand anders doorgeeft, geef dan ook de beknopte handleiding mee.

# **Doelmatig gebruik**

Uw bernette machine is voor particulier huishoudelijk gebruik bestemd en dusdanig ontwikkeld en geproduceerd. De machine dient te worden gebruikt voor het borduren van stoffen en andere materialen zoals in deze handleiding beschreven.Elke andere toepassing geldt als niet doelmatig. bernette is niet aansprakelijk voor schaden die door een ondoelmatig gebruik zijn veroorzaakt

# Uitvoering en leveringspakket

In deze handleiding worden ter verduidelijking afbeeldingen gebruikt. De machines en accessoires in deze afbeeldingen komen mogelijkerwijs niet met het leveringspakket van uw machine overeen. De meegeleverde accessoires kunnen per land verschillen. Vermelde of afgebeelde accessoires die niet zijn meegeleverd, zijn als optionele accessoires bij een bernette dealer verkrijgbaar. Meer accessoires vindt u op www.bernette.com.

Om technische redenen en ter verbetering van het product kunnen te allen tijde zonder vooraankondiging wijzigingen met betrekking tot de uitvoering en uitrusting van de machine of de accessoires worden doorgevoerd.

# Onderhoud dubbel geïsoleerde producten

Een dubbel geïsoleerd product is van twee isoleereenheden in plaats van een aarding voorzien. Een dubbel geïsoleerd product bevat geen aardingsmiddel en dit dient ook niet te worden gebruikt. Het onderhoud van een dubbel geïsoleerd product vereist grote zorgvuldigheid en een uitstekende kennis van het systeem en mag derhalve alleen door bevoegd personeel worden uitgevoerd. Voor service en reparatie mogen uitsluitend originele onderdelen worden gebruikt. Een dubbel geïsoleerd product is op de volgende wijze gekenmerkt: «dubbel isolatie» of «dubbel geïsoleerd».

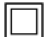

Het symbool kan eveneens aangeven, dat een product dubbel geïsoleerd is.

# Milieubescherming

BERNINA International AG neemt zijn plichten omtrent milieubescherming waar. Wij streven ernaar onze producten zodanig te vervaardigen dat het milieu wordt ontzien.

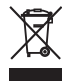

De machine is voorzien van het symbool van een doorgestreepte afvalbak. Dit betekent dat de machine niet bij het huishoudelijk afval mag worden gedeponeerd wanneer deze niet meer wordt gebruikt. Incorrecte afvoer kan ertoe leiden dat gevaarlijke stoffen in het grondwater terechtkomen en zo onze voedselketen binnendringen en als gevolg daarvan onze gezondheid schaden.

De machine moet gratis worden ingeleverd bij een nabijgelegen WEEE-verzamelpunt of op een recyclingpunt voor hergebruik van de machine. Informatie over verzamelpunten kunt u bij uw gemeente opvragen. Bij aankoop van een nieuwe machine is de dealer verplicht de oude machine gratis terug te nemen en vakkundig en verantwoord af te voeren.

Indien de machine persoonlijke gegevens bevat, bent u zelf verantwoordelijk deze voor teruggave van de machine te verwijderen.

# Symboolverklaring

| <u> </u> | Kenmerkt een gevaar met een hoog risico, dat overlijden of zwaar letsel veroorzaakt, indien dit niet wordt<br>vermeden.          |
|----------|----------------------------------------------------------------------------------------------------|
|          |                                                                                                    |
|          | Kenmerkt een gevaar met een gemiddeld risico, dat overlijden of zwaar letsel kan veroorzaken, indien dit<br>niet wordt vermeden. |
|          |                                                                                                    |
|          | Kenmerkt een gevaar met een gering risico, dat licht of middelzwaar letsel kan veroorzaken, indien dit niet wordt vermeden.      |
|          |                                                                                                    |
| LET OP   | Kenmerkt een gevaar, dat materiële schade kan veroorzaken, indien dit niet wordt vermeden.                                       |

# 1 My bernette Borduren

# 1.1 Overzicht machine

**Overzicht voorkant bedieningselementen** 

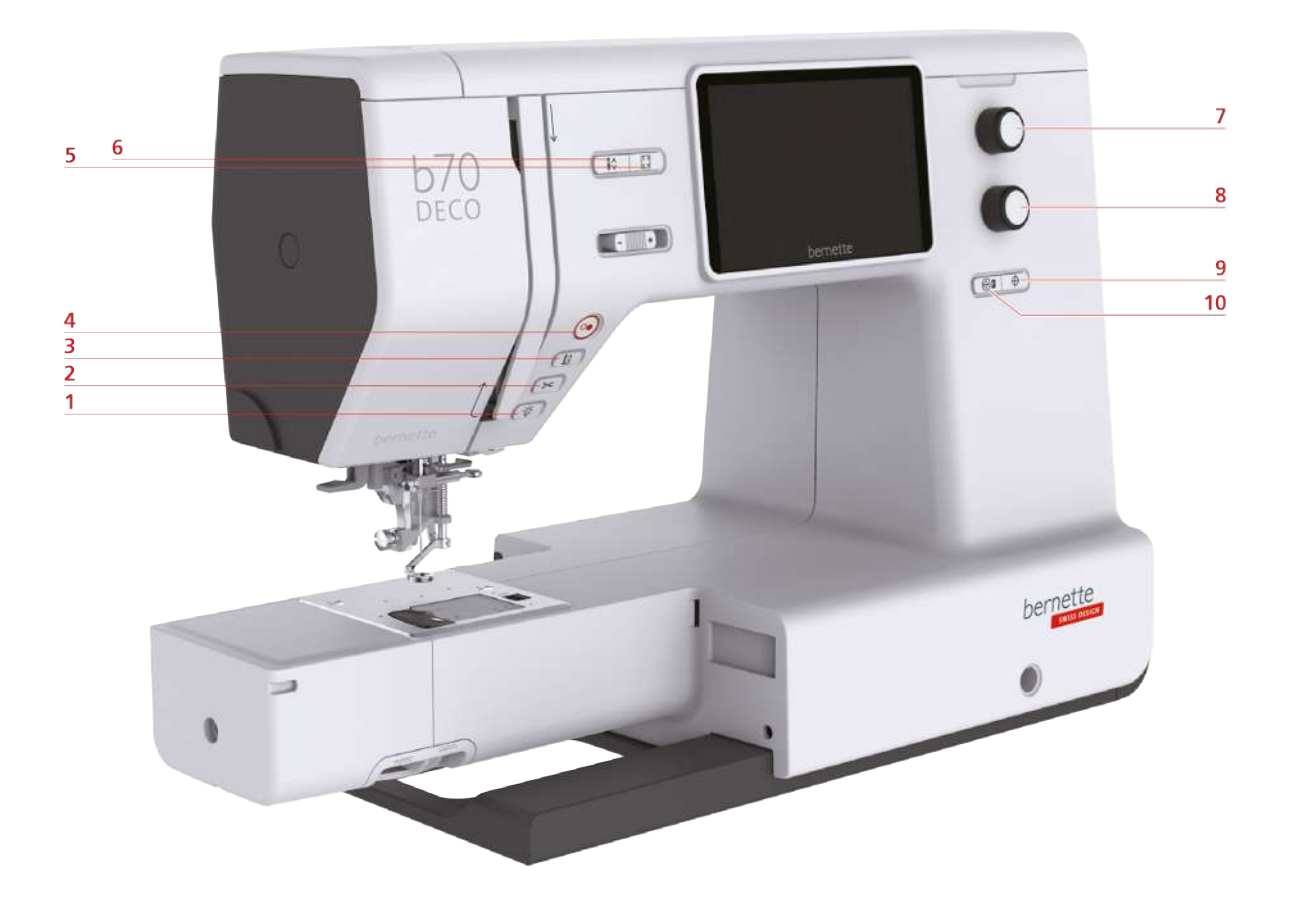

- 1 Naaiverlichting
- 2 Draadafsnijder
- 3 Naaivoet boven/onder
- 4 Start/Stop
- 5 Check borduurmotiefgrootte

- 6 Naald boven/onder
- 7 Multifunctionele knop boven
- 8 Multifunctionele knop onder
- 9 Motiefmidden
- 10 Borduurraam ten opzichte van de naald centreren

#### Bedieningselementen

| Nummer | Bedieningselement                                                                                                    | Naam                                 | Toepassing                                                                                                    |
|--------|----------------------------------------------------------------------------------------------------|--------------------------------------|----------------------------------------------------------------------------------------------------|
| 1      | - <u>`</u> <u><u></u><u></u><u></u><u></u><u></u><u></u><u></u><u></u><u></u><u></u><u></u><u></u><u></u><u></u><u></u><u></u><u></u><u></u></u> | Naaiverlichting                      | Druk op de toets «Naailicht» om het naailicht aan of uit te zetten.                                                                                                    |
| 2      |                                                                                                    | Draadafsnijder                       | <ul> <li>&gt; Druk op de toets «Draadafsnijder» om<br/>de boven- en onderdraad automatisch af<br/>te snijden.</li> </ul>                                                                                                    |
| 3      |                                                                                                    | Naaivoet boven/<br>onder             | <ul> <li>&gt; Druk op de toets «Naaivoet boven/<br/>onder» om de naaivoet in zweefpositie<br/>te zetten.</li> <li>&gt; Druk op de toets «Naaivoet boven/<br/>onder» om de naaivoet omhoog te<br/>zetten.</li> </ul>                                                                                                    |
| 4      |                                                                                                    | Start/Stop                           | <ul> <li>De «Start/Stop» toets wordt gebruikt om de naaivoetstand te veranderen en de machine te starten.</li> <li>&gt; Houd de toets «Start/Stop» 2 seconden ingedrukt om de machine te starten.</li> <li>&gt; Druk kort op de toets «Start/Stop» om de naaivoet in de hoogste stand te zetten.</li> <li>&gt; Druk opnieuw op de toets «Start/Stop» om de naaivoet in zweefpositie te zetten.</li> </ul> |
| 5      |                                                                                                    | Borduurmotiefgroott<br>e controleren | <ul> <li>Druk op de toets «Borduurmotiefgrootte<br/>controleren» om het borduurraam<br/>volgens de naaldstand op het scherm te<br/>plaatsen.</li> </ul>                                                                                                    |
| 6      |                                                                                                    | Naald boven/onder                    | <ul> <li>Druk op de toets «Naald boven/onder»<br/>om de onderdraad in te rijgen.</li> </ul>                                                                                                    |
| 7      |                                                                                                    | Multifunctionele<br>knop boven       | Met de «Multifunctionele knop boven»,<br>worden instelwaarden in het borduur- en<br>setup-programma veranderd.                                                                                                    |
| 8      |                                                                                                    | Multifunctionele<br>knop onder       | Met de «Multifunctionele knop onder»,<br>worden instelwaarden in het borduur- en<br>setup-programma veranderd.                                                                                                    |

| Nummer | Bedieningselement | Naam                                                  | Toepassing                                                                                                    |
|--------|-------------------|-------------------------------------------------------|----------------------------------------------------------------------------------------------------|
| 9      | $\bigcirc$        | Motiefmidden                                          | > Druk op de toets «Motiefmidden» om<br>het borduurraam zodanig te<br>positioneren dat de naald zich precies<br>boven het middelpunt of boven het<br>motiefbegin bevindt.                                     |
| 10     |                   | Borduurraam ten<br>opzichte van de<br>naald centreren | > Druk op de toets «Borduurraam t.o.v. de<br>naald centreren» om het inrijgen van de<br>naald gemakkelijker te maken en ervoor<br>te zorgen dat er voldoende ruimte is<br>tussen de naald en het borduurraam. |

## **Overzicht voorkant**

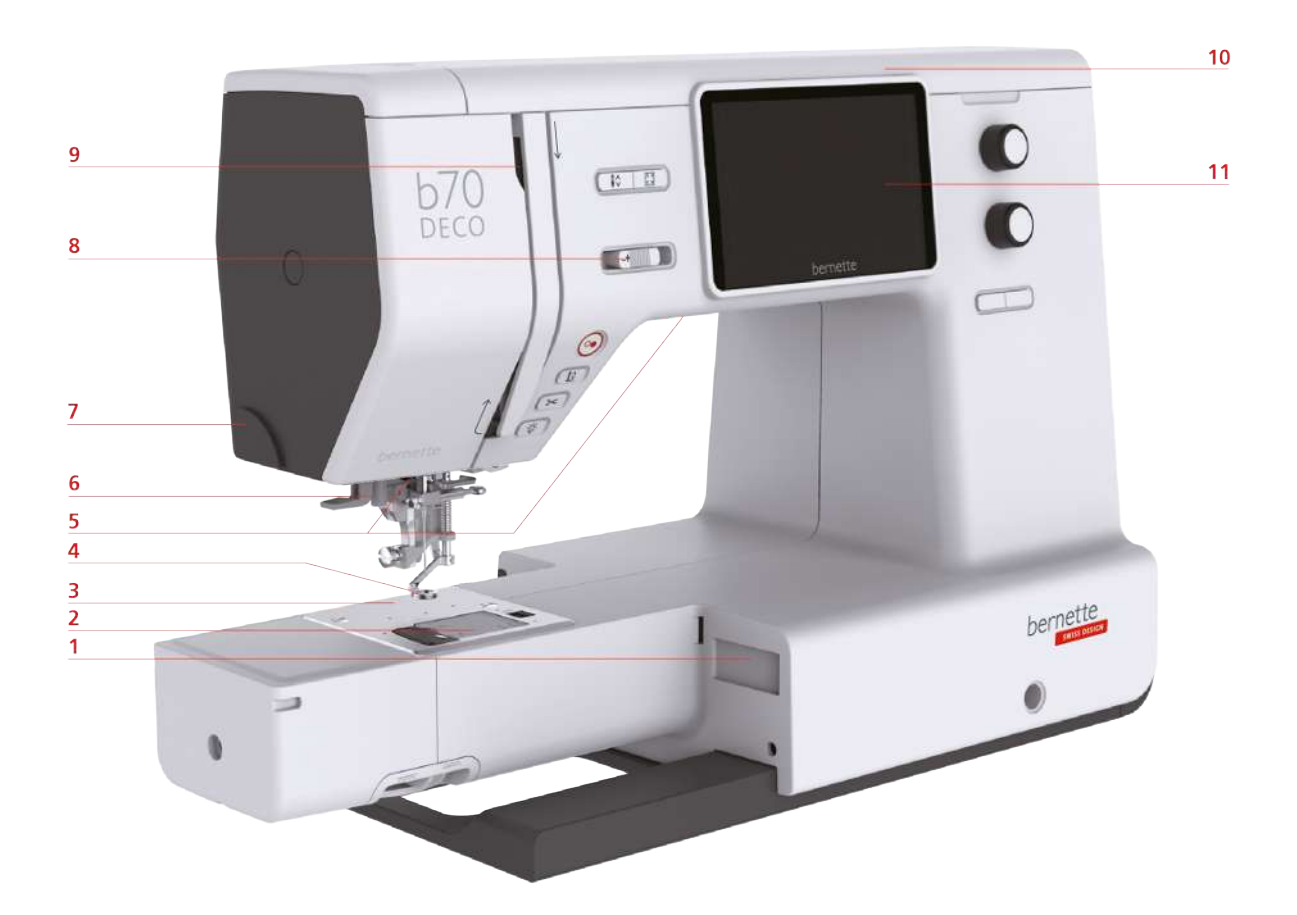

- 1 Borduurmoduleaansluiting
- 2 Spoelafdekking
- 3 Steekplaat
- 4 Borduurvoet
- 5 Naailicht
- 6 Naaldinrijger

- 7 Draadafsnijder
- 8 Snelheidsregelaar
- 9 Draadhevel
- 10 Bovenkap
- 11 LCD-display

### **Overzicht bovenkant**

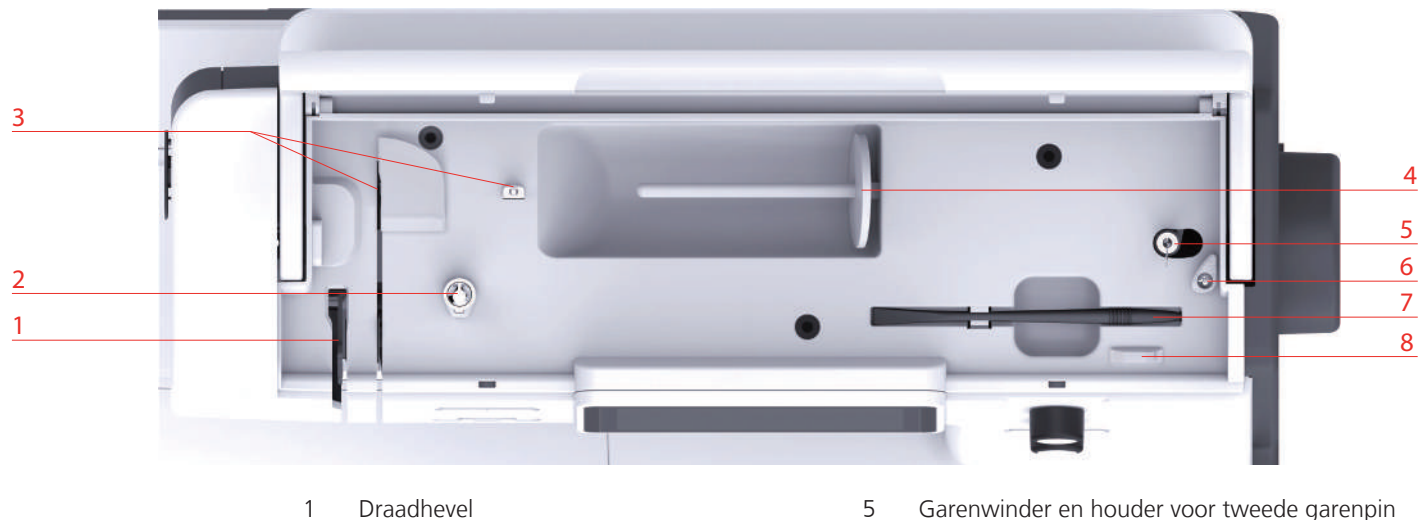

- 1 Draadhevel
- 2 Spoelvoorspanning
- 3 Draadgeleider
- 4 Garenkloshouder

- Garenwinder en houder voor tweede garenpin
- 6 Stopper garenwinder
- 7 Beeldschermpen
- 8 Draadafsnijder

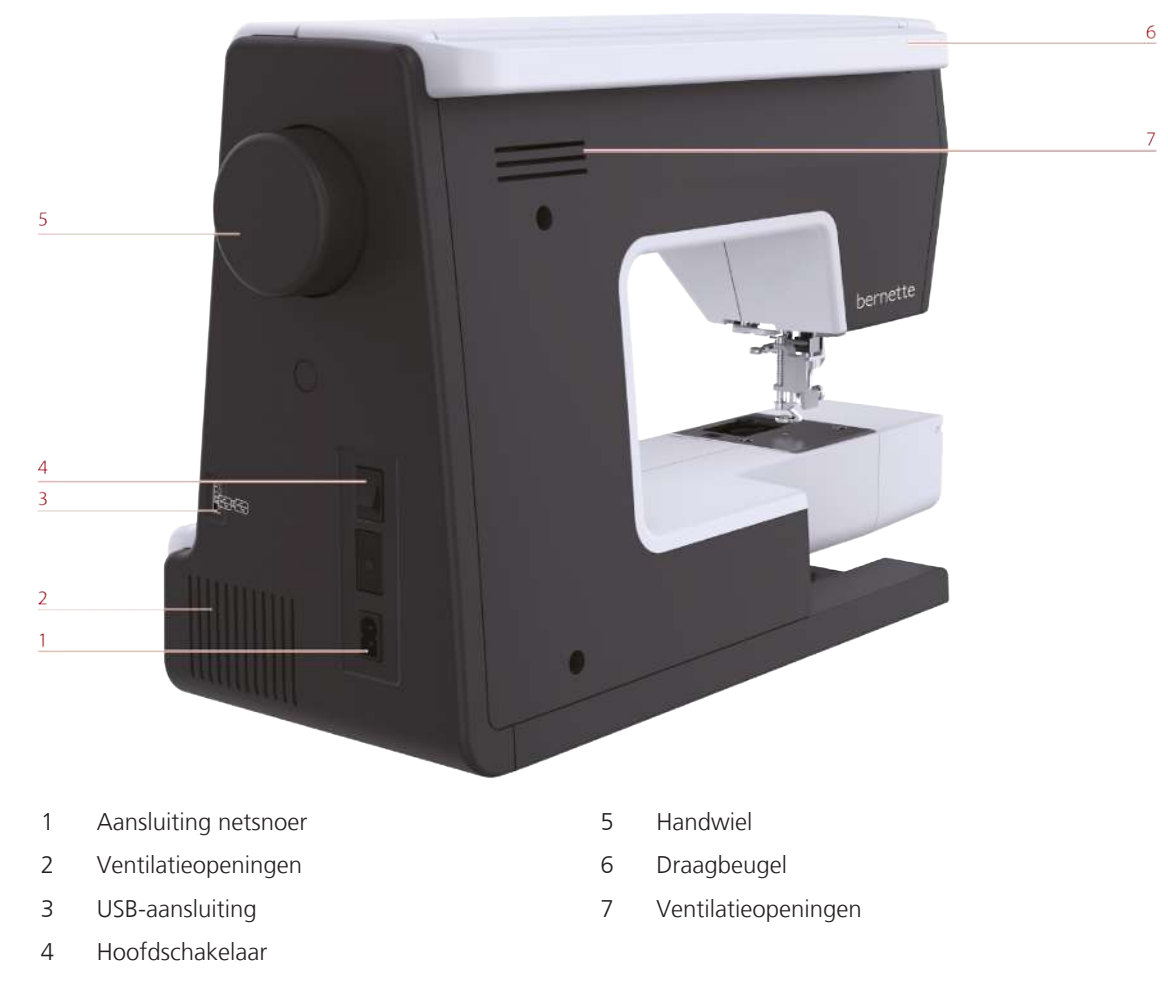

# **Overzicht achterkant**

#### **Overzicht borduurmodule**

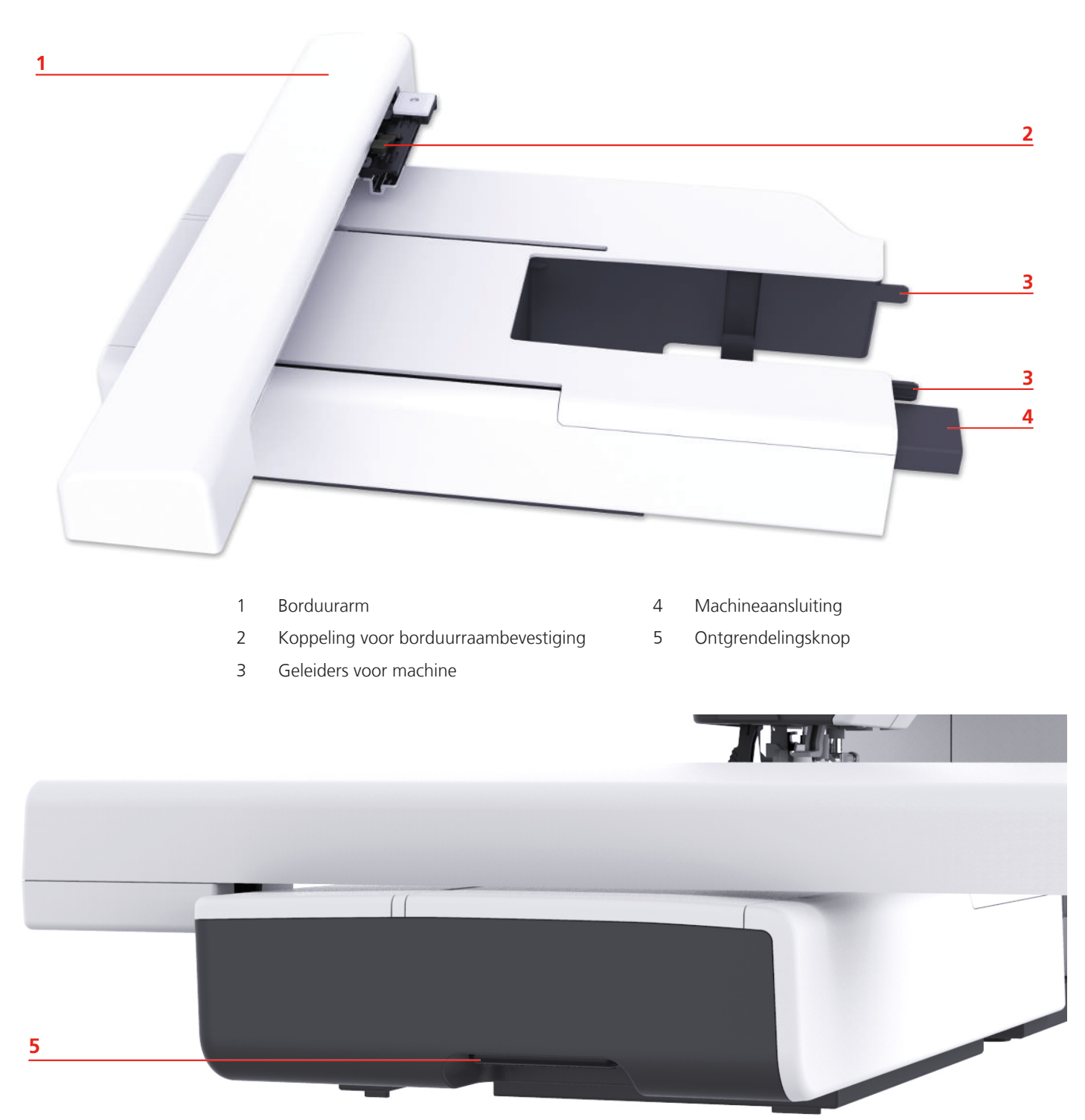

# 1.2 Accessoires

# Meegeleverde accessoires

Meer accessoires vindt u op www.mybernette.com/accessories.

|   | Afbeelding                                                         | Naam                                | Afbeelding | Naam                                                       |
|---|--------------------------------------------------------------------|-------------------------------------|------------|------------------------------------------------------------|
| , | (G)<br>(G)<br>(G)<br>(G)<br>(G)<br>(G)<br>(G)<br>(G)<br>(G)<br>(G) | Spoeltjes (3x)                      | A          | Tweede<br>garenkloshouder                                  |
|   |                                                                    | Spoelnet                            |            | Beeldschermpen                                             |
|   |                                                                    | Kwastje en tornmesje                |            | Assortiment naalden                                        |
|   |                                                                    | Draadgeleidingsschijf<br>groot      |            | Netsnoer                                                   |
|   |                                                                    | Garengeleidingsschijf<br>medium     | •          | Vilten plaatje                                             |
|   |                                                                    | Garengeleidingsschijf<br>klein (2x) |            | Borduurraam groot,<br>160 x 260 mm met<br>borduursjabloon  |
|   |                                                                    | Schroevendraaier                    |            | Borduurraam medium,<br>120 x 180 mm met<br>borduursjabloon |
|   |                                                                    | Stofbeschermkap                     |            | Borduurraam klein,<br>50 x 70 mm met<br>borduursjabloon    |
|   |                                                                    | Oliespuitje                         |            |                                                            |

# Overzicht naaivoeten

| Afbeelding | Naam                                   | Toepassing        |
|------------|----------------------------------------|-------------------|
|            | Borduurvoet met<br>veermechanisme (JX) | Voor het borduren |
|            | Borduurvoet (JL)                       | Voor het borduren |

# 1.3 Overzicht beeldscherm

## **Overzicht functies/weergaven**

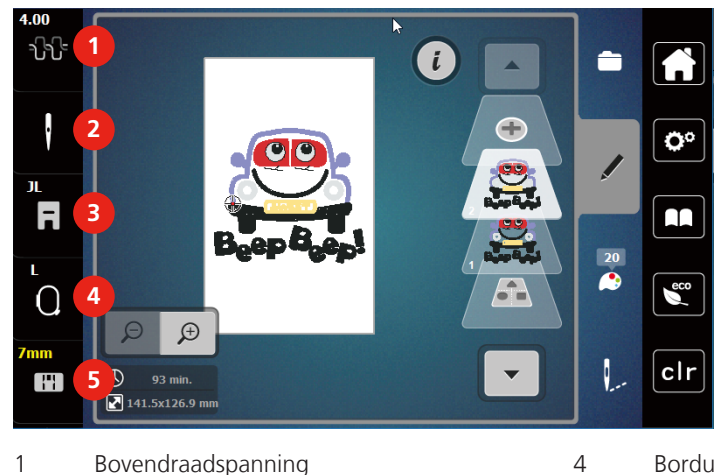

- 1 Bovendraadspanning
- 2 Naaldselectie
- 3 Borduurvoetweergave/borduurvoetselectie

**Overzicht systeeminstellingen** 

Borduurraamweergave/Borduurraamselectie

Steekplaatweergave

5

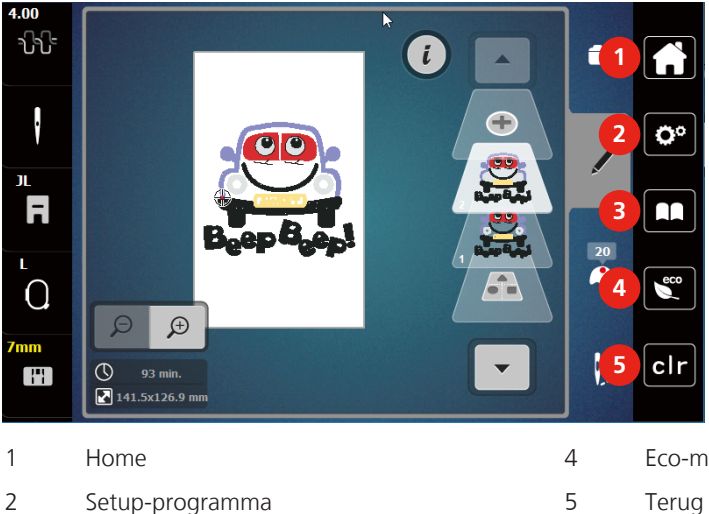

- Eco-modus
- Terug naar de basisinstelling

3 Tutorial

#### **Overzicht keuzemenu Borduren**

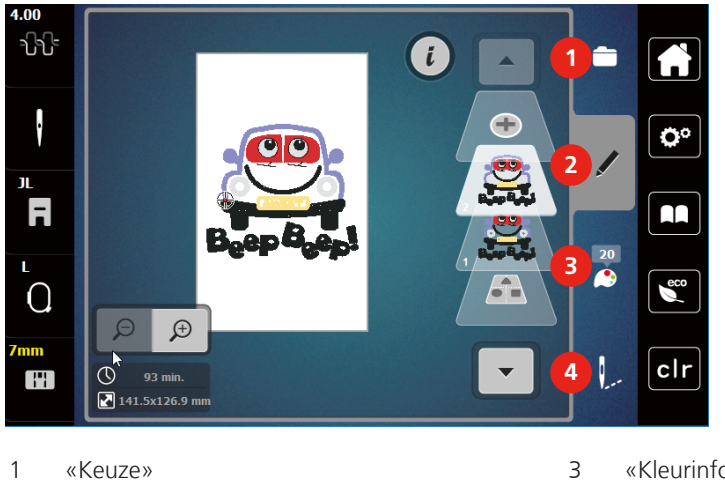

2 «Bewerken»

- «Kleurinformatie»
- 4 «Borduren»

# **Overzicht symbolen en functies**

| Afbeelding   | Naam           | Toepassing                                                                                    |
|--------------|----------------|-----------------------------------------------------------------------------------------------|
| ×            | Sluiten        | Het venster wordt gesloten en de eerder<br>ingestelde wijzigingen worden<br>toegepast.        |
| - +          | «Plus» / «Min» | Instelwaarden wijzigen.                                                                       |
| $\checkmark$ | Bevestigen     | Eerder ingestelde aanpassingen worden<br>bevestigd. Venster wordt gesloten.                   |
| ×            | Afbreken       | Proces wordt geannuleerd. Venster<br>wordt gesloten en aanpassingen<br>worden niet toegepast. |
|              | Schuifregelaar | Met de schuifregelaar worden de<br>instelwaarden veranderd.                                   |
| H III        | Schakelaar     | Met de schakelaar worden functis in- of uitgeschakeld.                                        |
|              | Navigatie      | Met de navigatie kan van een scherm<br>naar het vorige scherm worden<br>genavigeerd.          |

| Afbeelding | Naam                  | Toepassing                                                                                                    |
|------------|-----------------------|----------------------------------------------------------------------------------------------------|
| <b>9</b>   | Machine               | Motief naar de machine laden of opslaan.                                                                                             |
|            | USB-stick             | Borduurmotief op de USB-stick laden of opslaan.                                                                                      |
| 100%       | Geheugen              | Vrije capaciteit wordt in de groene balk<br>in procent (%) weergegeven.                                                              |
|            | Veegfunctie           | Door het vegen met de beeldschermpen<br>of vinger naar boven of onder op het<br>scherm kunnen andere functies worden<br>weergegeven. |
| 3.3        | Geel omlijnde symbool | Tik op het geel omlijnde symbool om de<br>wijzigingen naar de basisinstelling terug<br>te zetten.                                    |

# 1.4 Naald, garen, stof

Naar verloop van tijd slijt een naald. Deze moet daarom regelmatig worden verwisseld. Voor een perfecte steek is een onberispelijke naaldpunt noodzakelijk. In het algemeen geldt: hoe dunner een stof, des te dunner moet ook de naald zijn. De afgebeelde naalden worden afhankelijk van de machine meegeleverd of zijn als optionele accessoires verkrijgbaar.

- Naalddiktes 70, 75: voor dunne stoffen.
- Naalddiktes 80, 90: voor middelzware stoffen.
- Naalddiktes 100, 110: voor zware stoffen.

## Overzicht naalden

| Afbeelding | Naaldsoort                                            | Naaldaanduiding                                                     | Toepassing                                                                                                    |
|------------|-------------------------------------------------------|---------------------------------------------------------------------|----------------------------------------------------------------------------------------------------|
|            | <b>Jersey-/borduurnaald</b><br>130/705 H SUK<br>80/12 | Met middelgrote ronde<br>punt.                                      | Voor geweven stoffen (licht, middel, zwaar),<br>gebreide stoffen, kunststof.<br>Voor algemeen naaien, knopen aanzetten<br>en knoopsgaten, ritsen, zomen en<br>doorstikken, decoratief naaien, borduren.           |
|            | <b>Borduurnaald</b><br>130/705 H-E<br>75/11 – 90/14   | Met een kleinere ronde<br>punt, breed oog en<br>bredere garengroef. | Voor geweven stoffen (licht, middel, zwaar),<br>gebreide stoffen. Voor dikkere garens.<br>Voor algemeen naaien, knopen aanzetten<br>en knoopsgaten, ritsen, zomen en<br>doorstikken, decoratief naaien, borduren. |

| Afbeelding | Naaldsoort                                                     | Naaldaanduiding                                 | Toepassing                                                                                                    |
|------------|----------------------------------------------------------------|-------------------------------------------------|----------------------------------------------------------------------------------------------------|
|            | Naald voor fijn<br>materiaal<br>130/705 H SES<br>70/10 – 90/14 | Met een kleinere ronde<br>punt.                 | Voor fijn, kwetsbaar materiaal zoals fluweel.<br>Voor algemeen naaien, knopen aanzetten<br>en knoopsgaten, ritsen, zomen en<br>doorstikken, decoratief naaien, borduren,<br>patchwork, quilten.                                                                           |
|            | <b>Metafilnaald</b><br>130/705 H METAFIL<br>80/12              | Met middelgrote ronde<br>punt en 2 mm lang oog. | Voor geweven stoffen (licht, middel, zwaar),<br>gebreide stoffen. Voor het verwerken van<br>speciaal garen en garen met effect, vooral<br>voor metallic garen.<br>Voor naaiprojecten met metallic garen.Voor<br>afzomen en doorstikken, decoratief naaien<br>en borduren. |

#### Voorbeeld van een naaldtype

Het voor huishoudnaaimachines gebruikelijke 130/705-systeem wordt aan de hand van de volgende afbeelding van een jersey-/stretchnaald uitgelegd.

| $\bigcirc$ | 2 | 130/705 H-S/70                                            |
|------------|---|-----------------------------------------------------------|
|            | 1 | <b>130</b> = Schachtlengte (1)                            |
|            |   | <b>705</b> = Platte schacht (2)                           |
| J          |   | H = Holle kegel (3)                                       |
|            | 5 | $\mathbf{S} = Naaldpunt$ (hier gemiddelde ronde punt) (4) |
|            |   | <b>70</b> = Naalddikte 0.7 mm (5)                         |
|            | 3 |                                                           |
| ₿J<br>     | 4 |                                                           |
| V          |   |                                                           |

### Garenkeuze

Voor een perfect naairesultaat zijn de kwaliteit van naald, draad en stof van doorslaggevend belang.

We adviseren het gebruik van kwalitatief hoogwaardige garens, om goede naairesultaten te bereiken.

- Katoengarens hebben de voordelen van een natuurvezel en zijn daarom zeer geschikt voor het naaien van katoenen stoffen.
- Gemerceriseerde katoengarens hebben een lichte glans en hun eigenschappen veranderen niet door het wassen.
- Polyestergarens onderscheiden zich door hun grote sterkte en zijn zeer lichtecht.
- Polyestergarens zijn elastischer dan katoengarens en zijn geschikt voor toepassingen, waar een sterke en rekbare naad gewenst is.
- Rayon-/viscosegarens hebben de voordelen van een natuurvezel en onderscheiden zich door een sterke glans.
- Rayon-/viscosegarens zijn met name geschikt voor siersteken en geven deze een mooier effect.

### Naald-draad-verhouding

| 3  | De verhouding van de naald en het garen is correct als de draad tijdens het naaien<br>precies in de lange gleuf van de naald ligt. Het garen kan optimaal worden verwerkt. |
|----|----------------------------------------------------------------------------------------------------|
| C. | De draad kan breken en er kunnen steekfouten ontstaan als de draad te los in de gleuf<br>en het oog van de naald ligt.                                                     |
|    | De draad kan breken of klemraken als hij langs de rand van de gleuf schuurt en niet<br>optimaal door het oog van de naald glijdt.                                          |

# 1.5 Belangrijke borduurinformatie

## Bovendraad

Een goede kwaliteit is bij borduurgaren belangrijk, om lelijke effecten in het borduurwerk door onregelmatigheden in het garen of door draadbreuk te voorkomen.

Borduurwerk heeft vooral veel effect als voor de bovendraad glanzend, fijne borduurgaren wordt gebruikt. Fabrikanten bieden een groot scala aan garens in heel veel verschillende kleuren aan.

- Glanzend polyester garen is een decoratief, slijtvast en duurzaam garen dat voor allerlei borduurwerk geschikt is.
- Viscose is een fijne, natuurlijke vezel met zijdeglans, vooral geschikt voor fijn borduurwerk zonder al te veel decoraties.
- Metallic garen is een fijn tot middeldik glanzend garen waarmee speciale effecten in het borduurwerk kunnen worden bereikt.
- Bij metallic garen moet de automatische onderdraadafsnijder worden uitgeschakeld en moeten ook de andere draadafsnijders niet worden gebruikt, omdat de messen anders snel kunnen worden.

• Bij metallic garen een lagere snelheid en een lagere bovendraadspanning worden ingesteld.

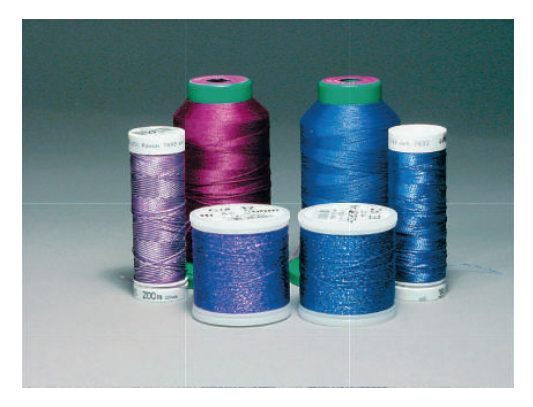

#### Onderdraad

Meestal wordt bij het borduren zwarte of witte onderdraad gebruikt. Als beide zijden er hetzelfde uit moeten zien, is het raadzaam om onder- en bovendraad van dezelfde kleur te gebruiken.

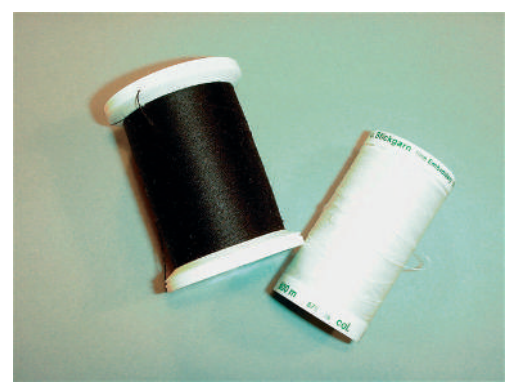

 Borduuronderdraad is een zeer zacht en licht polyestergaren, dat geschikt is als onderdraad. Deze speciale onderdraad zorgt voor een gelijkblijvende draadspanning en voor een optimale verstrengeling van boven- en onderdraad.

#### Keuze van het borduurmotief

Eenvoudige borduurmotieven met een gering stekenaantal zijn geschikt voor borduurwerk op fijne stoffen. Dicht geborduurde motieven, bijvoorbeeld motieven met veel kleurwisselingen en richtingswijzigingen, zijn geschikt voor middelzware en zware stoffen.

#### Proeflapje

Een proeflapje moet altijd met een stukje van de originele stof worden gemaakt en met dezelfde vlieseline worden verstevigd die u later gaat gebruiken. Gebruik ook dezelfde kleuren, garensoorten en naalden als voor het uiteindelijke borduurproject.

#### Motieven van andere producenten borduren

bernette adviseert om borduurmotieven met een andere bestandsindeling via het gratis programma «BERNINA Embroidery Software» op een USB-stick te laden. Met «BERNINA Embroidery Software» wordt het borduurmotief correct gelezen en geborduurd. «BERNINA Embroidery Software» kan op www.bernina.com/v9 30 dagen lang als gratis testversie worden gedownload.

#### Basissteken

Basissteken vormen de ondergrond voor een motief en zorgen voor stabilisatie en vormgeving van de stof waar u op borduurt. Ze zorgen er ook voor, dat de steken van een borduurmotief niet te diep in de vezels of de pool van de stof wegzakken.

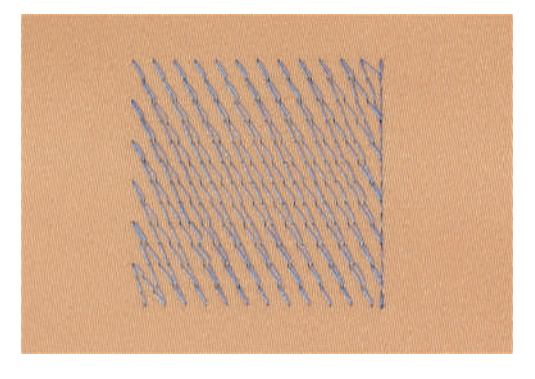

#### Grootte van het borduurmotief

Borduurmotieven kunnen met de borduurmachine of op de pc met de BERNINA borduursoftware (optionele accessoire) groter of kleiner worden gemaakt. Vergrotingen of verkleiningen tot 20% leveren de beste resultaten op.

#### Satijn- of bladsteek

De naald steekt afwisselend aan de ene en de andere kant in de stof, zodat het motief met een zeer dichte zigzag wordt bedekt. Satijnsteken zijn geschikt voor het vullen van smalle en kleine vormen. Ze zijn niet geschikt voor het vullen van grote oppervlakten, omdat lange steken te los zijn en de stof niet goed bedekken. Bovendien bestaat het gevaar dat bij te lange steken de draden ergens blijven hangen en het borduurwerk wordt beschadigd.

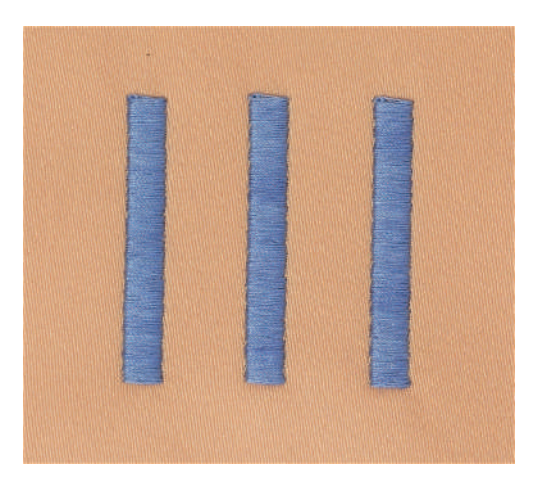

#### Stiksteek

Vele korte, even lange steken worden in rijen, die niet exact langs elkaar lopen, heel dicht bij elkaar genaaid; zo ontstaat een dichtgevuld oppervlak.

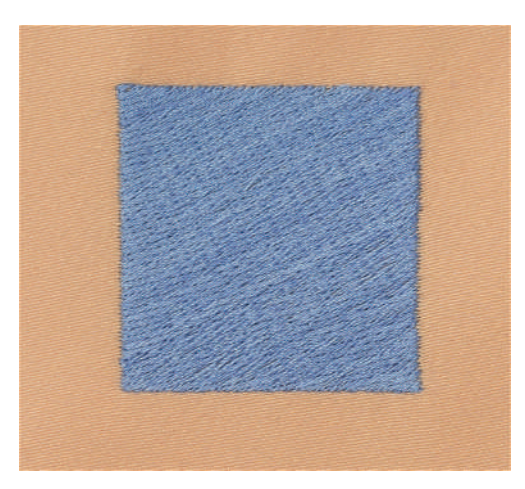

### Sprongsteken

Lange steken die als verbinding van een deel van het motief naar het volgende deel worden gemaakt. Voor en na de sprongsteek worden afhechtsteken genaaid. De sprongsteken worden afgesneden.

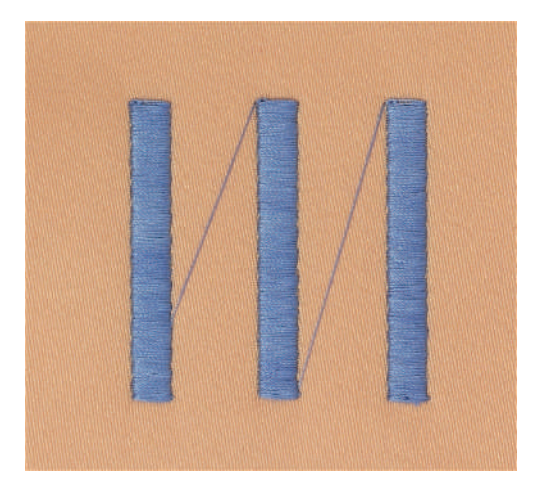

# 2 Borduurvoorbereidingen

# 2.1 Aansluiten en inschakelen

### Machine aansluiten

Werk veilig en gebruik de machine alleen met het meegeleverde netsnoer. Het meegeleverde netsnoer is geschikt voor de netspanning in het land waar de machine wordt gebruikt. Als de machine wordt gebruikt in een ander land, moet u bij de bernette vakhandel een netsnoer kopen dat geschikt is voor dat land.

Het netsnoer voor de VS en Canada heeft een gepolariseerde stekker (een contact is breder dan het andere). De stekker past maar op één manier in het stopcontact om het risico van een elektrische schok te verkleinen. Past de stekker niet in het stopcontact, draai deze dan om en steek deze opnieuw in het stopcontact. Als de omgedraaide stekker nog steeds niet past, laat dan een geschikt stopcontact installeren door een elektricien. De netstekker mag op geen enkele manier worden aangepast.

> Steek de apparaatstekker van het netsnoer in het netsnoeraansluiting van de machine.

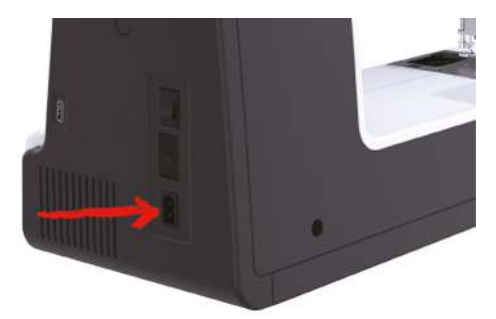

> Steek de stekker van het netsnoer in het stopcontact.

## Aansluiting netsnoer (alleen VS/Canada)

De machine heeft een gepoolde stekker (één pin is breder dan de andere). Om het risico van een elektrische schok te verminderen, kan de stekker maar op één manier in het stopcontact worden gestoken. Als de stekker niet in het stopcontact past, moet de stekker worden omgedraaid. Past de stekker ook dan niet, laat dan door een elektricien een geschikt stopcontact monteren. De stekker mag nooit worden aangepast.

#### Machine aanzetten

> Zet de hoofdschakelaar op «I».

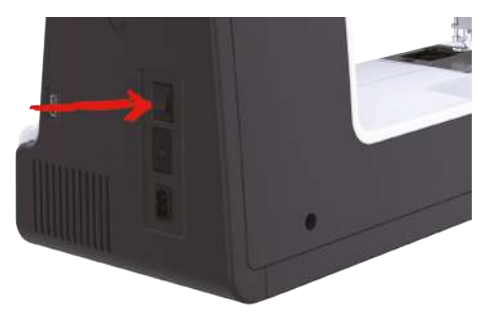

#### Beeldschermpen bevestigen

> Bevestig de beeldschermpen aan de houder.

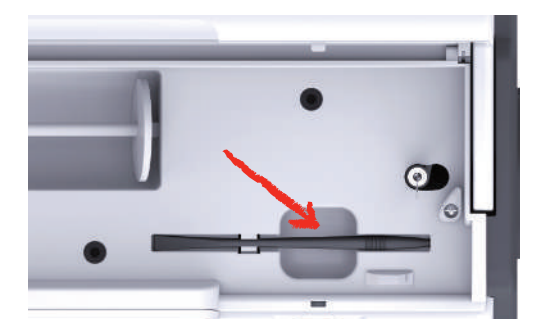

# 2.2 Garenkloshouder

#### Horizontale garenkloshouder

Garenklos en garengeleidingsschijf bevestigen

De garengeleidingsschijf zorgt ervoor, dat het garen gelijkmatig van de klos loopt.

- > Zet de garenklos op de garenkloshouder.
- > Zet de passende garengeleidingsschijf zodanig op de garenklos, dat er geen ruimte tussen de garengeleidingsschijf en de garenklos zit.

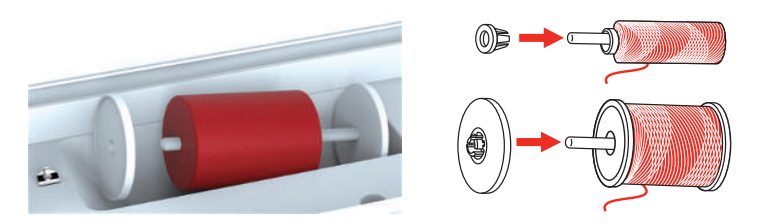

#### Klossennetje gebruiken

Door het garenklosnetje blijft het garen goed op de klos zitten en wordt voorkomen dat het garen in de war raakt of breekt.

Het garenklosnetje wordt alleen gebruikt bij een liggende garenkloshouder.

> Schuif het garenklosnetje over de garenklos. Zorg ervoor dat het garenklosnetje niet van de garenklos rolt, bijvoorbeeld door het garenklosnetje dubbel over de garenklos te schuiven of een deel van het netje achter in de garenklos te steken.

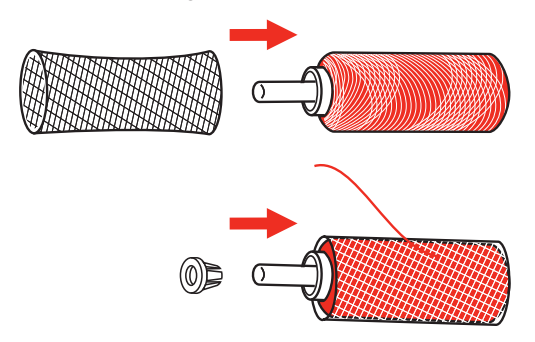

#### Tweede garenkloshouder

Tweede garenkloshouder bevestigen

> Zet de tweede garenkloshouder op de garenwinder (1).

> Garenwinder (1) afstellen tot de inkeping met de veer (3) vastzit.

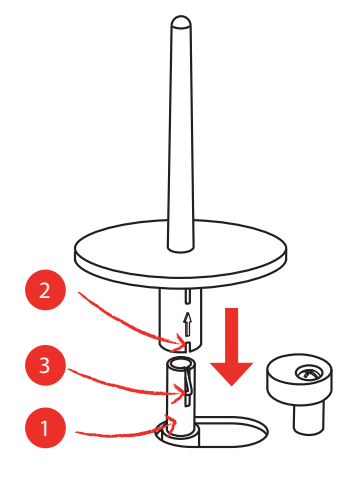

#### Garenklos bevestigen

Het vilten plaatje verhindert dat het garen aan de garenkloshouder blijft hangen.

- > Zet het vilten plaatje (1) op de tweede garenkloshouder.
- > Zet de garenklos op de garenkloshouder.

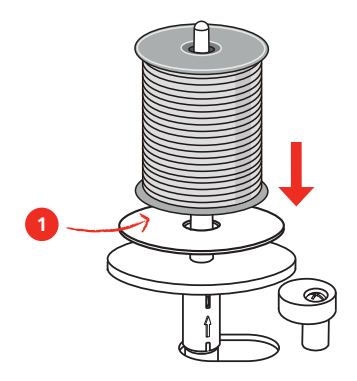

# 2.3 Borduurmodule aansluiten

#### LET OP

#### Borduurmodule transporteren

Beschadiging aan de aansluiting van de borduurmodule en de machine.

- > Verwijder de borduurmodule van de machine voordat deze wordt getransporteerd.
- > Zet de borduurmodule en de machine op een stabiele, platte ondergrond.
- > Let erop, dat de borduurarm vrij kan bewegen.
- > Til de borduurmodule aan de linkerkant op.

> Schuif de borduurmodule voorzichtig van links naar rechts in de hiervoor bestemde aansluiting van de machine (1) tot deze vastzit.

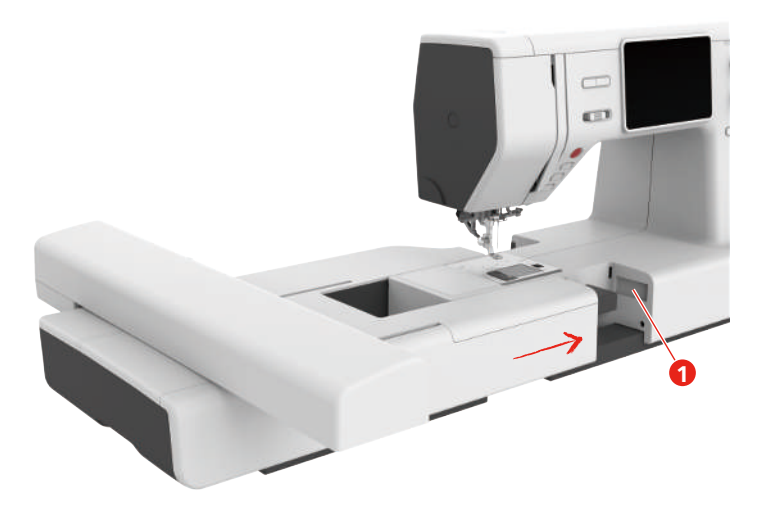

> Om de borduurmodule te verwijderen, deze vasthouden, op de ontgrendelingsknop (2) drukken en de module wegtrekken.

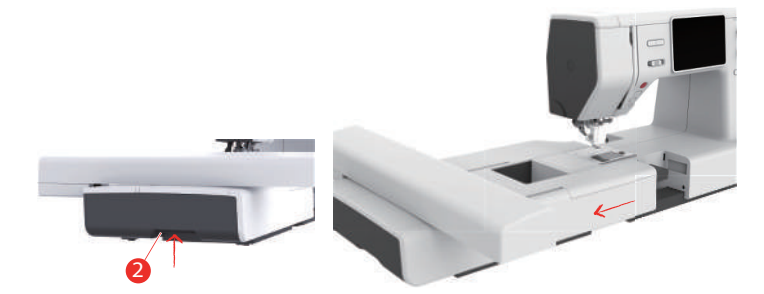

## 2.4 Borduurvoet

#### Borduurvoet bevestigen

Borduurvoet met veermechanisme bevestigen

- > Zet de naald omhoog.
- > Zet de naaivoet omhoog.
- > Zet de machine uit en trek de stekker uit het stopcontact.
- > Bevestig de borduurvoet met veermechanisme (JX) aan de naaivoetstang en let erop, dat de veer (3) zich boven de naaldbevestigingsschroef (4) bevindt.
- > Draai de schroef (1) aan.

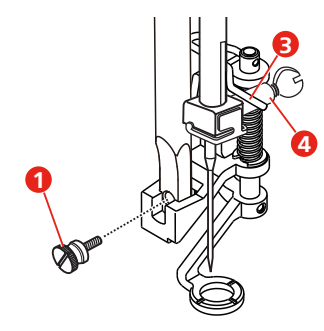

> Start de machine en selecteer de borduurvoet in de «Naaivoetzoolweergave».

Eenvoudige borduurvoet bevestigen

> Zet de naald omhoog.

- > Zet de naaivoet omhoog.
- > Zet de machine uit en trek de stekker uit het stopcontact.
- > Druk de borduurvoet (JL) van achteren met uw wijsvinger tegen de naaldstang en draai de schroef (1) vast.

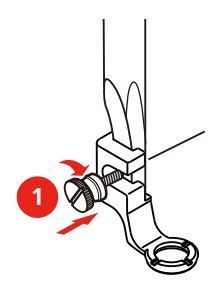

> Belangrijk: Start de machine en selecteer de borduurvoet in de «Naaivoetzoolweergave».

#### Borduurvoet selecteren

Selecteer de borduurvoet in de «Naaivoetzoolweergave» zodat de machine de juiste standaardhoogte voor de bevestigde borduurvoet kan instellen.

> Machine inschakelen.

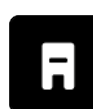

>

- Tik op «Naaivoetindicator/Naaivoetselectie». – Alle borduurvoeten worden weergegeven.
- Image: state state
- > Selecteer de bevestigde borduurvoet.
  - Er wordt een beschrijving van de geselecteerde borduurvoet weergegeven.

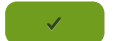

>

De geselecteerde borduurvoet wordt weergegeven en de standaardhoogte wordt ingesteld.

#### 2.5 Naald

#### Borduurnaald bevestigen

Tik op «Bevestigen».

Borduurnaalden van het type 130/705 H-SUK hebben een groot rond oog en zijn iets afgerond. Dit helpt tegen het afslijten van het garen, vooral bij het gebruik van rayon garen en katoenen garen. Afhankelijk van het borduurgaren zijn naalden van het type nr. 70-SUK tot nr. 90-SUK geschikt.

- > Zet de naald omhoog.
- > Zet de machine uit en trek de stekker uit het stopcontact.
- > Verwijder de naaivoet.
- > Draai de bevestigingsschroef (1) met de schroevendraaier los en trek de naald naar onder.
- > Houd de borduurnaald (2) met de platte kant naar achteren vast.

- > Schuif de naald omhoog tot deze niet verder kan (3).
- > Draai de bevestigingsschroef (1) met de schroevendraaier vast.

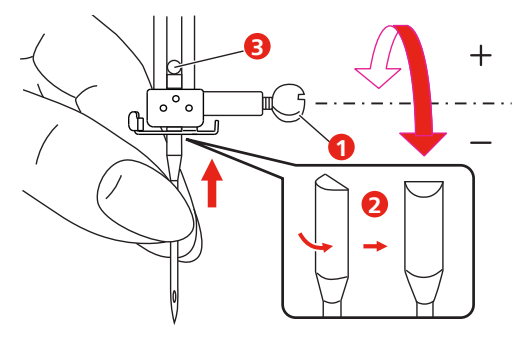

# 2.6 Inrijgen

### Inrijgen voorbereiden

- > Zet de naald door op de toets «Naald omhoog/omlaag» te drukken omhoog.
- > Zet de naaivoet omhoog.

### Bovendraad inrijgen

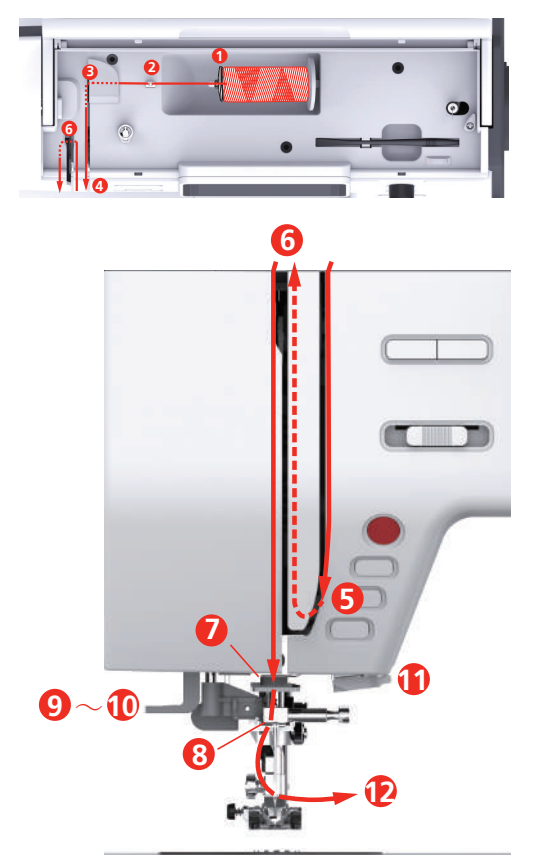

- 1 Draadgeleidingsschijf
- 2 Draadgeleider
- 3 Draadvoorspanning
- 4 Draadspanningsschijf
- 5 Draadhevelafdekking
- 6 Draadhevel

- 7 Geleider
- 8 Geleider
- 9 Inrijghendel
- 10 Draadhaakje
- 11 Draadafsnijder
- 12 Garen

- > Zet de garenklos op de garenkloshouder, zodat de draad rechtsom wordt afgewikkeld.
- > Bevestig een garengeleidingsschijf die geschikt is voor de garenklos.
- > Trek de draad door de draadgeleider.

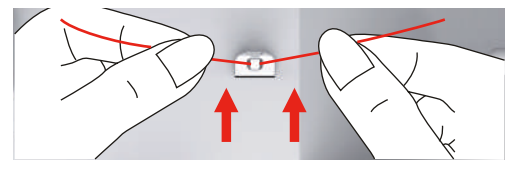

> Trek de draad door de draadvoorspanning.

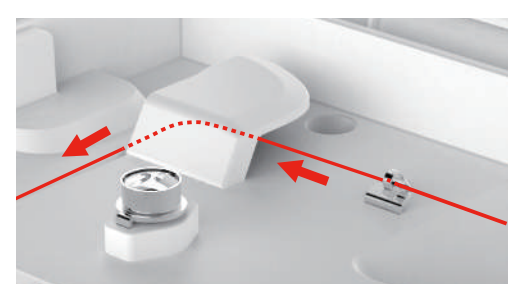

> Leg het draadeinde langs de gleuf naar onder.

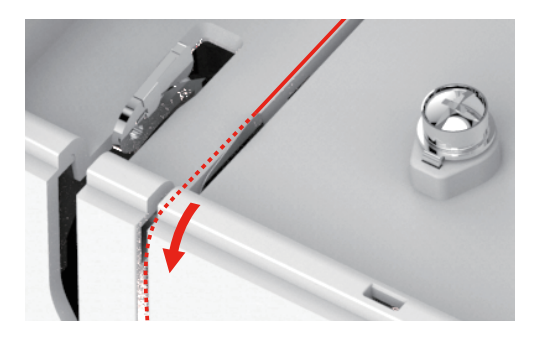

> Leid de draad naar onder om de draadhevelafdekking.

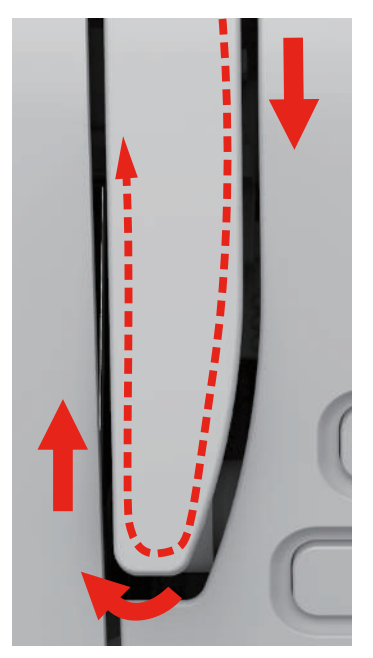

> Leid de draad boven van rechts naar links door de draadhevel en dan weer naar onderen.

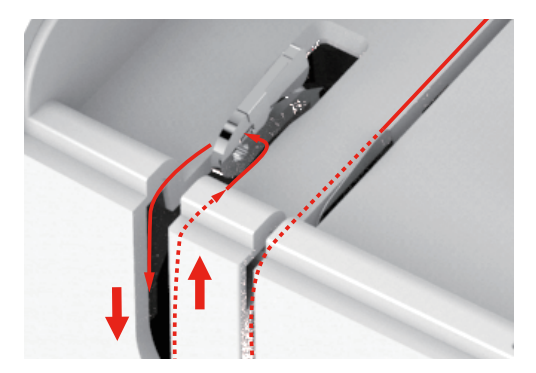

- > Leid de draad door de geleiders boven de naald.
- > Zet de naaivoet omlaag.

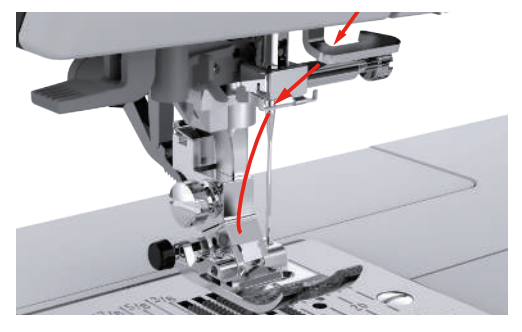

- > Druk de inrijghendel tot de aanslag naar beneden totdat deze vastklikt.
  - Het draadhaakje loopt door het oog van de naald.
  - Om beschadiging van de inrijger te voorkomen wordt de naaivoet automatisch omlaag gezet.

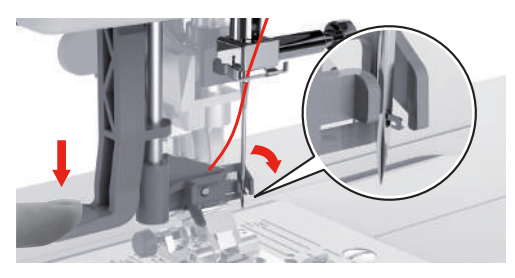

- > Geleid de draad om de draadgeleider.
- > Leid de draad vóór de naald en onder het draadhaakje en houd deze vast.

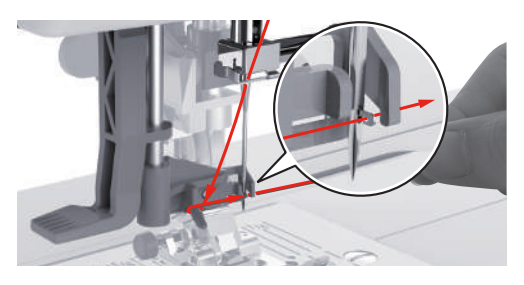

> Knip het teveel aan draad af door de draad bij het einde te pakken en voorzichtig over de draadafsnijder te trekken. **Opmerking:** Gebruik de rechter draadafsnijder alleen bij het inrijgen.

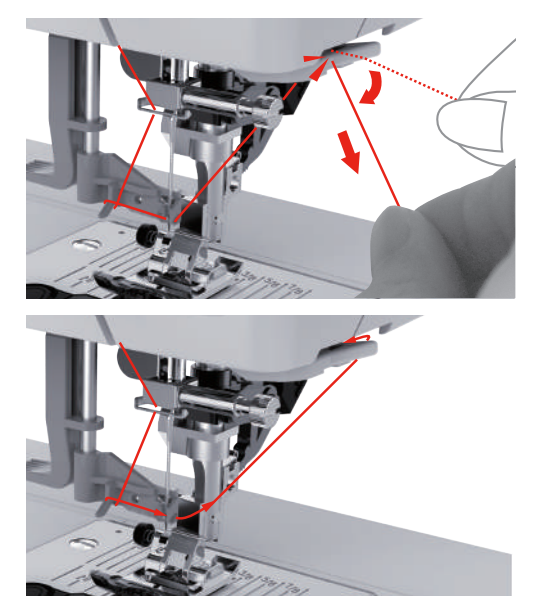

- > Zet de inrijghendel omhoog om de draad door de naald te rijgen en houd de draad daarbij losjes vast.
   Het draadhaakje gaat naar achteren en trekt de draad met een lus door het oog van de naald.
- > Trek de draad helemaal door het oog van de naald.

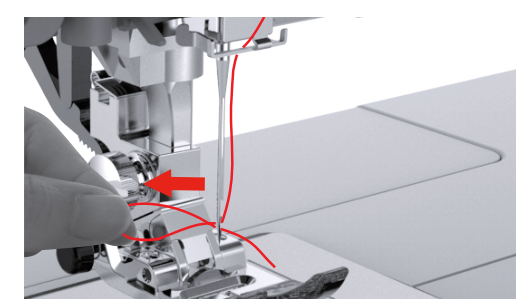

**Onderdraad opspoelen** 

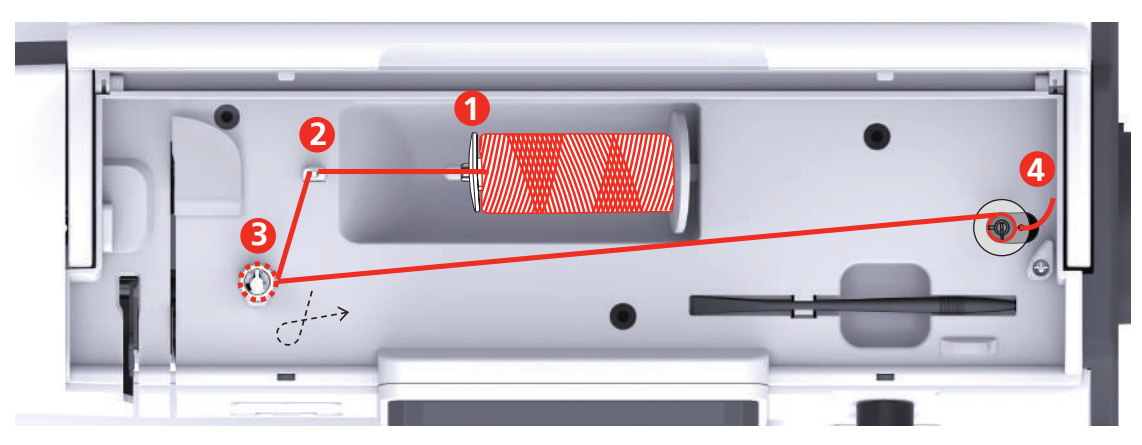

- 1 Draadgeleidingsschijf
- 2 Draadgeleider

- 3 Spoelvoorspanning
- 4 Spoelstift

> Trek het garenklosnetje over de garenklos om in de war raken of breken van gladde garens te voorkomen.

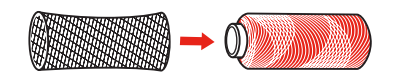

> Zet de garenklos en de garengeleidingsschijf op de spoelstift. Gebruik bij kleinere garenklossen de kleine garengeleidingsschijf.

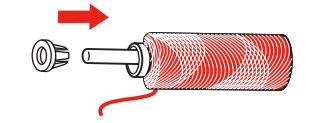

> Trek de draad door de draadgeleider.

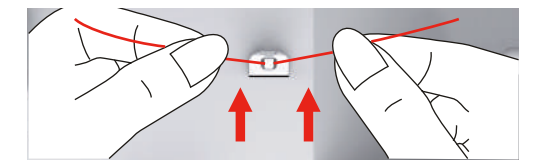

> Leid de draad in pijlrichting om de spoelvoorspanning.

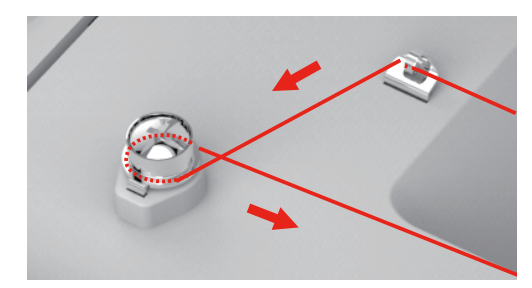

> Trek het draadeinde door het binnenste gaatje van de spoel en plaats de lege spoel op de spoeleenheid.

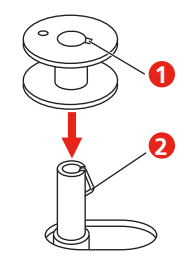

> Schuif het spoeltje naar rechts.

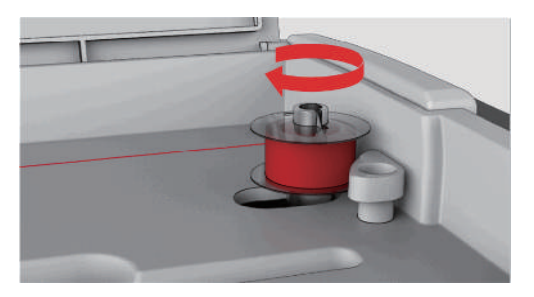

- Ter controle knippert de toets «Start/Stop» en het scherm voor het spoelen verschijnt.

 $\bigcirc$ 

0

> Houd het draadeinde met één hand vast.

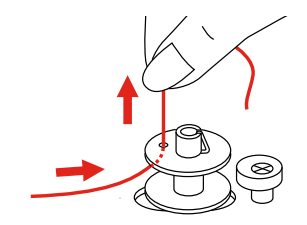

- > Druk op de toets «Start/Stop» om het spoelen voor enkele omwentelingen te starten en weer te stoppen, zodat het garen goed op de spoel zit.
- > Knip de draad boven het binnenste gaatje af.
- > Druk op de toets «Start/Stop» om het spoelen voort te zetten.
- > Druk op de toets «Start/Stop» om het spoelen te stoppen.
- > Schuif het spoeldeel naar links naar de uitgangspositie.

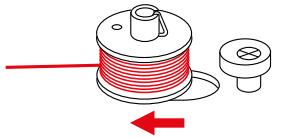

> Verwijder de spoel en knop de draad af.

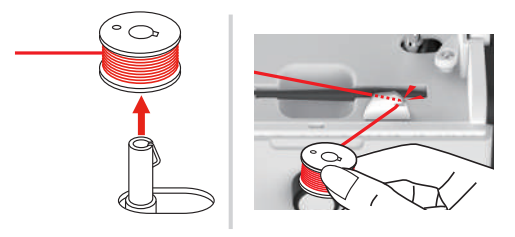

## Onderdraad inrijgen.

#### LET OP

#### Naaldbreuk door ongelijkmatig opgespoelde spoelen

Niet gelijkmatig opgespoelde spoelen kunnen leiden tot naaldbreuk of een onjuiste draadspanning.

> Gebruik uitsluitend gelijkmatig opgespoelde spoelen.

Voorwaarde:

- Naald staat in de hoogste stand.
- Naaivoet staat omhoog.
- Machine is uitgeschakeld.
- > Schuif de greep naar rechts om het spoelhuisdeksel te openen en te verwijderen.

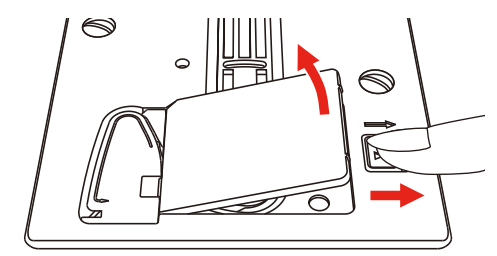
> Zet de nieuwe spoel zodanig in, dat het garen tegen de wijzers van de klok in is opgespoeld.

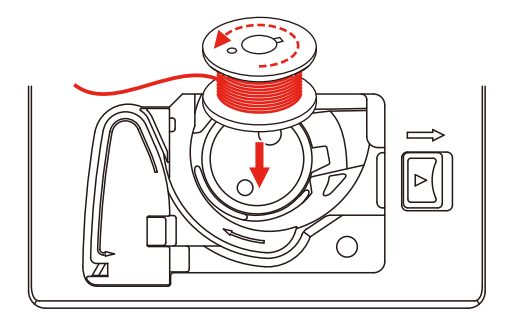

> Trek de draad in de gleuf (1).

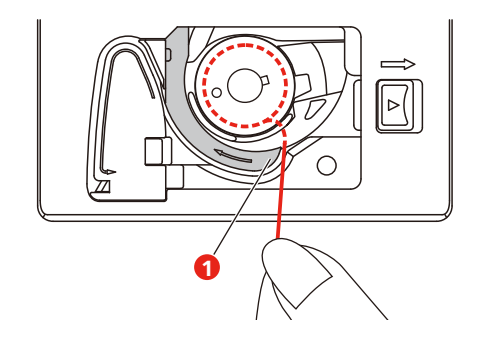

- > Druk lichtjes op de spoel.
- > Volg de markering van de pijlen om de draad in de draadgeleider van de spoel te trekken.

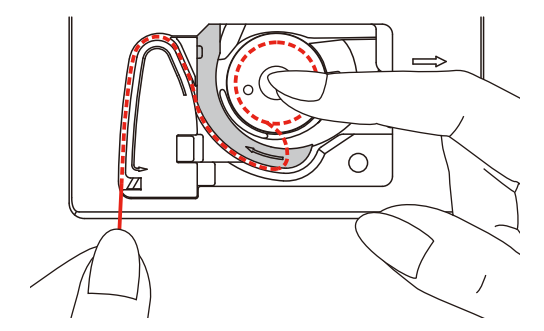

> Knip het teveel aan draad af door de draad bij het einde te pakken en over de draadafsnijder (2) te trekken.

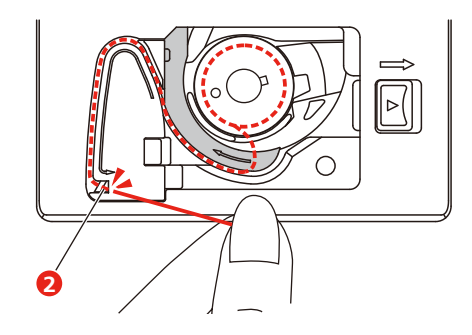

> Bevestig het spoelhuisdeksel.

# 2.7 Borduurmotief selecteren

Alle motieven kunnen direct worden geborduurd of met behulp van de verschillende functies in de machine worden veranderd. Alle motieven vindt u aan het einde van de handleiding. Daarnaast kunnen borduurmotieven uit het persoonlijke geheugen of van een BERNINA USB-stick (optioneel accessoire) worden geüpload.

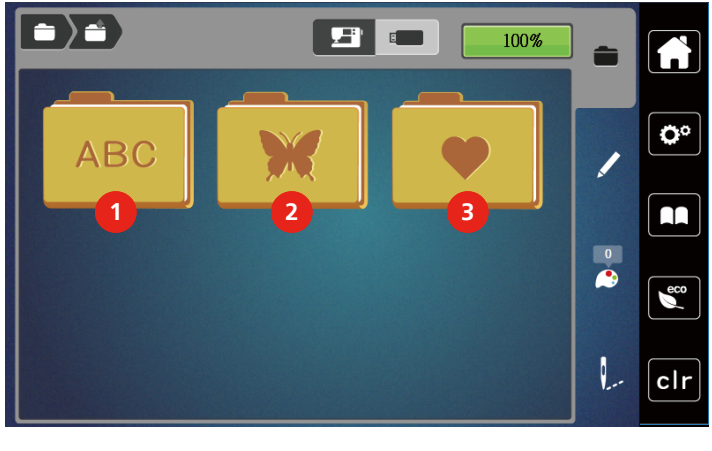

#### 1 Alfabet

2 Motieven

3 Persoonlijke borduurmotieven

> Tik op «Home».

>

Selecteer een alfabet, motief of persoonlijk motief uit een van de mappen.

# 2.8 Borduurraam

## **Overzicht borduurraamselectie**

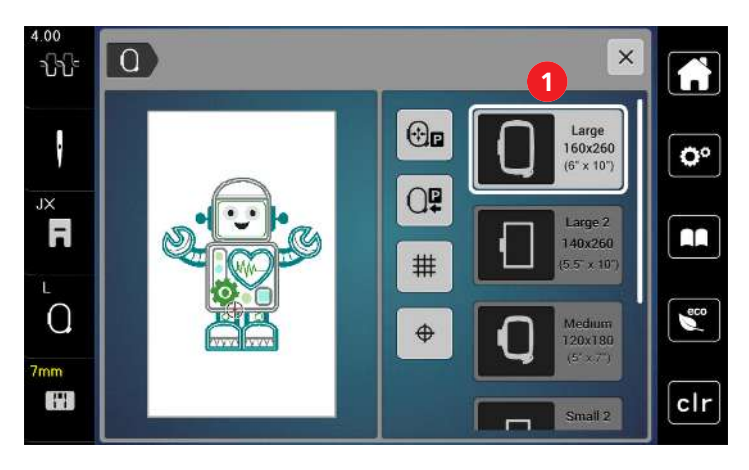

1 Borduurraam kiezen

#### Borduurraam selecteren

U krijgt het beste borduurresultaat wanneer een zo klein mogelijk borduurraam passend bij het borduurmotief wordt gekozen.

Het borduurmotief heeft een voorgeprogrammeerde grootte die wordt weergegeven.

Voorwaarde:

- Borduurmotief is geselecteerd.
- > Tik op «Borduurraamweergave/borduurraamselectie».
  - Het actueel bevestigde borduurraam wordt weergegeven.
  - De machine selecteert automatisch het optimale borduurraam voor de grootte van het borduurmotief.
  - Mocht het voorgeprogrammeerde borduurraam niet voorhanden zijn, kan een ander gewenst borduurraam worden geselecteerd.
  - Als een borduurraam wordt bevestigd, dat niet met het voorgeprogrammeerde overeenstemt, geldt het bevestigde borduurraam als geactiveerd en wordt het borduurmotiefoppervlak overeenkomstig aangepast.
- > Selecteer het gewenste borduurraam.

#### **Scheurvlies**

Door gebruik van borduurvlies krijgt het project meer stabiliteit. Scheurvlies is vooral geschikt voor alle geweven materialen en niet-rekbaar materiaal. Er kunnen 1 – 2 lagen worden gebruikt. Borduurvlies is in verschillende diktes verkrijgbaar. Bij grote borduuroppervlakten blijft het borduurvlies onder het borduurgaren vastzitten. Het borduurvlies wordt met plakspray aan de achterkant van de stof bevestigd. Na het borduren wordt het overtollige borduurvlies voorzichtig weggescheurd.

## **Knipvlies**

Door het gebruik van borduurvlies krijgt het project meer stabiliteit. Knipvlies is geschikt voor alle rekbare materialen. Er kunnen 1 – 2 lagen worden gebruikt. Borduurvlies is in verschillende diktes verkrijgbaar. Bij grote borduuroppervlakten blijft het borduurvlies onder het borduurgaren vastzitten. Het borduurvlies wordt met plakspray aan de achterkant van de stof bevestigd. Na het borduren wordt het overtollige borduurvlies voorzichtig weggeknipt.

## Plakspray

Het gebruik van plakspray is vooral raadzaam bij alle rekbare en gladde materialen en gebreide stoffen. Het verhindert, dat de stof verschuift of vervormt. Applicaties kunnen met behulp van plakspray exact orden bevestigd. Plakspray mag niet in de buurt van de machine worden gebruikt om vervuiling te voorkomen.

- > Spuit een beetje plakspray op een afstand van 25 30 cm (9 12 inch) op het borduurvlies.
- > Leg de stof en het borduurvlies helemaal glad op elkaar en druk beide lagen vast.
- > Bevestig kleine patroondelen, zoals broekzakken of kragen, op het borduurvlies.
- > Om een afdruk te vermijden, bijvoorbeeld bij badstof of fleece, moeten niet de patroondelen, maar het borduurvlies met plakspray worden bespoten en in het borduurraam worden gespannen.
- > Fixeer de patroondelen die geborduurd moeten worden.
- > Verwijder lijmrestjes voordat de machine wordt gestart.

## Verstevigingsspray

Verstevigingsspray geeft fijne, los geweven materialen extra steun. Onder de stof moet altijd een extra laagje vlies worden gebruikt.

- > Spuit verstevigingsspray op de stof.
- > Laat de stof goed drogen en strijk deze eventueel met het strijkijzer droog.

#### **Plakvlies**

Plakvlies is in verschillende diktes verkrijgbaar. Het is raadzaam om plakvlies te gebruiken dat gemakkelijk kan worden verwijderd. Plakvlies is geschikt voor alle stoffen die snel vervormen, bijvoorbeeld rekbare stoffen zoals tricot of jersey.

> Strijk het vlies met een warm strijkijzer op de achterkant van de stof.

#### Zelfklevend vlies

Zelfklevend vlies is geschikt voor stoffen zoals jersey en zijde en borduurprojecten die niet in een borduurraam kunnen worden gespannen.

- > Span het vlies in het borduurraam, zodat de papieren kant naar boven ligt.
- > Scheur het papier met een schaar in om het bij het gedeelte, dat in het borduurraam komt te liggen, te kunnen verwijderen.
- > Leg de stof op de zelfklevende kant van het vlies en druk hem vast.
- > Verwijder lijmrestjes voordat de machine wordt gestart.

#### Wateroplosbaar vlies

Span bij vrijstaand borduurwerk 1 - 3 lagen wateroplosbaar vlies in het borduurraam. Omdat het motief niet op stof wordt geborduurd, blijft uiteindelijk alleen het met garen geborduurde motief over. De borduurmotieven moeten in ieder geval met korte steken zijn verbonden, anders laten de afzonderlijke motieven los uit het complete borduurmotief.

Wateroplosbaar borduurvlies is geschikt voor dunne stoffen, waarbij andere steunstoffen zouden doorschijnen, en voor kantborduurwerk. De steunstof kan na het borduren met water worden uitgewassen. De steunstof beschermt hoogpolige stoffen, zodat bijvoorbeeld de lusjes van badstof niet worden beschadigd. Met dit materiaal wordt vermeden, dat het garen in de stof zinkt of dat lusjes tussen het borduurwerk doorsteken.

- > Leg het borduurvlies op de achterkant van de stof.
- > Fixeer het borduurvlies indien nodig met plakspray.
- > Verstevig hoogpolige stoffen aan de goede kant ook met de passende steunstof en rijg deze eventueel met een paar steekjes vast.
- > Span alle lagen samen in het borduurraam.
- > Was het borduurmotief na het borduren uit en leg dit plat neer om te drogen.

#### Borduurraam voorbereiden

Het borduurraam bestaat uit een buiten- en binnenraam. Bij elk borduurraam hoort een passende borduursjabloon. Het borduurbereik wordt door een raster met vierkantjes van 1 cm (0,39 inch) aangegeven. Het middelpunt is gemarkeerd met een gaatje en gekruisde lijnen. De gewenste markeringen kunnen op het materiaal worden overgebracht.

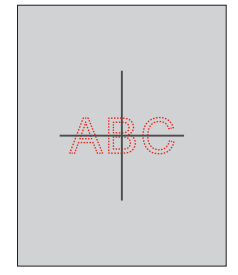

- > Draai de schroef (1) los of open de snelspanner (2) aan het buitenraam.
  - Als een nieuwe soort stof wordt gebruikt, moet de druk door aan de schroef te draaien worden ingesteld.

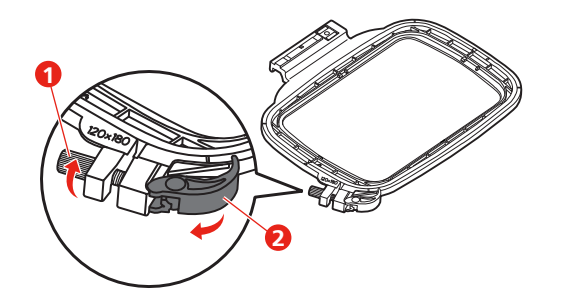

> Neem het binnenraam weg.

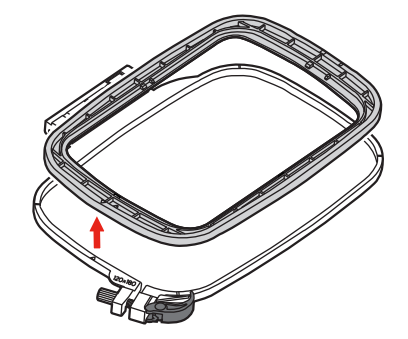

> Leg de borduursjabloon (1) zodanig in het binnenraam, dat de naam bernette aan de voorkant bij de pijlmarkering ligt en de sjabloon vastzit.

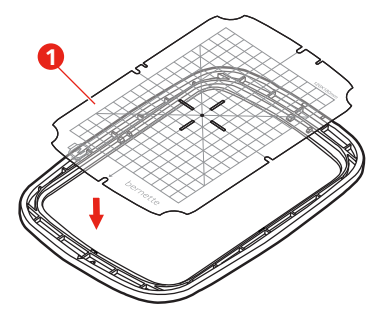

- > Leg de stof zodanig onder het binnenraam, dat deze minstens 2 cm buiten de rand van het borduurraam uitsteekt.
- > Zorg ervoor, dat het middelpunt van het borduurmotief en het middelpunt van de borduursjabloon op elkaar liggen.

> Leg de stof en het binnenraam zodanig op het buitenraam, dat de pijlmarkeringen van de beide ramen op elkaar afgestemd zijn.

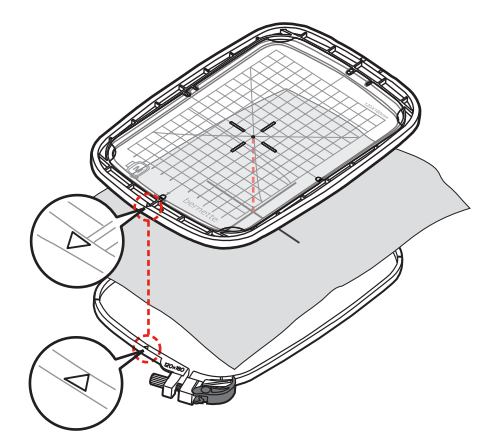

- > Duw de beide ramen in elkaar, maar let erop, dat de stof niet verschuift.
- > Span de stof strak in het borduurraam.
- > Sluit de snelspanner (2). Draai de schroef (1) indien nodig aan.
- > Het binnenraam moet iets dieper in het buitenraam liggen, ongeveer 1 mm, zodat het buitenraam niet op de machine en steekplaat ligt. Zo worden krassen vermeden.
- > Met de snelspanner (2) kan dezelfde soort stof snel en gemakkelijk worden verwisseld.
- > Neem de borduursjabloon (3) uit het borduurraam.

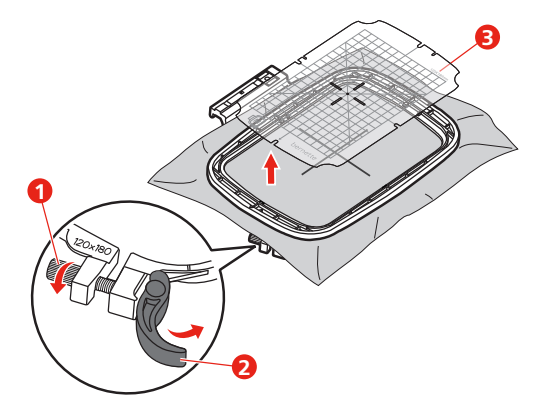

## Borduurraam bevestigen

- > Zet de naald omhoog.
- > Zet de borduurvoet omhoog.
- > Plaats het borduurraam onder de borduurvoet.
- > Schuif het borduurraam in de borduurmodule tot dit vastzit.
  - Borduurraam is bevestigd.

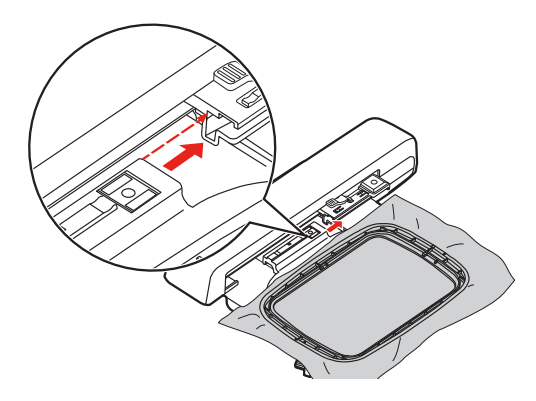

> Om het borduurraam te verwijderen, op de veiligheidshendel drukken en het borduurraam naar achteren trekken.

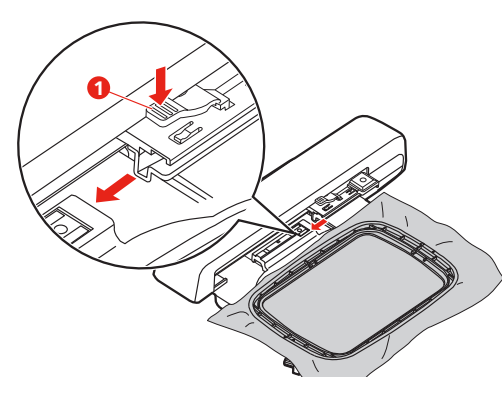

**Overzicht borduurfuncties** 

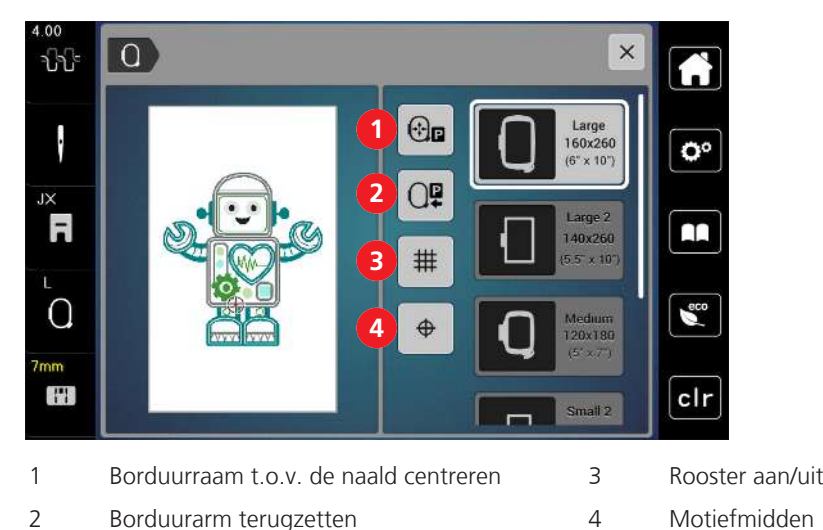

#### 5

## Middelpunt borduurmotief

Het borduurraam wordt zodanig gepositioneerd dat de naald zich precies boven het middelpunt van het borduurmotief of boven het begin van het motief bevindt.

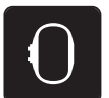

> Tik op «Borduurraamweergave/Borduurraamselectie».

- > Tik op «Motiefmidden» om het borduurraam zodanig te positioneren dat de naald zich precies boven het middelpunt van het borduurmotief bevindt.
- > Tik opnieuw op «Motiefmidden» om het borduurraam zodanig te positioneren dat de naald zich precies boven het begin van het motief bevindt.

## Borduurraam t.o.v. de naald centreren

Als de naald in de buurt van het borduurraam staat, kan de bovendraad gemakkelijker worden ingeregen wanneer het borduurraam wordt verschoven.

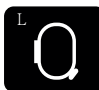

> Tik op «Borduurraamweergave/Borduurraamselectie».

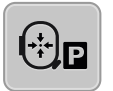

- > Tik op «Borduurraam ten opzichte van de naald centreren» om het borduurraam naar het midden te verplaatsen.
- > Rijg de bovendraad in.
- > Druk op de toets «Start/Stop» om het borduurraam naar de laatste positie terug te zetten.

#### Borduurarm terugzetten

Borduurraam verwijderen.

De borduurarm kan voor het bewaren van de borduurmodule worden gepositioneerd.

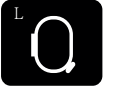

> >

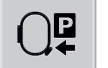

> Tik op «Borduurraam naar links verplaatsen» om de borduurarm horizontaal naar links te verplaatsen.

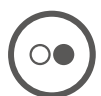

> Druk op de toets «Start/Stop» om het borduurraam naar de laatste positie terug te zetten.

#### Rooster aan/uit

Door de weergave van het middelpunt van het borduurraam en het raster met hulplijnen kan het borduurmotief nauwkeuriger worden geplaatst.

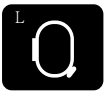

> Tik op «Borduurraamweergave/Borduurraamselectie».

Tik op «Borduurraamweergave/Borduurraamselectie».

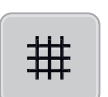

- > Tik op «Rooster aan/uit» om het middelpunt van het borduurraam op de display weer te geven.
- > Tik opnieuw op «Rooster aan/uit» om het raster met de hulplijnen weer te geven.
- > Tik opnieuw op «Rooster aan/uit» op het middelpunt van het raam en het raster met de hulplijnen te verbergen.

# 3 Setup-programma

# 3.1 Borduurinstellingen

## Bovendraadspanning instellen

Wijzigingen van de bovendraadspanning in het setup-programma hebben invloed op alle borduurmotieven.

**₽**°

> Tik op «Instellingen».

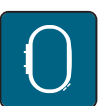

> Tik op «Borduurinstellingen».

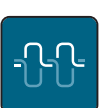

> Tik op «Bovendraadspanning instellen».

> Bovendraadspanning instellen.

# Maximale borduursnelheid instellen

Met deze functie kan de maximale snelheid gereduceerd worden.

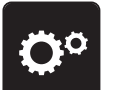

> Tik op «Instellingen».

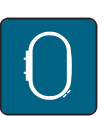

> Tik op «Borduurinstellingen».

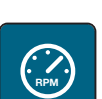

- > Tik op «Maximale borduursnelheid».
- > Stel de maximale snelheid in.

# Borduurraam afstellen

De borduurraamafstelling houdt in, dat de naald op het midden van het borduurraam wordt afgestemd.

Voorwaarde:

• De borduurmodule is aangesloten en het borduurraam met de juiste borduursjabloon is bevestigd.

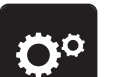

> Tik op «Instellingen».

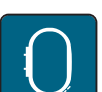

> Tik op «Borduurinstellingen».

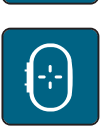

 > Tik op «Borduurraam afstellen».
 – De machine herkent het borduurraam automatisch en beweegt naar het midden van het borduurraam.

- Image: selection of the selection of the selecti
- > Zet de naald met de pijlen op het scherm exact in het midden en bevestig deze.

#### Afhechtsteken deactiveren

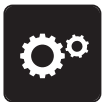

> Tik op «Instellingen».

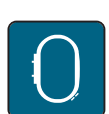

> Tik op «Borduurinstellingen».

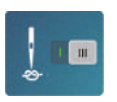

- > Tik op «Afhechtsteken aan/uit».
- > Tik op de schakelaar linksonder om afhechtsteken uit te schakelen.
  - Er worden geen afhechtsteken genaaid en de onderdraad moet met de hand worden omhooggehaald en bij borduurbegin worden vastgehouden.
- > Tik opnieuw op de schakelaar om afhechtsteken in te schakelen.

#### Draadafsnijder activeren

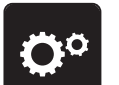

> Tik op «Instellingen».

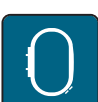

Tik op «Borduurinstellingen».

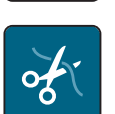

> Tik op «Instellingen voor afsnijden van de draad».

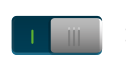

- > Tik op de schakelaar bovenaan het display (1) om het automatisch afsnijden van de draad vóór het wisselen van de draad uit te schakelen.
- > Tik opnieuw op de schakelaar bovenaan het display (1) om het automatisch afsnijden van de draad vóór het wisselen van de draad in te schakelen.
- > Tik op de schakelaar onderaan het display (2) om het handmatig afsnijden van de draad na het borduren uit te schakelen.

- De machine stopt niet voor het afsnijden van de draad.

- > Tik op de schakelaar onderaan het display (2) om het handmatig afsnijden van de draad na het borduren in te schakelen.
  - De machine stopt na ongeveer 7 steken.

> Knip het resterende garen met de schaar af.

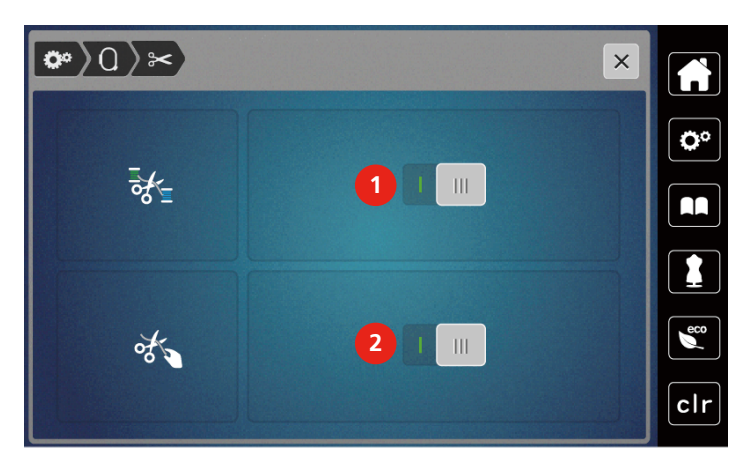

## Hoogte van de borduurvoet instellen

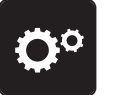

> Tik op «Instellingen».

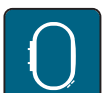

> Tik op «Borduurinstellingen».

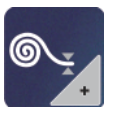

- > Tik op «Stofdikte instellen».
- > Draai de «Multifunctionele knop boven» of de «Multifunctionele knop onder» en tik op «Plus» / «Min» om de afstand tussen de voet en de steekplaat in te stellen.

# 3.2 Persoonlijke instellingen selecteren

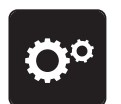

> Tik op «Instellingen».

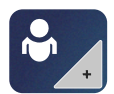

- > Tik op «Persoonlijke zaken».
- > Kies de gewenste schermkleur.

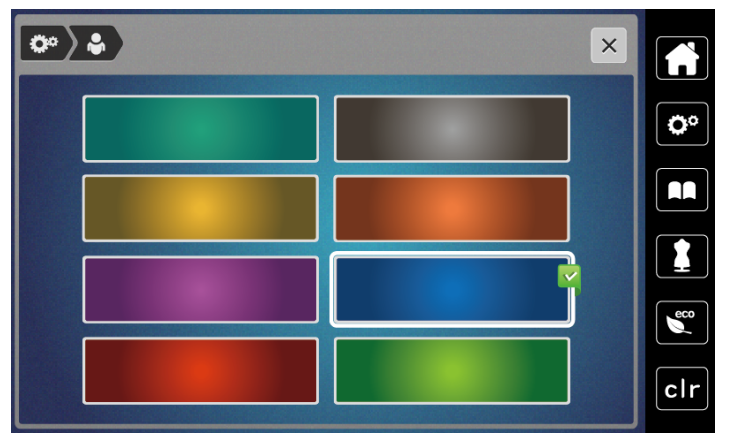

# 3.3 Controlefuncties

## Bovendraadcontrole instellen

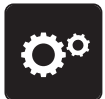

> Tik op «Instellingen».

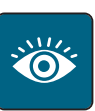

> Tik op «Controlefuncties».

> Tik op de schakelaar bovenaan de display om de bovendraadcontrole uit te schakelen.> Tik opnieuw op de schakelaar om de bovendraadcontrole in te schakelen.

#### Onderdraadcontrole instellen

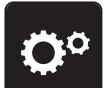

> Tik op «Instellingen».

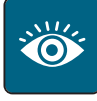

> Tik op «Controlefuncties».

> Tik op de schakelaar onderaan de display om de onderdraadcontrole uit te schakelen.> Tik opnieuw op de schakelaar om de onderdraadcontrole in te schakelen.

# 3.4 Geluid aan/uit

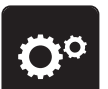

> Tik op «Instellingen».

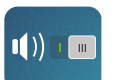

> Tik op «Signalen in-/uitschakelen» om alle geluidssignalen uit te schakelen.

> Tik opnieuw «Signalen in-/uitschakelen» om alle geluidssignalen in te schakelen.

# 3.5 Machine-instellingen

## Helderheid beeldscherm instellen

De helderheid van de display kan naar wens worden ingesteld.

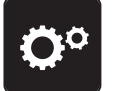

> Tik op «Instellingen».

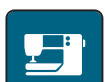

> Tik op «Machine».

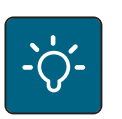

> Tik op «Licht».> Stel de helderheid van de display in het bovenste gebied van de display in.

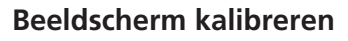

Meer informatie hierover vindt u in het hoofdstuk Storingen oplossen.

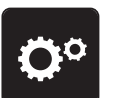

> Tik op «Instellingen».

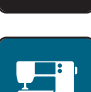

> Tik op «Machine».

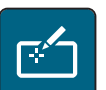

>

Tik op «Display kalibreren».

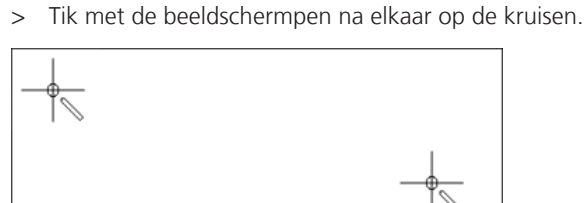

# Naar de basisinstellingen terugzetten

ATTENTIE: Bij deze functie worden alle individueel opgeslagen instellingen gewist.

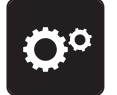

> Tik op «Instellingen».

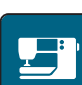

> Tik op «Machine».

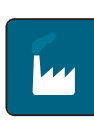

> Tik op «Fabrieksinstellingen».

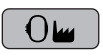

> Tik op «Basisinstelling voor borduren», bevestig en start de machine opnieuw.

## Machine-firmware actualiseren

De huidige firmware van de machine en een uitgebreide stapsgewijze instructie voor de updateprocedure kunt u downloaden van https://www.bernette.com. Persoonlijke gegevens en instellingen worden bij een firmware-update automatisch overgenomen.

## LET OP

#### USB-stick (optioneel accessoire) werd te vroeg verwijderd

Firmware wordt niet geactualiseerd en de machine kan niet worden gebruikt.

- > Verwijder de USB-stick (optioneel accessoire) pas als het actualiseren succesvol is afgesloten.
- > Bevestig de USB-stick (optioneel accessoire), FAT32 geformatteerd, met de nieuwe firmwareversie in de USB-aansluiting van de machine.

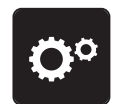

> Tik op «Instellingen».

# SETUP-PROGRAMMA

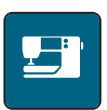

> Tik op «Machine».

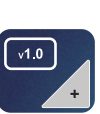

>

Tik op «Machinegegevens».

UPDATE

> Tik op «Update» om de firmware van de machine bij te werken.

## Firmware-versie controleren

De firmwareversie van de machine wordt weergegeven.

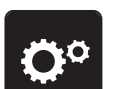

> Tik op «Instellingen».

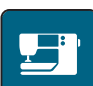

> Tik op «Machine».

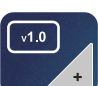

> Tik op «Machinegegevens».

## Totaal aantal steken controlen

Weergegeven worden het totale aantal steken van de machine evenals het aantal steken dat is gemaakt sinds de laatste keer dat door een bernette-dealer service is uitgevoerd.

Bij 4.000.000 steken na een servicebeurt wordt met het symbool Saangegeven dat onderhoud door een bernette-dealer raadzaam is.

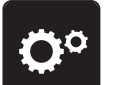

> Tik op «Instellingen».

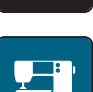

> Tik op «Machine».

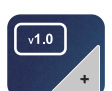

> Tik op «Machinegegevens».

## **Taal selecteren**

De gebruikersinterface kan op wens van de klant in een andere taal worden ingesteld.

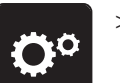

>

> Tik op «Instellingen».

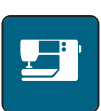

Tik op «Machine».

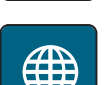

- Tik op «Taal».
- > Kies de taal.

# 4 Systeeminstellingen

# 4.1 Tutorial openen

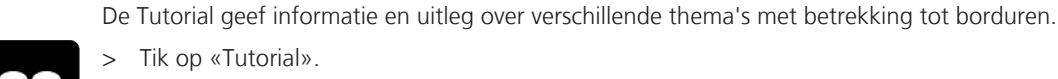

> Kies het onderwerp waarover u informatie wilt bekijken.

# 4.2 eco-modus toepassen

Als de machine gedurende langere tijd niet wordt gebruikt, kan de eco-modus worden ingeschakeld. Op het display kan niets worden geactiveerd en de machine kan niet worden gestart.

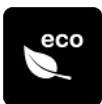

- > Tik op «Eco-modus».
  - Het display wordt uitgeschakeld. Het stroomverbruik wordt gereduceerd en het naailicht wordt uitgeschakeld.

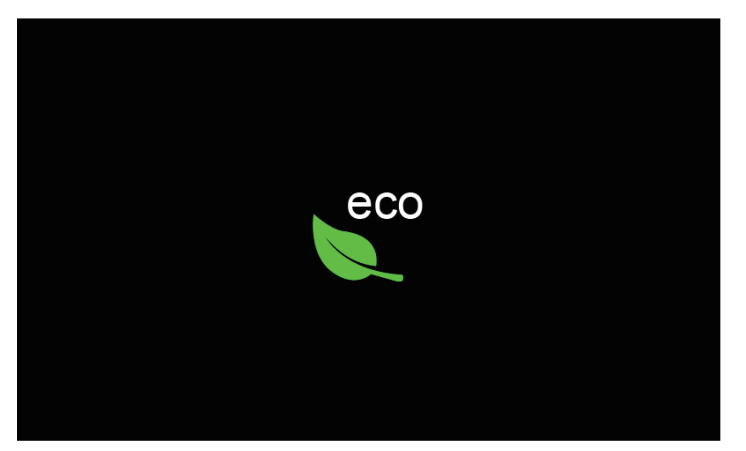

- > Tik op «eco-Modus» in het display.
  - De machine is opnieuw gereed voor gebruik.

# 4.3 Met «clr» alle wijzigingen verwerpen

Alle gewijzigde motieven kunt u naar de basisinstelling terugzetten zodat de wijzigingen ongedaan worden gemaakt. Uitzondering zijn opgeslagen motieven die in het eigen geheugen zijn opgeslagen, evenals controlefuncties.

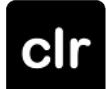

> Tik op «Instellingen verwijderen».

- 5 Creatief borduren
- 5.1 Overzicht borduren

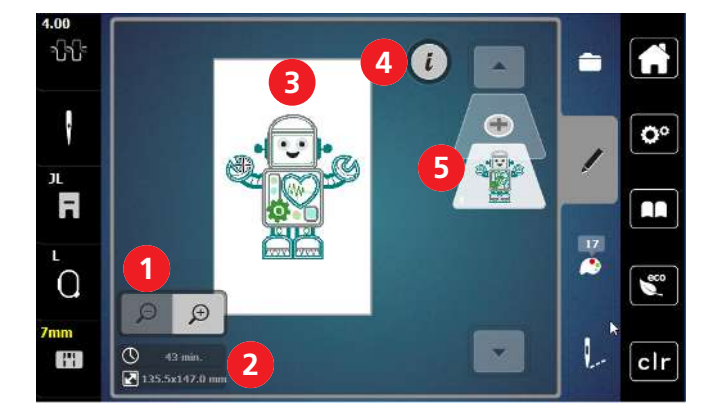

- 1 Afbeelding borduurmotief vergroten, verkleinen 4 i-dialoog en verplaatsen
- 2 Borduurtijd/borduurmotiefgrootte in mm
- 3 Borduurbaar oppervlak

## Borduurmotief selecteren en wisselen

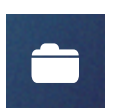

- > Tik op «Keuze».
- > Tik op «Borduurmotief laden».
- > Selecteer een nieuw borduurmotief.

#### Overzicht borduurmotief bewerken

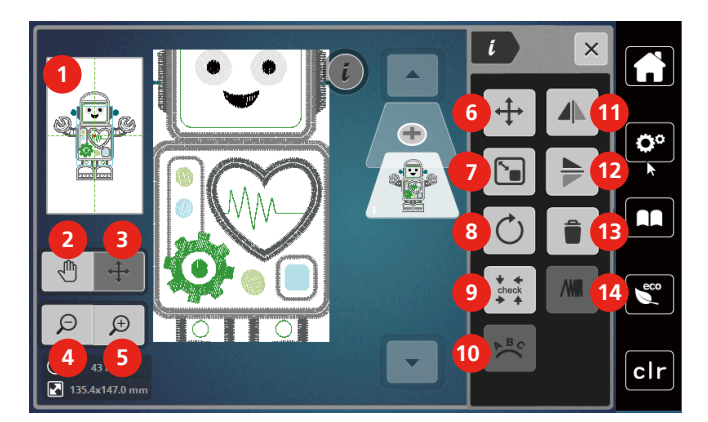

- 1 Voorbeeld alles
- 2 Voorbeeld verschuiven
- 3 Voorbeeld borduurmotief verschuiven
- 4 Voorbeeld verkleinen
- 5 Voorbeeld vergroten
- 6 Borduurmotief verschuiven
- 7 Borduurmotief proportioneel veranderen

- 8 Borduurmotief draaien
- 9 Check borduurmotiefgrootte

Borduurmotiefniveau toevoegen

5

- 10 Tekst vervormen
- 11 Spiegelen links/rechts
- 12 Spiegelen boven/onder
- 13 Wissen
- 14 Borduurdichtheid veranderen

## Borduurmotief verschuiven

- > Selecteer een borduurmotief.
- > Tik op «i-dialoog».

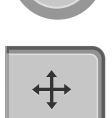

i

- > Tik op «Borduurmotief verplaatsen».
- > Draai aan de «Multifunctionele knop boven» om het borduurmotief in dwarsrichting (horizontaal) te verschuiven.
- > Om het borduurmotief in de lengte (verticaal) te verschuiven, dient u aan de «Multifunctionele knop onder» te draaien of op het borduurmotief te drukken, met uw vinger op het motief te blijven en dit naar wens te verschuiven.
  - De verplaatsing wordt in de geel omlijnde symbolen weergegeven.

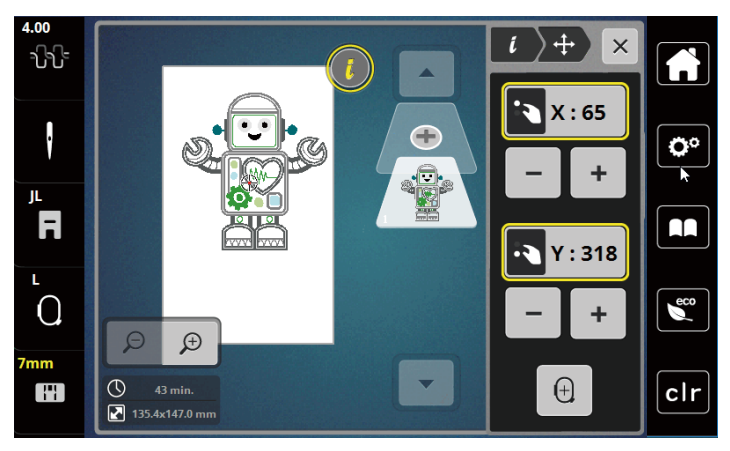

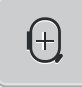

>

#### Tik op «Motief centreren».

- Het borduurmotief wordt opnieuw naar het midden van het borduurraam verplaatst.

# 5.2 Borduurmotief selecteren en wisselen

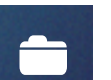

#### > Tik op «Keuze».

- > Tik op «Borduurmotief laden».
- > Selecteer een nieuw borduurmotief.

# 5.3 Borduurtijd en borduurmotiefgrootte controleren

In het keuzemenu «Bewerken»wordt linksonder (1) de geschatte borduurtijd in minuten alsmede de breedte en hoogte van het borduurmotief in millimeter weergegeven.

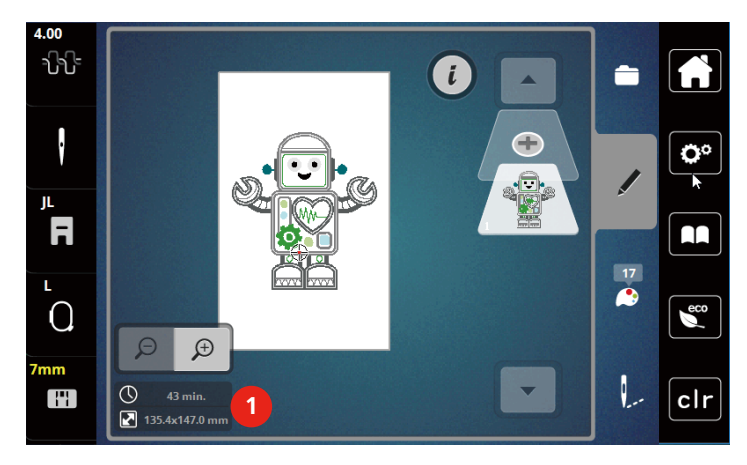

## 5.4 Snelheid regelen

#### Snelheid met de snelheidsregelaar regelen

De maximaal mogelijke naaisnelheid kan met de snelheidsregelaar traploos worden aangepast.

- > Schuif de snelheidsregelaar naar links om de snelheid te verlagen.
- > Schuif de snelheidsregelaar naar rechts om de snelheid te verhogen.

# 5.5 Borduurmotief bewerken

## Overzicht borduurmotief bewerken

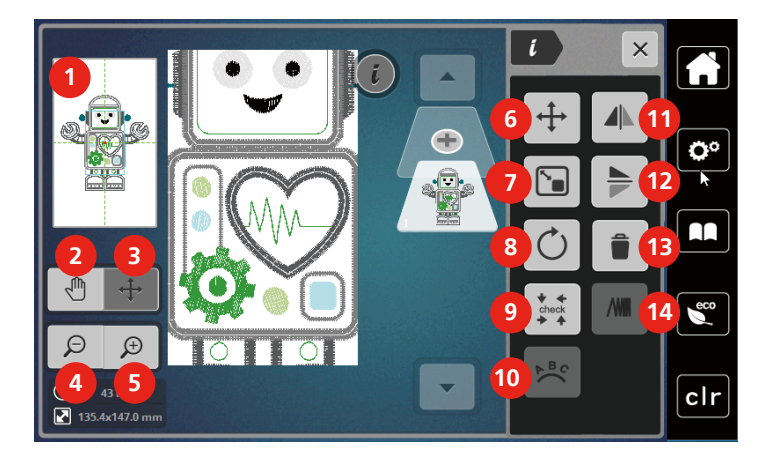

- 1 Voorbeeld alles
- 2 Voorbeeld verschuiven
- 3 Voorbeeld borduurmotief verschuiven
- 4 Voorbeeld verkleinen
- 5 Voorbeeld vergroten
- 6 Borduurmotief verschuiven
- 7 Borduurmotief proportioneel veranderen

- 8 Borduurmotief draaien
- 9 Check borduurmotiefgrootte
- 10 Tekst vervormen
- 11 Spiegelen links/rechts
- 12 Spiegelen boven/onder
- 13 Wissen
- 14 Borduurdichtheid veranderen

## Voorbeeld borduurmotief vergroten

Het voorbeeld van het borduurmotief kan worden vergroot. Bovendien kan het voorbeeld zonder of met wijziging van de borduurpositie worden aangepast.

- > Selecteer een borduurmotief.
- > Tik op «Weergave vergroten» om het voorbeeld van het borduurmotief te bewerken.

Ð

• Tik 1 tot 9 keer op «Weergave vergroten» om de weergave van het borduurmotief telkens met een stap te vergroten.

Θ

Ð

Θ

• Tik 1 tot 9 keer op «Weergave verkleinen» om naar de bewerkingsmodus terug te gaan.

## Voorbeeld borduurmotief verkleinen

De weergave van het borduurmotief kan worden verkleind. Bovendien kan het voorbeeld zonder of met wijziging van de borduurpositie worden aangepast.

- > Selecteer een borduurmotief.
- > Tik op «Weergave vergroten» om de weergave van het borduurmotief te vergroten.
- > Tik 1 tot 9 keer op «Weergave verkleinen» om de vergrote weergave van het borduurmotief telkens met een stap te verkleinen.

## Voorbeeld borduurmotief verschuiven

De weergave van het borduurmotief kan worden verplaatst. Het motief wordt niet veranderd.

- > Selecteer een borduurmotief.
- > Tik op «Weergave vergroten» om het voorbeeld van het borduurmotief te bewerken.

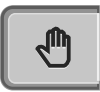

Θ

Ð

- > Tik op «Weergave verplaatsen».
  - «Weergave verplaatsen» is actief (donkergrijs).
- > Verander het voorbeeld van het borduurmotief.
  - De borduurpositie wordt niet gewijzigd.
- > Tik op«Weergave verkleinen» om naar de vorige weergave terug te gaan.

## Vergroot voorbeeld van het borduurmotief verschuiven

De weergave van het borduurmotief kan door het wijzigen van de borduurpositie worden verplaatst.

- > Selecteer een borduurmotief.
- > Tik op «Weergave vergroten» om «Borduurmotief verplaatsen» in te schakelen.

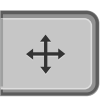

Ð

- Tik op «Borduurmotief verplaatsen».
- «Borduurmotief verplaatsen» is actief (donkergrijs).
- Verplaats het borduurmotief.
  - Het borduurmotief wordt verplaatst.

Ð

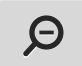

> Tik opnieuw op «Weergave verkleinen» om naar de vorige weergave terug te gaan.

## Borduurmotief verschuiven

> Selecteer een borduurmotief.

Tik op «i-dialoog».

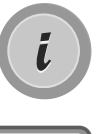

ᠿ

>

- > Tik op «Borduurmotief verplaatsen».
- > Draai aan de «Multifunctionele knop boven» om het borduurmotief in dwarsrichting (horizontaal) te verschuiven.
- > Om het borduurmotief in de lengte (verticaal) te verschuiven, dient u aan de «Multifunctionele knop onder» te draaien of op het borduurmotief te drukken, met uw vinger op het motief te blijven en dit naar wens te verschuiven.
  - De verplaatsing wordt in de geel omlijnde symbolen weergegeven.

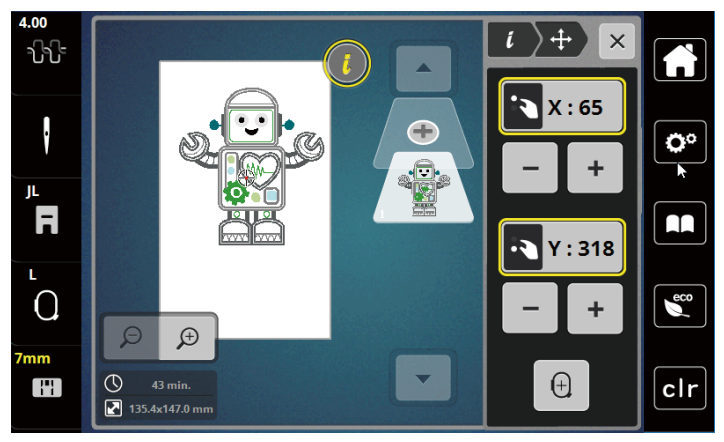

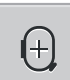

- > Tik op «Motief centreren».
  - Het borduurmotief wordt opnieuw naar het midden van het borduurraam verplaatst.

## Borduurmotief draaien

> Selecteer een borduurmotief.

Tik op «i-dialoog».

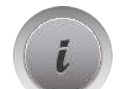

>

- C
- > Tik op «Borduurmotief draaien».
- > Draai de «Multifunctionele knop boven» of de «Multifunctionele knop onder» naar rechts of tik op «Plus» om het borduurmotief met de wijzers van de klok mee te draaien.
- > Draai de «Multifunctionele knop boven» of de «Multifunctionele knop onder» naar links of tik op «Min» om het borduurmotief tegen de wijzers van de klok in te draaien.

+90**°** 

> Tik op «Borduurmotief +90° draaien» om het borduurmotief in stappen van 90° te draaien.

## Borduurmotiefgrootte proportioneel veranderen

De wijziging is beperkt op +/- 20%.

- > Selecteer een borduurmotief.
- > Tik op «i-dialoog».

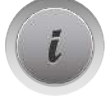

- > Tik op «Motiefgrootte wijzigen».
- > Draai de «Multifunctionele knop boven» of de «Multifunctionele knop onder» naar rechts of tik op «Plus» om het borduurmotief proportioneel te vergroten.
- > Draai de «Multifunctionele knop boven» of de «Multifunctionele knop onder» naar links of tik op «Min» om het borduurmotief proportioneel te verkleinen.

## Borduurmotief spiegelen

Borduurmotieven kunnen zowel verticaal als horizontaal worden gespiegeld.

- > Selecteer een borduurmotief.
- > Tik op «i-dialoog».

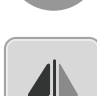

> Tik op «Spiegelbeeld links/rechts» om het borduurmotief overdwars (verticaal) te spiegelen.

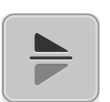

> Tik op «Spiegelen boven/onder» om het borduurmotief over de lengte (horizontaal) te spiegelen.

## Borduurmotiefgrootte en -positie controleren

Nu kan worden gecontroleerd of het borduurmotief op de beoogde positie/plaats op de stof past.

> Selecteer een borduurmotief.

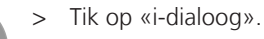

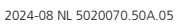

# CREATIEF BORDUREN

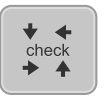

- > Tik op «Borduurmotiefgrootte controleren».
  - Het borduurraam wordt verplaatst totdat de naald op de plaats staat die in de display wordt weergegeven.
  - Als het borduurmotief nog niet correct is geplaatst, kan de positie met de «Multifunctionele knoppen boven/onder» worden veranderd en alle posities van het borduurmotief opnieuw worden gecontroleerd.

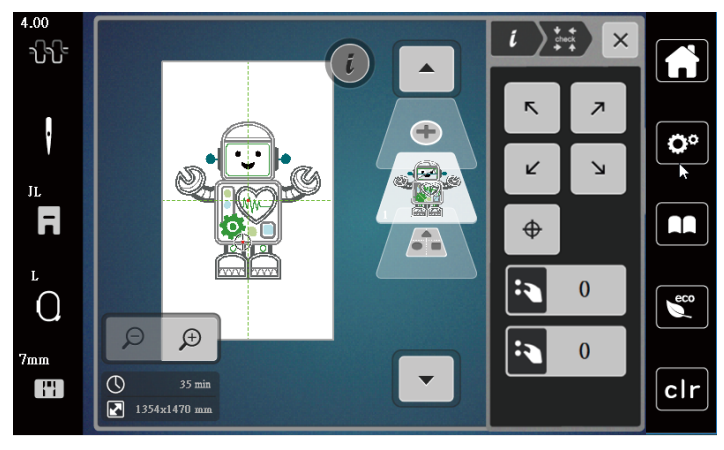

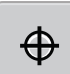

- > Tik op «Motiefmidden» om de naald naar het midden van het borduurmotief te verplaatsen.
- > Draai aan de «Multifunctionele knop boven» om het borduurmotief in dwarsrichting (horizontaal) te verschuiven.
- > Draai aan de «Multifunctionele knop onder» om het borduurmotief in de lengte (verticaal) te verschuiven.

#### Borduurmotief wissen

Actief borduurmotief wordt gewist.

> Selecteer een borduurmotief.

Tik op «i-dialoog».

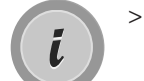

> Tik op «Wissen».

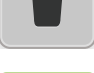

> Tik op «Bevestigen» om het borduurmotief te verwijderen.

# 5.6 Lettertekens combineren

## **Overzicht borduuralfabetten**

| Borduurmotieven | Naam                  |
|-----------------|-----------------------|
| ABC             | Swiss Block           |
| A<br>B<br>C     | Swiss Block verticaal |
| ABC             | Childs Play           |
| A<br>B<br>C     | Childs Play verticaal |
| АВС             | Victoria              |
| ABC             | Anniversary           |
| أ <b>ب ت</b>    | Arabic                |
| АБВ             | Cyrillic              |
| אבג             | Hebrew                |

#### Tekst creëren

Een woord kan binnen het borduurraam op een willekeurige positie worden geplaatst. Als het borduurmotief buiten het bereik van de steken is geplaatst, ziet u een rood kader om het borduurraam in het display. Met behulp van de borduurraamkeuze kan worden gecontroleerd of het borduurmotief met een ander borduurraam kan worden geborduurd. Als het woord niet in een borduurraam past, kunnen bijvoorbeeld afzonderlijke woorden met elkaar worden gecombineerd en onder elkaar worden geplaatst, zoals in het volgende voorbeeld wordt getoond.

- > Selecteer de map «Alfabetten».
- > Selecteer een lettertype.
- > Voer de tekst «Made to» in.
- > Tik op «Hoofdletters» (1) om hoofdletters te gebruiken (standaardinstelling).
- > Tik op «Kleine letters» (2) om kleine letters te gebruiken.
- > Tik op «Cijfers en wiskundige tekens» (3) om cijfers en wiskundige tekens te gebruiken.
- ABC

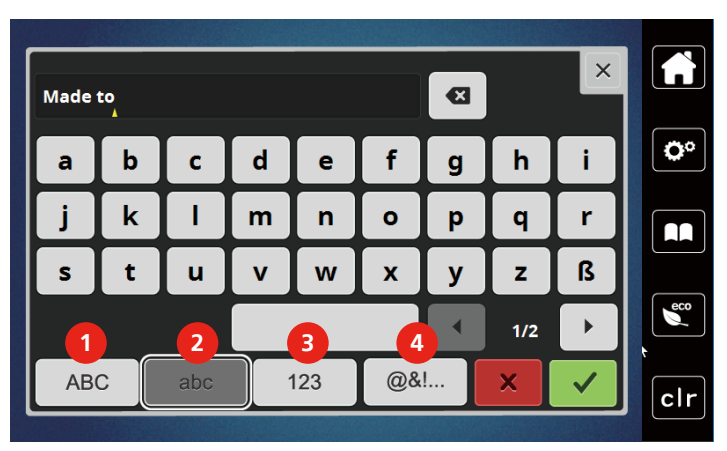

> Tik op «Speciale tekens» (4) om speciale tekens te gebruiken.

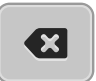

> Tik op «Wissen» om afzonderlijke letters van de ingevoerde tekst te verwijderen.

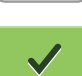

- > Tik op «Bevestigen» om de tekst toe te passen.
- > Tik op «Borduurraamweergave/Borduurraamselectie».
- > Selecteer een borduurraam.
- Tik opnieuw op «Borduurraamweergave/Borduurraamselectie» om naar de bewerkingsmodus terug te gaan.

## Tekst bewerken

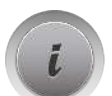

> Tik op «i-dialoog».

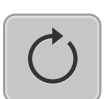

> Tik op «Borduurmotief draaien».

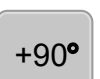

- Tik op «Borduurmotief +90° draaien» om de tekst 90° te draaien.
- > Tik op «i» (1).

>

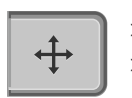

- > Tik op «Borduurmotief verplaatsen».
- > Draai aan de "Multifunctionele knop boven" of tik op «Plus»/«Min» om het borduurmotief overdwars (horizontaal) te verplaatsen.

> Draai aan de "Multifunctionele knop onder" of tik op «Plus»/«Min» om het borduurmotief in de lengte (verticaal) te verplaatsen.

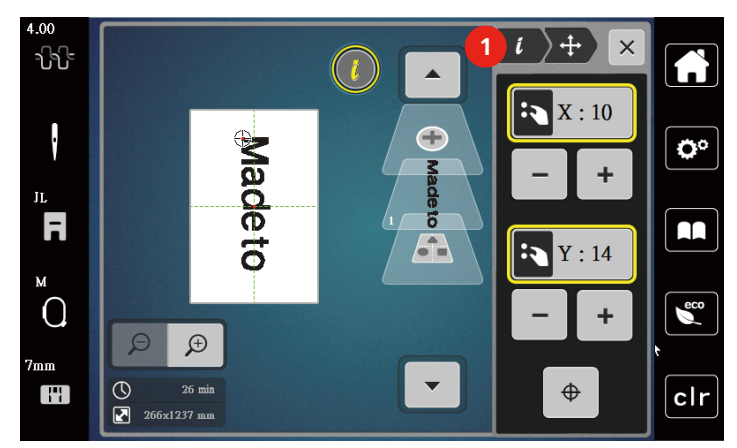

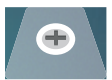

> Tik op «Borduurmotief toevoegen».

> Voer de tekst «create» in en draai deze eveneens.

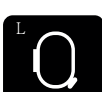

>

>

Tik op «Borduurraamweergave/Borduurraamselectie».

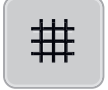

Tik op «Rooster aan/uit» om de tekstregels nauwkeuriger te positioneren.

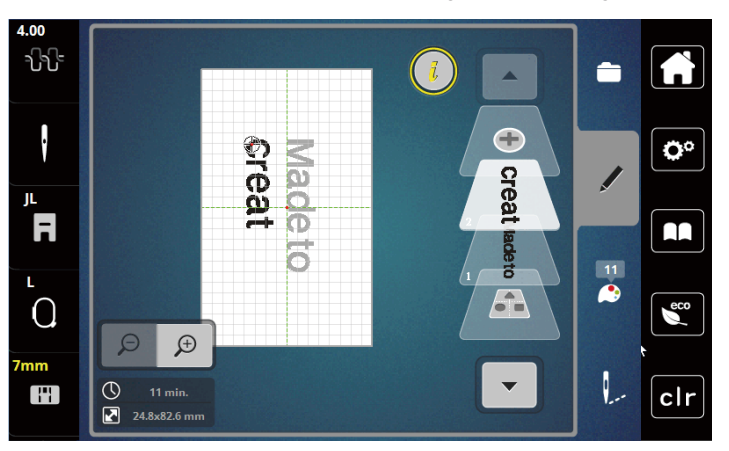

#### **Tekst vervormen**

Tekst kan boogvormig worden geplaatst. Deze functie kan alleen bij alfabetten worden ingesteld.

- > Selecteer alfabet-borduurmotief.
- > Tik op «i-dialoog».

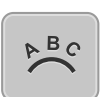

>

#### Tik op «WordArt».

- > Draai de «Multifunctionele knop boven» of tik op «Plus»/«Min» om de afstand tussen de tekens in stapjes van millimeters te wijzigen.
- > Draai de «Multifunctionele knop onder» naar links of rechts of tik op «Plus»/«Min» om het lettertype naar boven of onder te vervormen.

## Borduurdichtheid veranderen

- > Selecteer een borduurmotief. Deze functie kan alleen bij alfabetten worden ingesteld.
- > Selecteer alfabet-borduurmotief.
- > Tik op «i-dialoog».

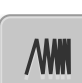

- > Tik op «Steeksoort/borduurdichtheid wijzigen».
- > Selecteer de procentwaarde voor de gewenste steekdichtheid.

# 5.7 Borduurmotieven combineren

## Borduurmotieven combineren

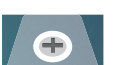

- > Selecteer een borduurmotief.
- > Tik op «Borduurmotief toevoegen» (1).
- > Selecteer nog een borduurmotief.
- Tik op «Alle borduurmotieven selecteren» om volledige borduurmotieven te selecteren.
  De grootte van de borduurmotiefcombinatie kan niet worden veranderd.

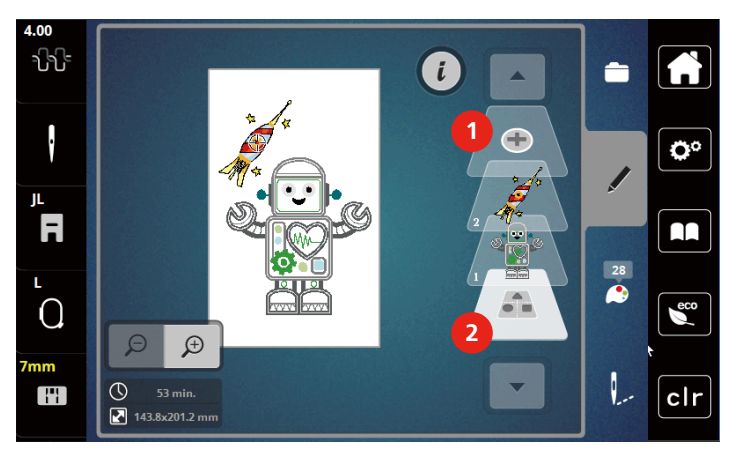

- 1 «Borduurmotief toevoegen»
- 2 «Alle borduurmotieven selecteren»

# Afzonderlijke borduurmotieven wissen

> Selecteer het borduurmotief, dat gewist moet worden.

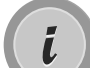

> Tik op «i-dialoog».

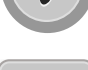

> Tik op «Wissen».

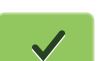

> Tik op «Bevestigen».

# 5.8 Borduurmotiefkleuren veranderen

## Overzicht kleuren wijzigen

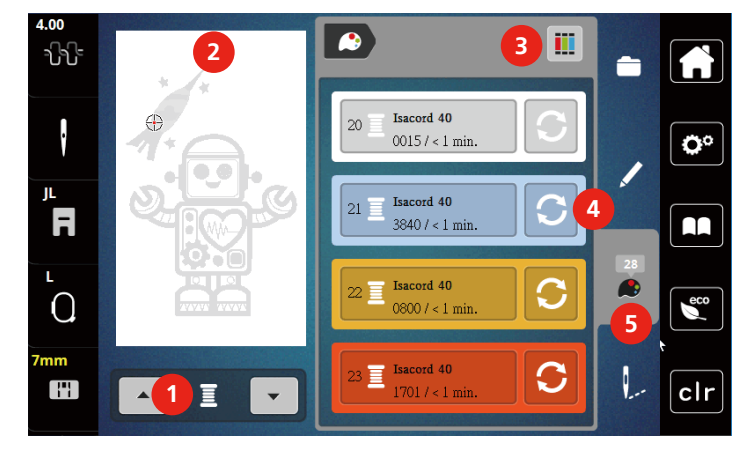

- 1 Borduurmotiefkleuren
- 2 Voorbeeld geselecteerde kleur
- 3 Garenmerk bepalen

#### Kleuren wijzigen

- > Selecteer een borduurmotief.
- > Tik op «Kleurinformatie».

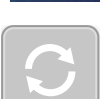

>

- > Tik op «Kleur/merk veranderen» naast de kleur die u wilt wijzigen.
  - Kleur wijzigen met zoeken naar thema.
  - Tik op «Scrollen» (6) rechtsboven in de display om andere merken garens weer te geven.
- > Tik op «Kleurkeuze door nummer» (7) om een kleur te selecteren door invoer van het kleurnummer.

Kleur wijzigen

Kleurinformatie

4

5

- > Tik op «Scrollen» (8) rechtsonder in de display om nog meer kleuren weer te geven.
- > Kies de gewenste kleur.

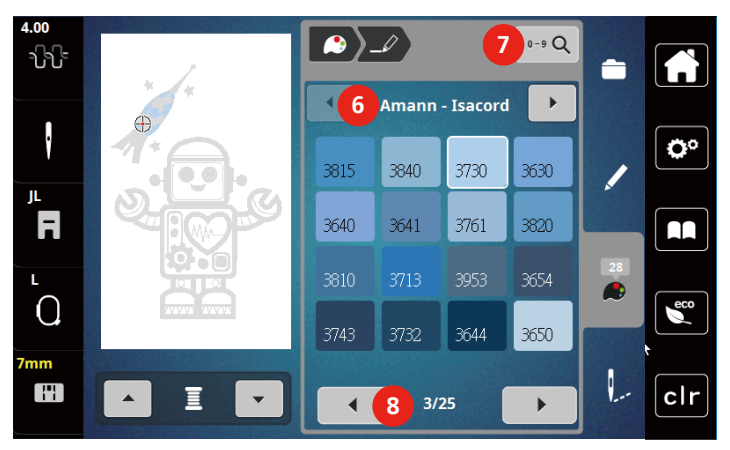

## Garenmerk wijzigen

- > Selecteer een borduurmotief.
- > Tik op «Kleurinformatie».

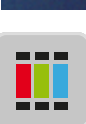

> Tik op «Garenmerk bepalen».

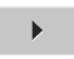

>

>

Tik op Scrollen (1) om meer merken garen weer te geven.

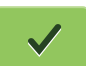

- Selecteer het merk garen en tik op «Bevestigen».
- Alle garenkleuren van het geselecteerde borduurmotief worden naar het geselecteerde garenmerk gewijzigd.

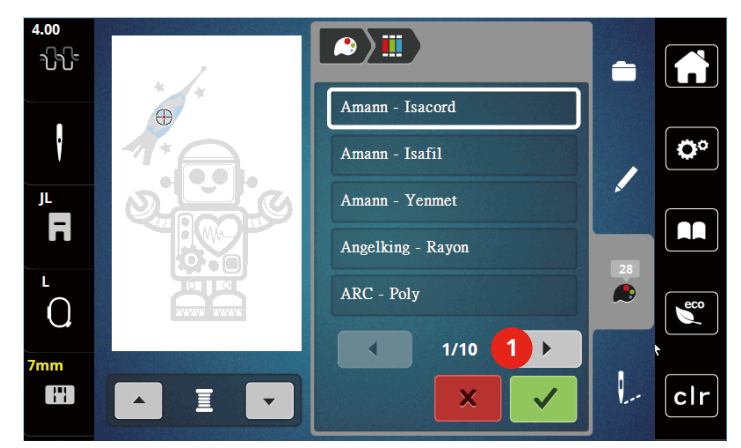

# 5.9 Borduurmotief borduren

#### **Overzicht borduurmenu**

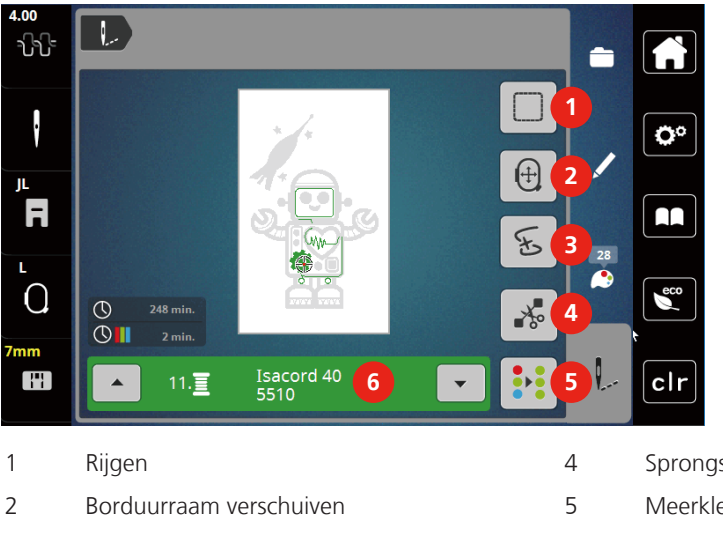

3 Controle borduurverloop

- Sprongsteken afsnijden
- Meerkleurig borduurmotief aan/uit
- 6 Kleurweergave

# CREATIEF BORDUREN

#### Rijgsteken toevoegen

De rijgsteken kunnen langs het borduurmotief worden geborduurd. Hierdoor worden de stof en het borduurvlies beter gefixeerd.

- > Selecteer een borduurmotief.
- > Tik op «Borduren».

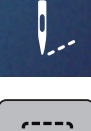

>

- Tik op «Rijgen» om de rijgsteken langs het borduurmotief te maken.
- > Tik opnieuw op «Rijgen» om de rijgsteken uit te schakelen.

#### Borduurraam verschuiven

Als een borduurproject zo groot is, dat de stof opnieuw moet worden ingespannen, kan het borduurmotief gewoon worden verschoven.

> Selecteer een borduurmotief.

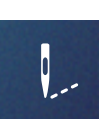

> Tik op «Borduren».

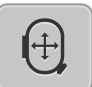

- > Tik op «Borduurraam verplaatsen».
- > Draai de «Multifunctionele knop boven» om het borduurraam in dwarsrichting (horizontaal) te verschuiven.
- > Draai de «Multifunctionele knop onder» om het borduurraam in lengterichting (verticaal) te verschuiven.

#### Borduurprocescontrole bij draadbreuk

Als de draad breekt, kan met de functie controle borduurverloop de naald opnieuw in het motief worden gezet.

- > Selecteer een borduurmotief.
- Tik op «Borduren».

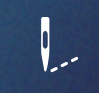

ち

- > Tik op «Controle borduurverloop».
  - Links in het display wordt een compacte weergave van het motief getoond. Rechts in het display wordt het motief vergroot weergegeven.
  - Nieuwe positionering via het compacte voorbeeld
- > Selecteer de gewenste positie in de totaalweergave (1) (2).
  - Nieuwe positionering via de steekbalk
- > Selecteer de balk in het display (3) (4).
  - Nieuwe positionering via de multifunctionele knoppen
- > Draai aan de «Multifunctionele knop boven» om het borduurraam steeksgewijs te bewegen.
- > Draai aan de «Multifunctionele knop onder» om het borduurraam in grote stappen te bewegen.

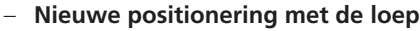

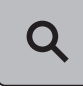

Tik op «Loep» (6) om de gewenste steek te selecteren door invoer van het nummer. >

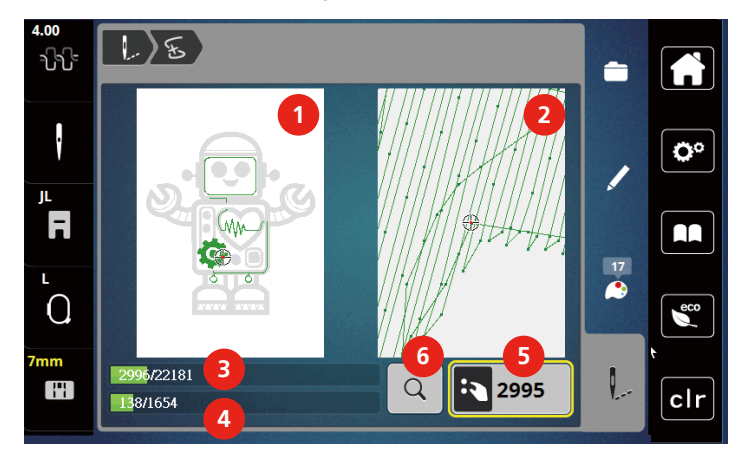

- Het cijfer in het geel omlijnde vakje (5) geeft het aantal steken van het borduurproces weer.
- > Zet de naaldstand zover terug dat aan het begin een paar steken vóór de draadbreuk worden gemaakt.

#### Sprongsteken afsnijden

De functie is standaard geactiveerd en de sprongsteken worden automatisch afgeknipt. Als de functie uitgeschakeld wordt, moeten de sprongsteken handmatig worden afgeknipt.

- Selecteer een borduurmotief. >
- Tik op «Borduren». >

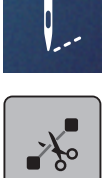

- Tik op «Sprongsteken afsnijden» om de functie uit te schakelen. >
- > Tik opnieuw op «Sprongsteken afsnijden» om de functie in te schakelen.

#### Meerkleurig borduurmotief aan/uit

Meerkleurige borduurmotieven kunnen ook in één kleur worden geborduurd.

Selecteer een borduurmotief. >

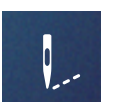

Tik op «Borduren». >

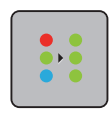

>

>

Tik op «Meerkleurig borduurmotief aan/uit».

Het borduurmotief wordt in één kleur geborduurd.

#### Kleurweergave

> Selecteer een borduurmotief. Tik op «Borduren».

Elke kleur van een borduurmotief kan afzonderlijk worden geselecteerd. Het borduurraam verplaatst zich vervolgens naar de eerste steek van de actieve kleur. De actieve kleur kan zo ook afzonderlijk of in een andere volgorde worden geborduurd.

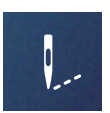

Scrol omhoog en omlaag om de volgende of vorige kleur van het borduurmotief te selecteren. >

# 5.10 Borduurmotieven beheren

## Overzicht borduurmotieven beheren

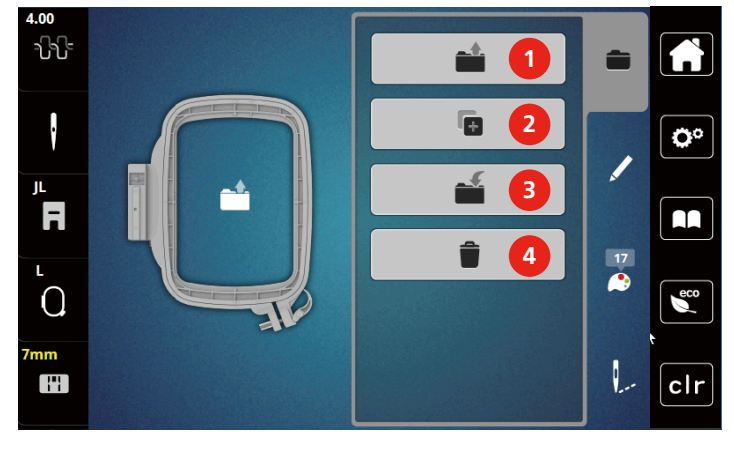

- 1 «Borduurmotief laden»
- 2 «Borduurmotief toevoegen»
- 3 «Borduurmotief opslaan»
- 4 «Borduurmotief wissen»

## Borduurmotieven in het persoonlijke geheugen opslaan

In de map «Borduurmotief opslaan» kunnen de gewenste en individueel gewijzigde borduurmotieven worden opgeslagen.

- > Selecteer een borduurmotief.
- > Bewerk het borduurmotief.
- > Tik op «Keuze».

>

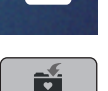

- Tik op «Borduurmotief opslaan».
- Het borduurmotief dat moet worden opgeslagen, is geel omlijnd.
- «Borduurmachine» is actief.
- ~

> Tik op «Bevestigen».

## Borduurmotief op USB-stick opslaan

- > Selecteer een borduurmotief.
- > Bewerk het borduurmotief.
- > Tik op «Keuze».

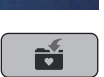

>

- Tik op «Borduurmotief opslaan».
- Het borduurmotief dat moet worden opgeslagen, is geel omlijnd.
- > Bevestig de USB-stick in de USB-aansluiting van de machine.

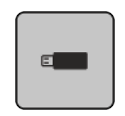

> Tik op «USB-stick».

> Tik op «Bevestigen».

#### Borduurmotief in het persoonlijke geheugen vervangen

- > Selecteer een borduurmotief.
- > Bewerk het borduurmotief.

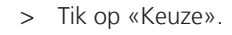

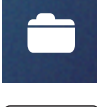

 $\checkmark$ 

- > Tik op «Borduurmotief opslaan».
  - Het borduurmotief dat moet worden opgeslagen, is geel omlijnd.
  - «Borduurmachine» is actief.
- > Selecteer het borduurmotief dat u wilt vervangen.
- > Tik op «Bevestigen».

#### Borduurmotief op USB-stick vervangen

- > Selecteer een borduurmotief.
- > Bewerk het borduurmotief.

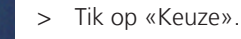

- > Tik op «Borduurmotief opslaan».
  - Het borduurmotief dat moet worden opgeslagen, is geel omlijnd.
- > Bevestig de USB-stick in de USB-aansluiting van de machine.
- > Tik op «USB-stick».
- > Selecteer het borduurmotief dat u wilt vervangen.

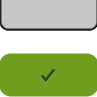

E

> Tik op «Bevestigen».

#### Borduurmotief uit het persoonlijke geheugen oproepen

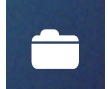

> Tik op «Keuze».

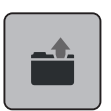

> Tik op «Borduurmotief laden».

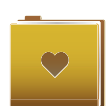

- > Selecteer «Persoonlijke borduurmotieven».
- > Selecteer een borduurmotief.

## Borduurmotief van USB-stick laden

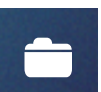

- > Tik op «Keuze».
- > Bevestig de USB-stick in de USB-aansluiting van de machine.

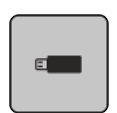

> Tik op «USB-stick».

> Kies het persoonlijke motief.

> Door te tikken op «Naam borduurmotief/beeld borduurmotief tonen» kunt u schakelen tussen naam van het borduurmotief en beeld van het borduurmotief. Dit is alleen mogelijk als een motief van de USB-stick wordt geladen.

#### Borduurmotief uit het persoonlijke geheugen wissen

De borduurmotieven in het persoonlijke geheugen kunnen afzonderlijk worden gewist.

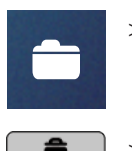

- > Tik op «Keuze».
- > Tik op «Wissen».
- «Borduurmachine» is actief.
- > Selecteer het borduurmotief dat u wilt verwijderen.
- > Tik op «Bevestigen».

## Borduurmotief van USB-stick wissen

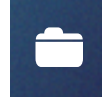

E

1

- > Tik op «Keuze».
- > Tik op «Wissen».
- > Bevestig de USB-stick in de USB-aansluiting van de machine.
- > Tik op «USB-stick».
- > Selecteer het borduurmotief, dat gewist moet worden.
- > Tik op «Bevestigen».

# 6 Borduren

# 6.1 Borduren met de toets «Start/Stop»

Bij stroomuitval wordt het borduurproces onderbroken. De machine begint na het herstarten weer op de positie die het laatst werd geborduurd.

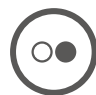

>

- > Druk op de toets «Start/Stop» totdat de borduurmachine start.
  - Alle motiefdelen van de geselecteerde kleur worden geborduurd.
  - De borduurmachine stopt aan het einde automatisch.
  - Beide draden worden automatisch afgesneden.
  - De borduurmachine schakelt automatisch naar de volgende kleur om.
- > Verwissel de bovendraadkleur.
  - Druk op de toets «Start/Stop» om te borduren met de nieuwe kleur.
  - Nadat het borduurmotief af is, stopt de machine automatisch en de draden worden automatisch afgesneden.
- > Tik op «Bevestigen» (1) om het borduurmotief te beëindigen.

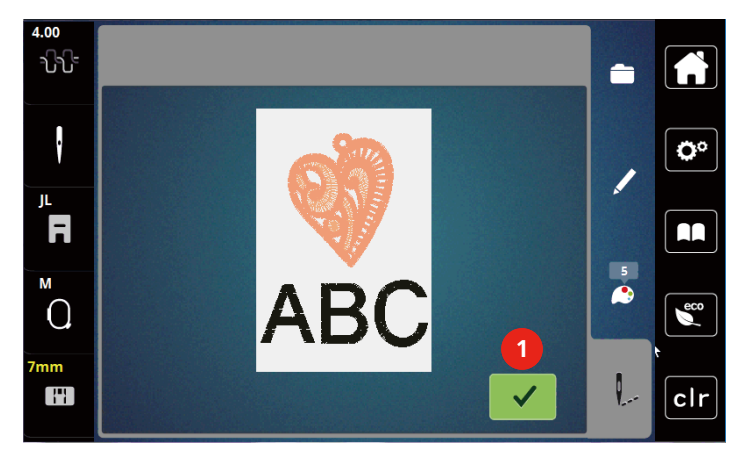

## 6.2 Borduursnelheid verhogen

Voor een optimale borduurkwaliteit wordt, afhankelijk van de borduurpositie, met een lagere snelheid geborduurd. U heeft de mogelijkheid tussen optimale en maximale snelheid te kiezen. Standaard = optimale snelheid. We wijzen u erop, dat een topkwaliteit van het motief wanneer dit bij maximale snelheid wordt geborduurd, niet gegarandeerd kan worden.

Door het uit- en inschakelen van de machine wordt de optimale borduursnelheid geactiveerd.

Voorwaarde:

- Het borduren is gestart.
- >

>

> Tik op «Borduursnelheid».

- De maximale snelheid wordt geactiveerd.

- Tik opnieuw op «Borduursnelheid».
- De optimale snelheid wordt geactiveerd.

## 6.3 Bovendraadspanning instellen

Bij de selectie van het borduurmotief wordt de bovendraadspanning automatisch ingesteld.

Als ander borduurgaren wordt gebruikt, kunnen afwijkingen bij de bovendraadspanning ontstaan. Hierdoor wordt het noodzakelijk de bovendraadspanning individueel aan het borduurproject en het gewenste borduurmotief aan te passen.

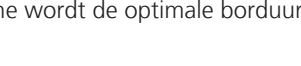

Hoe hoger de bovendraadspanning is ingesteld, des te sterker wordt de bovendraad gespannen en de onderdraad wordt meer in de stof getrokken. Als de bovendraadspanning lager is, wordt de bovendraad minder sterk gespannen en de onderdraad minder in de stof getrokken.

Wijzigingen van de bovendraadspanning hebben invloed op de geselecteerde borduurmotief. Blijvende wijzigingen van de bovendraadspanning kunnen in het setup-programma worden ingesteld.

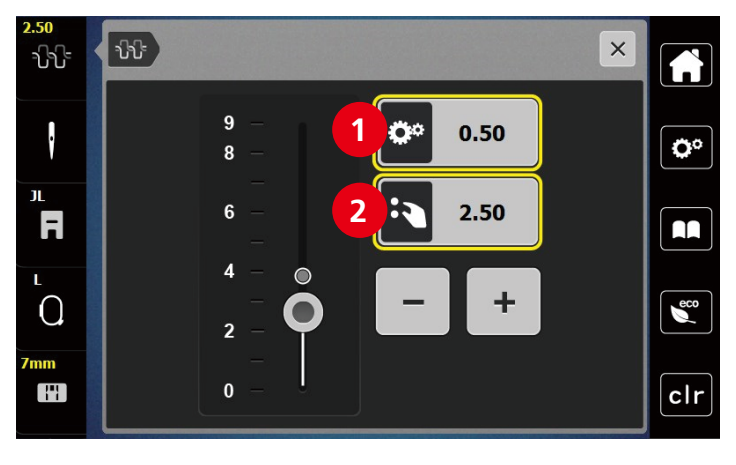

Blijvende wijziging van de draadspanning 2 Draadspanning van het actuele borduurmotief

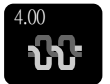

1

- > Tik op «Bovendraadspanning».
- > Verplaats de schuifregelaar om een hogere of een lagere bovendraadspanning in te stellen.

# 7 BERNINA CutWork Tool

# 7.1 Cutwork tool bevestigen

De CutWork tool is optioneel verkrijgbaar. Dit product wordt niet standaard met de machine geleverd.

De CutWork tool heeft zeer scherpe onderdelen. Bij werkzaamheden met dit product moet u bijzonder voorzichtig te werk gaan. Houd uw vingers op voldoende afstand van het mes. Meer informatie vindt u in de CutWork handleiding die met het product wordt geleverd.

In de CutWork modus zijn bovendraad, onderdraad en draad-afsnij-sensor gedeactiveerd.

- > Verwijder de borduurvoet.
- > Verwijder de naald.
- > Bevestig de CutWork tool met de platte kant naar achteren tot hij niet verder kan (1). Draai de bevestigingsschroef (2) vast.

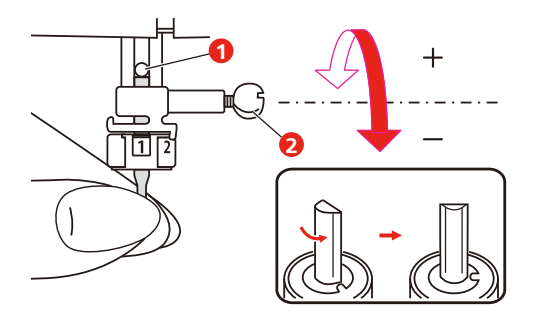

- > Bevestig de borduurvoet.
- > Selecteer de bevestigde borduurvoet in het borduurvoet-keuzeprogramma.
- > Draai de CutWork tool volgens de aanwijzingen op het scherm van de kleurweergave (3).

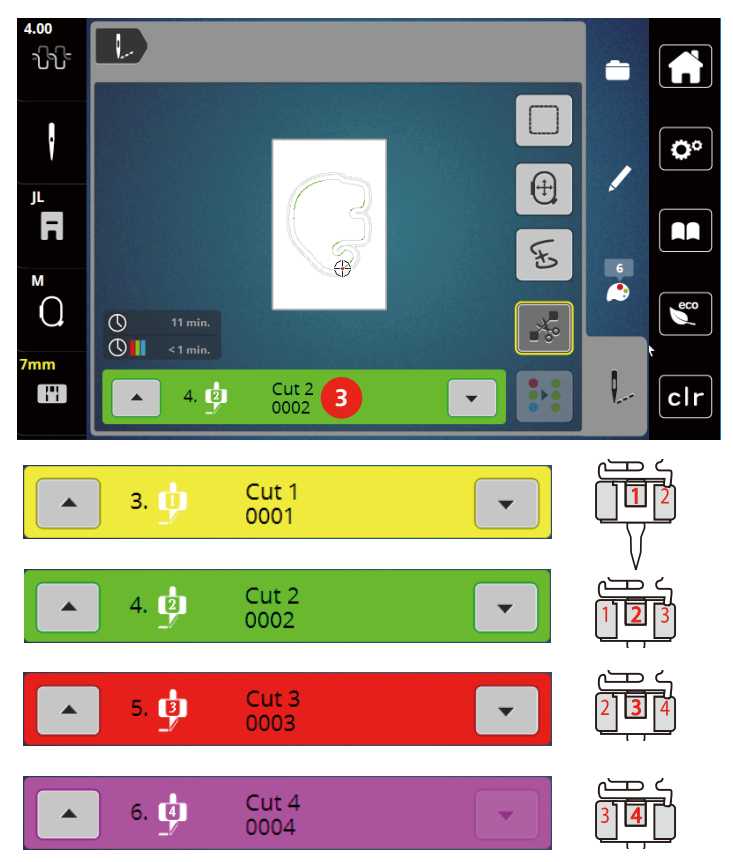
#### 7.2 Snijden

> Druk op de toets «Start-Stop» om met het snijden te beginnen.

 Als het snijden is beëindigd, stopt de machine automatisch en keert naar de weergave van het borduurmenu terug.

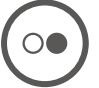

>

- Draai het CutWork mes overeenkomstig de snijpositie op het scherm van de kleurweergave (3).
- > Herhaal dezelfde stappen.
  - Wanneer het snijden helemaal klaar is, stopt de machine automatisch en wordt het voltooide borduurmotief op het display weergegeven.

### 8 Onderhoud en reiniging

#### 8.1 Intervallen voor reiniging en onderhoud

Om de goede werking en de naaikwaliteit van de machine te garanderen moet de machine regelmatig worden gereinigd en onderhouden. Met welke intervallen reiniging en onderhoud moeten worden uitgevoerd, is afhankelijk van diverse factoren, zoals de gebruikte stoffen en draden.

Om u erop attent te maken dat de machine moet worden gereinigd, wordt om de 500.000 steken een melding weergegeven.

Om u erop attent te maken dat de machine moet worden onderhouden, wordt 4.000.000 na een service een melding weergegeven.

#### 8.2 Beeldscherm reinigen

> Zet de machine uit en maak de display met een zacht, iets vochtig microvezeldoekje schoon.

#### 8.3 Spoelhuls reinigen

#### 

Elektrisch aangedreven componenten

Verwondingsgevaar aan de naald en grijper.

- > Zet de machine uit en trek de stekker uit het stopcontact.
- > Verwijder de naaivoet en de naald.
- > Open het grijperdeksel en verwijder de grijperafdekking.
- > Steekplaat verwijderen.
- > Verwijder de spoel uit de spoelhuls.
- > Reinig de spoelhuls met het kwastje.

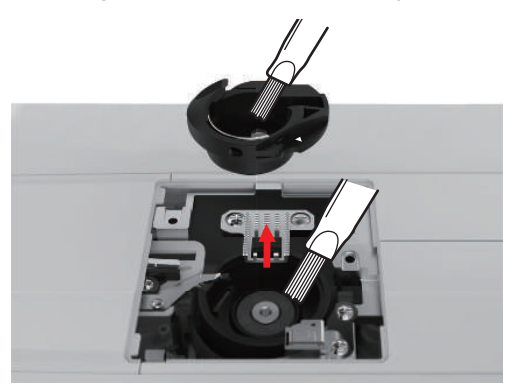

> Zet de naald in de hoogste stand.

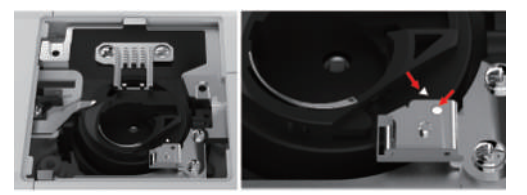

- > Reinig de grijperbaan met het kwastje.
- > Plaats de spoel in het spoelhuls.
- > Bevestig de steekplaat.
- > Breng de grijperafdekking aan en sluit het grijperdeksel.
- > Monteer naald en naaivoet.

#### 8.4 Olie de naaldstang

Het is mogelijk, dat de naaldstang zonder smeren niet soepel beweegt. Als de machine vaak wordt gebruikt, moet de naaldstang om de 6 maanden worden geolied, om een blokkering te vermijden.

#### **M** WAARSCHUWING Elektronisch aangedreven componenten

Verwondingsgevaar bij de naaldstang.

- > Zet de machine uit en trek de stekker uit het stopcontact.
- > Verwijder de beschermdop (1) en de schroef (2).

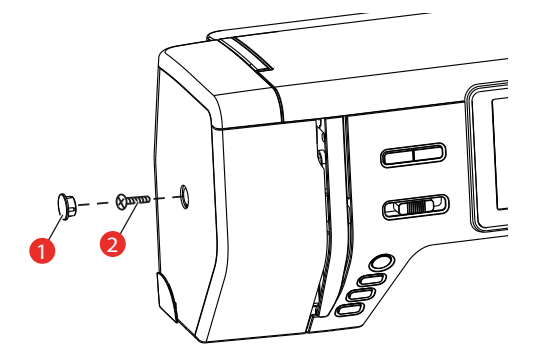

> Verwijder de kap van de machine (3).

- Let op de beweegbare delen als de kap van de machine is verwijderd.

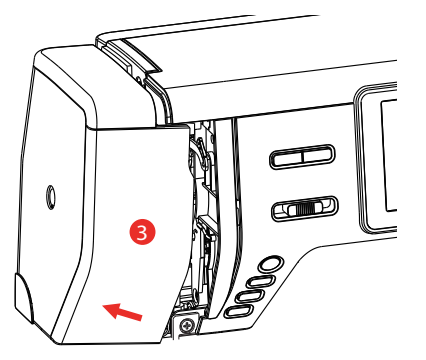

> Doe een druppel olie op het bewegingsmechanisme van de naaldstang, inclusief de hefstang/naaldstang, naaldstanghouder en naaldstangdrager (breng olie aan op de met een pijl gemarkeerde plaatsen).

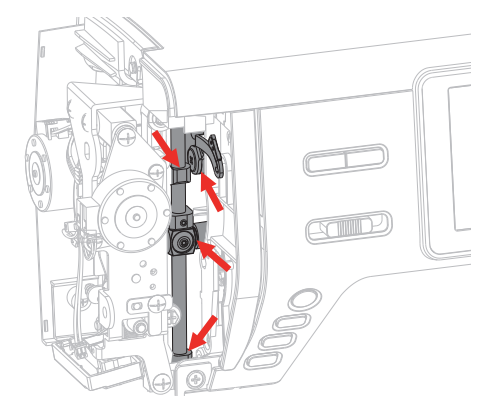

- > Verwijder de naaivoet.
- > Draai een paar keer aan het handwiel en verwijder overtollige olie met een doekje.
- > Bevestig de kap van de machine.

# 9 Fouten en storingen

## 9.1 Storingen oplossen

| Storing              | Oorzaak                                                       | Oplossing                                                                                                    |
|----------------------|---------------------------------------------------------------|----------------------------------------------------------------------------------------------------|
| Onregelmatige steken | Bovendraad te strak/te los.                                   | > Bovendraadspanning instellen.                                                                                                    |
|                      | Naald bot of krom.                                            | <ul> <li>Naald verwisselen en controleren of een nieuwe<br/>BERNINA kwaliteitsnaald wordt gebruikt.</li> </ul>                                   |
|                      | Slechte naaldkwaliteit.                                       | > Gebruik een nieuwe BERNINA kwaliteitsnaald.                                                                                                    |
|                      | Slechte garenkwaliteit.                                       | > Gebruik kwaliteitsgaren.                                                                                                    |
|                      | Verkeerde verhouding naald/<br>garen.                         | > Pas de naald aan de garendikte aan.                                                                                                    |
|                      | Verkeerd ingeregen.                                           | > Opnieuw inrijgen.                                                                                                    |
|                      | Stof of draadresten onder de spanningsveer van het spoelhuis. | <ul> <li>Stof en draadresten onder de spanningsveer van het<br/>spoelhuis verwijderen.</li> </ul>                                                |
| Er worden steken     | Verkeerde naald.                                              | > Gebruik naalden van het naaldsysteem 130/705H.                                                                                                 |
| overgeslagen         | Naald bot of krom.                                            | > Verwissel de naald.                                                                                                    |
|                      | Slechte naaldkwaliteit.                                       | > Gebruik een nieuwe BERNINA kwaliteitsnaald.                                                                                                    |
|                      | Naald verkeerd ingezet.                                       | > Schuif de naald met de platte kant naar achteren tot<br>tegen de aanslag in de naaldhouder en schroef deze<br>vast.                            |
|                      | Verkeerde naaldpunt.                                          | <ul> <li>Naaldpunt aan het materiaal en de structuur van het<br/>borduurproject aanpassen.</li> </ul>                                            |
| Bovendraad gebroken  | Verkeerde verhouding naald/<br>garen.                         | > Pas de naald aan de garendikte aan.                                                                                                    |
|                      | Bovendraadspanning te hoog.                                   | > Verlaag de bovendraadspanning.                                                                                                    |
|                      | Verkeerd ingeregen.                                           | > Opnieuw inrijgen.                                                                                                    |
|                      | Slechte garenkwaliteit.                                       | > Gebruik kwaliteitsgaren.                                                                                                    |
|                      | Steekgat in de steekplaat of<br>grijperpunt beschadigd.       | <ul> <li>&gt; Contact opnemen met de bernette dealer om<br/>beschadigingen te laten verhelpen.</li> <li>&gt; Verwissel de steekplaat.</li> </ul> |

| Storing                                             | Oorzaak                                  | Oplossing                                                                                                    |
|-----------------------------------------------------|------------------------------------------|----------------------------------------------------------------------------------------------------|
| Onderdraad gebroken                                 | Spoel is niet correct geplaatst.         | <ul> <li>Spoel wegnemen, opnieuw inzetten en aan de draad<br/>trekken.</li> <li>De draad moet gemakkelijk afwikkelen.</li> </ul>                                                                                     |
|                                                     | Spoel is verkeerd opgewonden.            | > Spoel controleren en opnieuw opwinden.                                                                                                    |
|                                                     | Steekgat in de steekplaat<br>beschadigd. | <ul> <li>&gt; Contact opnemen met de bernette dealer om<br/>beschadigingen te laten verhelpen.</li> <li>&gt; Verwissel de steekplaat.</li> </ul>                                                                     |
|                                                     | Naald bot of krom.                       | > Verwissel de naald.                                                                                                    |
| Naaldbreuk                                          | Naald verkeerd ingezet.                  | <ul> <li>Schuif de naald met de platte kant naar achteren tot<br/>tegen de aanslag in de naaldhouder en schroef deze<br/>vast.</li> </ul>                                                                            |
|                                                     | Garen met knoopjes.                      | > Gebruik kwaliteitsgaren.                                                                                                    |
| Display reageert niet                               | Verkeerde kalibratiegegevens.            | <ul> <li>Machine uitschakelen.</li> <li>Zet de machine aan en druk gelijktijdig op de toetsen<br/>«Borduurraam t.o.v. de naald centreren /<br/>borduurmotiefmidden».</li> <li>Display opnieuw kalibreren.</li> </ul> |
|                                                     | Eco-modus geactiveerd.                   | > Tik op «Eco-modus».                                                                                                    |
| Snelheid te laag                                    | Ongunstige kamertemperatuur.             | <ul> <li>Machine 1 uur voor naaibegin in een ruimte zetten die<br/>op kamertemperatuur is.</li> </ul>                                                                                                    |
|                                                     | Instellingen in het setup-<br>programma. | <ul><li>&gt; Borduursnelheid in het setup-programma instellen.</li><li>&gt; Snelheidsregelaar instellen.</li></ul>                                                                                                   |
| Machine start niet                                  | Ongunstige kamertemperatuur.             | <ul> <li>Machine 1 uur voor naaibegin in een ruimte zetten die<br/>op kamertemperatuur is.</li> <li>Machine aansluiten en aanzetten.</li> </ul>                                                                      |
|                                                     | Machine defect.                          | > Contact opnemen met de bernette dealer.                                                                                                    |
| Licht van de «Start-/Stop»<br>knop brandt niet      | Licht defect.                            | > Contact opnemen met de bernette dealer.                                                                                                    |
| Naailicht en licht aan de vrije<br>arm branden niet | Instellingen in het setup-<br>programma. | > Inschakelen in het setup-programma.                                                                                                    |
|                                                     | Naailicht defect.                        | > Contact opnemen met de bernette dealer.                                                                                                    |
| Bovendraadcontrole reageert<br>niet                 | Instellingen in het setup-<br>programma. | > Inschakelen in het setup-programma.                                                                                                    |
|                                                     | Bovendraadcontrole defect.               | > Contact opnemen met de bernette dealer.                                                                                                    |

| Storing                             | Oorzaak                                                                             | Oplossing                                                                                                    |
|-------------------------------------|-------------------------------------------------------------------------------------|----------------------------------------------------------------------------------------------------|
| Onderdraadcontrole reageert<br>niet | Instellingen in het setup-<br>programma.                                            | > Inschakelen in het setup-programma.                                                                                                    |
|                                     | Onderdraadcontrole defect.                                                          | > Contact opnemen met de bernette dealer.                                                                                                    |
| Fout bij de software-update         | Update-proces is geblokkeerd en<br>er blijft een zandloper op het<br>display staan. | <ul> <li>&gt; USB-stick verwijderen.</li> <li>&gt; Machine uitschakelen.</li> <li>&gt; Firmwarebestand van «.fw» naar «.auto» hernoemen.</li> <li>&gt; USB-stick aansluiten.</li> <li>&gt; Machine inschakelen.</li> <li>- De update start automatisch.</li> </ul> |

# 9.2 Foutmeldingen

| Weergave op het display                     | Oorzaak                                   | Oplossing                                                                                                    |
|---------------------------------------------|-------------------------------------------|----------------------------------------------------------------------------------------------------|
|                                             | Borduurmodule moet worden<br>verwijderd.  | > Borduurmodule vasthouden, ontgrendelingstoets indrukken en naar buiten trekken.                                                                                                 |
|                                             | Borduurmodule moet worden<br>aangesloten. | > Borduurmodule voorzichtig van links naar rechts in de<br>borduurmoduleaansluiting van de machine schuiven.                                                                      |
|                                             | De garenwinder is ingeschakeld.           | > Spoeleenheid uitschakelen.                                                                                                    |
| <b>≣ \$</b> <u>→</u> <b>*</b><br>× <b>∨</b> | Draadcontrole is uitgeschakeld.           | <ul> <li>&gt; Op «Bevestigen» tikken om beide draadcontroles in te<br/>schakelen.</li> <li>&gt; Op «Annuleren» tikken om de draadcontroles<br/>uitgeschakeld te laten.</li> </ul> |

| Weergave op het display | Oorzaak                                                                                   | Oplossing                                                                                                    |
|-------------------------|-------------------------------------------------------------------------------------------|----------------------------------------------------------------------------------------------------|
|                         | Hoofdmotor loopt niet.                                                                    | <ul> <li>&gt; Handwiel met de wijzers van de klok meedraaien tot de<br/>naald omhoog staat.</li> <li>&gt; Verwijder de steekplaat.</li> <li>&gt; Verwijder de draadresten.</li> <li>&gt; Grijper reinigen.</li> <li>&gt; Grijper verwijderen en controleren of op de magnetische<br/>achterkant van de grijper geen afgebroken naaldpunten<br/>zitten.</li> </ul> |
|                         | Bovendraad is op.                                                                         | <ul><li>&gt; Nieuwe garenklos opzetten.</li><li>&gt; Opnieuw inrijgen.</li></ul>                                                                                                    |
|                         | Bovendraad is gebroken.                                                                   | > Opnieuw inrijgen.                                                                                                    |
|                         | Onderdraad is op.                                                                         | > Lege spoel wegnemen, opnieuw opwinden en inrijgen.                                                                                                    |
|                         | Inrijghendel staat niet omhoog.                                                           | > Inrijghendel omhoogzetten.                                                                                                    |
|                         | USB-stick is niet aangesloten.                                                            | <ul> <li>&gt; USB-stick (optioneel accessoire) in de aansluiting<br/>bevestigen.</li> </ul>                                                                                                    |
|                         | Niet voldoende vrije capaciteit op<br>de USB-stick (optioneel<br>accessoire) beschikbaar. | <ul> <li>&gt; Gegevens op de USB-stick (optioneel accessoire) wissen.</li> <li>&gt; Gegevens op de USB-stick (optioneel accessoire) vervangen.</li> </ul>                                                                                                    |

| Weergave op het display | Oorzaak                                       | Oplossing                                                                                                    |
|-------------------------|-----------------------------------------------|----------------------------------------------------------------------------------------------------|
| ← ↓ →                   | Naald beweegt zijwaarts.                      | Als de steekplaat wordt verwisseld, verschijnt deze<br>afbeelding, omdat de naald waarschijnlijk beweegt.                                                                 |
|                         | Naald beweegt naar boven.                     | <ul> <li>Controleren of er zich geen vreemde voorwerpen in de<br/>buurt van de steekplaat bevinden.</li> <li>Tik op «Bevestigen» om de naald omhoog te zetten.</li> </ul> |
|                         | Borduurraam is niet bevestigd.                | > Borduurraam bevestigen.                                                                                                    |
|                         | Borduurraam is bevestigd.                     | > Borduurraam verwijderen.                                                                                                    |
|                         | Beweging van het borduurraam<br>volgt.        | <ul> <li>&gt; Ervoor zorgen dat de afwikkeling niet wordt beïnvloed.</li> <li>&gt; Tik op «Bevestigen».</li> </ul>                                                        |
|                         |                                               |                                                                                                    |
|                         | Maximaal stekenaantal van<br>120.000 bereikt. | > Kies een ander borduurmotief met minder steken.                                                                                                    |

| Weergave op het display | Oorzaak                                                                                                    | Oplossing                                                                                                    |
|-------------------------|----------------------------------------------------------------------------------------------------|----------------------------------------------------------------------------------------------------|
|                         | Bestanden worden geüpload.                                                                                  | > Wacht tot de verwerking is voltooid.                                                                                                    |
|                         | Firmware-update mislukt.                                                                                    | <ul> <li>&gt; Controleer het update-bestand op de USB-stick.</li> <li>&gt; Tik op «Annuleren» en probeer update opnieuw uit te voeren.</li> </ul>                                                                           |
|                         | Borduurmotief ligt gedeeltelijk<br>buiten het borduurraam en/of is<br>te groot voor het borduurraam.        | <ul> <li>&gt; Borduurmotief verkleinen.</li> <li>&gt; Borduurmotief opnieuw plaatsen.</li> <li>&gt; Groter borduurraam bevestigen.</li> </ul>                                                                               |
| <i>₹</i> <<br>®         | Deze melding verschijnt na het<br>instellen van de draadafsnijder na<br>het borduurbegin.                   | > Draad handmatig afsnijden.                                                                                                    |
|                         | Met de machine zijn sinds de<br>laatste instructie voor reiniging<br>500.000 steken genaaid.                | <ul> <li>Machine reinigen.</li> <li>Tik op het symbool «Annuleren» om na het inschakelen<br/>van de machine opnieuw een instructie voor reiniging<br/>weer te geven.</li> </ul>                                             |
| ▲ •                     | Met de machine zijn sinds het<br>laatste onderhoud door een<br>bernette dealer 4.000.000 steken<br>genaaid. | <ul> <li>Neem contact op met de bernette dealer voor<br/>onderhoud van de machine.</li> <li>Tik op «Annuleren» om na het inschakelen van de<br/>machine opnieuw een instructie voor reiniging weer te<br/>geven.</li> </ul> |
|                         | De automatische draadsnijder<br>heeft een storing.                                                          | <ul> <li>&gt; Tik op «Bevestigen».</li> <li>&gt; Draadvanger reinigen.</li> <li>&gt; Neem contact op met de bernette dealer als het probleem aanhoudt.</li> </ul>                                                           |

# 10 Technische gegevens

| Beschrijving                        | Waarde                                                                            | Eenheid           |
|-------------------------------------|-----------------------------------------------------------------------------------|-------------------|
| Naailicht (LED)                     | 300, 2                                                                            | mA, Watt          |
| Maximale snelheid                   | Borduurmodus:850                                                                  | Steken per minuut |
| Afmeting (B × T × H)                | Zonder borduurmodule: 509 x 200<br>x 315<br>Met borduurmodule: 710 x 475 x<br>315 | mm                |
| Gewicht                             | Machine: 8.14<br>borduurmodule: 3.65                                              | kg                |
| Energieverbruik                     | 90                                                                                | W                 |
| Ingangsspanning                     | 100 – 240                                                                         | V                 |
| Veiligheidsklasse (elektrotechniek) | Veiligheidsklasse II                                                              |                   |

#### 11 Appendix

#### 11.1 Motieven

#### Motieven

Laat uw creativiteit de vrije loop. Er staat een veelvoud aan borduurmotieven ter beschikking.

Als onder het nummer van een borduurmotief een van de volgende pictogrammen staat afgebeeld, vindt u meer informatie op www.bernina.com/specialeffects.

| Vrijstaand borduurwerk | Applicatie                 |
|------------------------|----------------------------|
| Franjeborduurwerk      | CutWork Design (voorbeeld) |

#### Versieringen

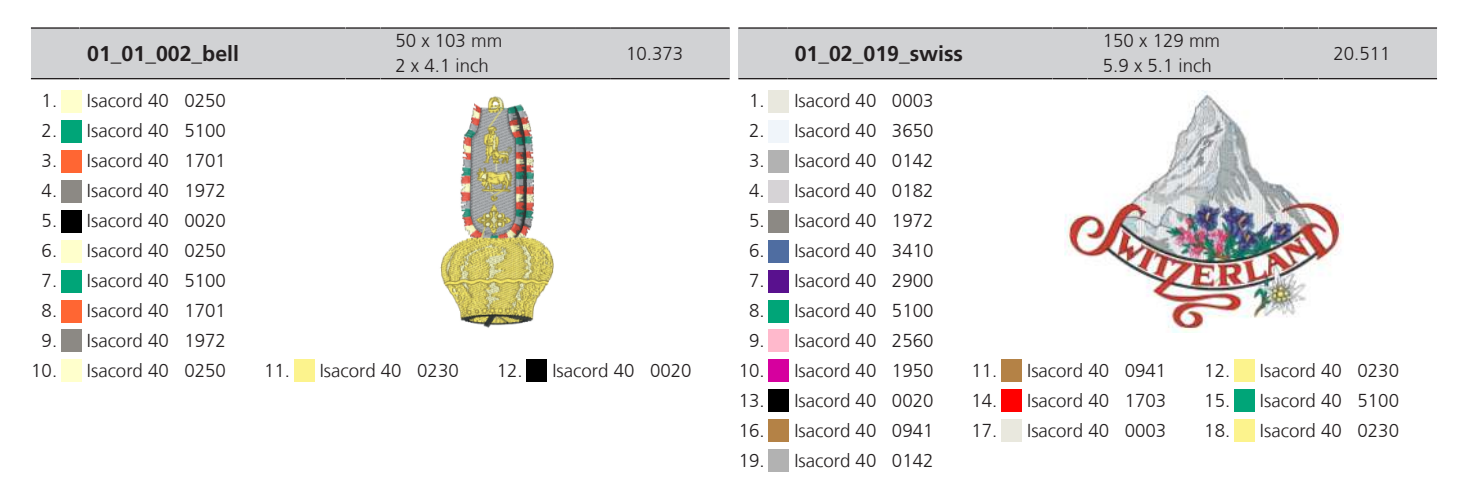

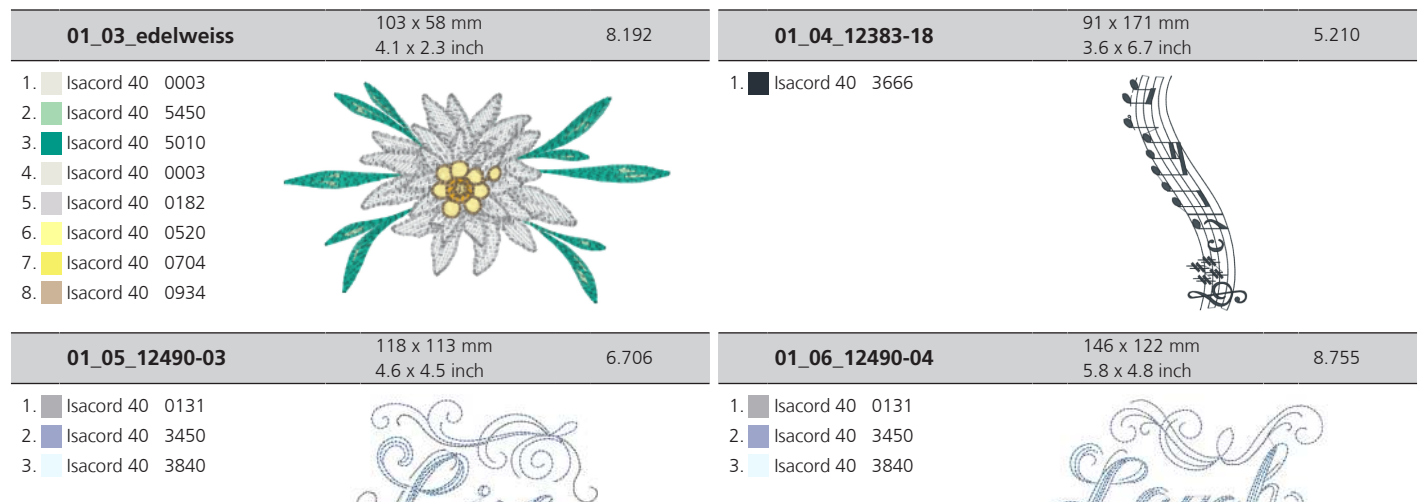

| 01_07_12490-05_sized                                                                  | 118 x 98 mm<br>4.6 x 3.9 inch                                                                                                    | 5.831 | 01_08_12535-03_1_size<br>d                                                                                                    | 155 x 116 mm<br>6.1 x 4.6 inch | 7.191 |
|---------------------------------------------------------------------------------------|----------------------------------------------------------------------------------------------------|-------|----------------------------------------------------------------------------------------------------|--------------------------------|-------|
| <ol> <li>Isacord 40 0131</li> <li>Isacord 40 3450</li> <li>Isacord 40 3840</li> </ol> | A CON                                                                                                    | S     | 1.       Isacord 40       4220         2.       Isacord 40       1532         3.       Isacord 40       0105         4.       Isacord 40       1060 | HOME                           |       |
| 01_09_12587-56                                                                        | 49 x 100 mm<br>1.9 x 3.9 inch                                                                                                    | 3.805 | 01_10_12587-57                                                                                                    | 58 x 20 mm<br>2.3 x 0.8 inch   | 1.458 |
| 1. Isacord 40 0101                                                                    | and the second second sec |       | 1. Isacord 40 0101                                                                                                    | 2000                           | 0     |

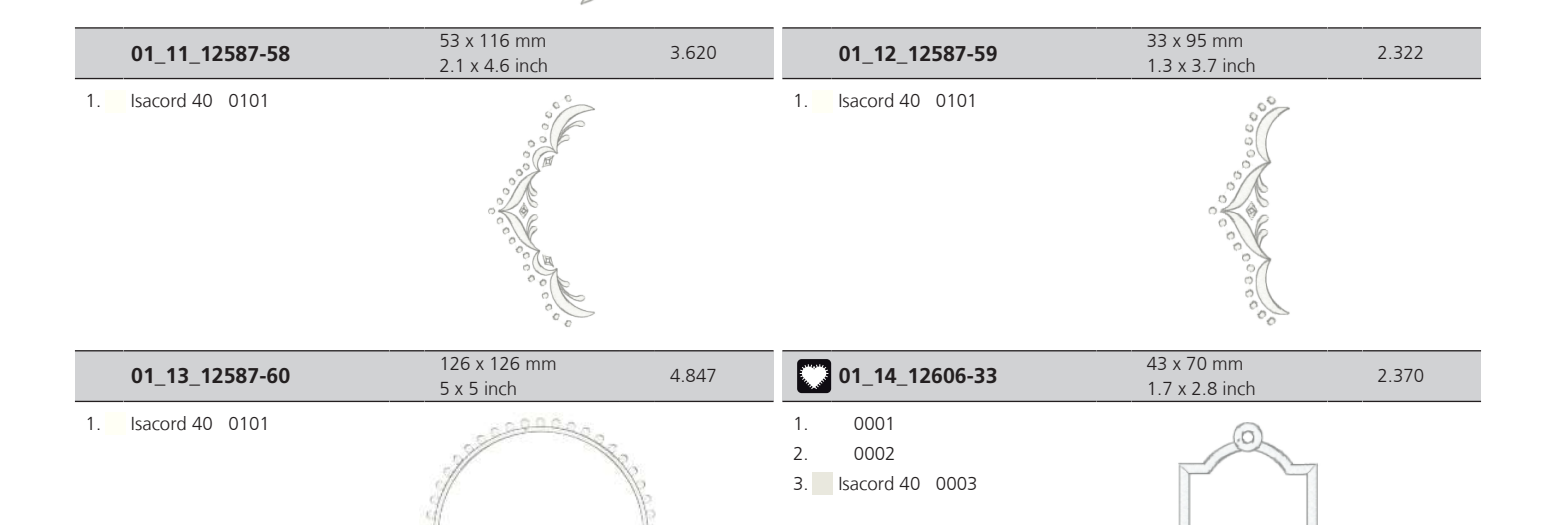

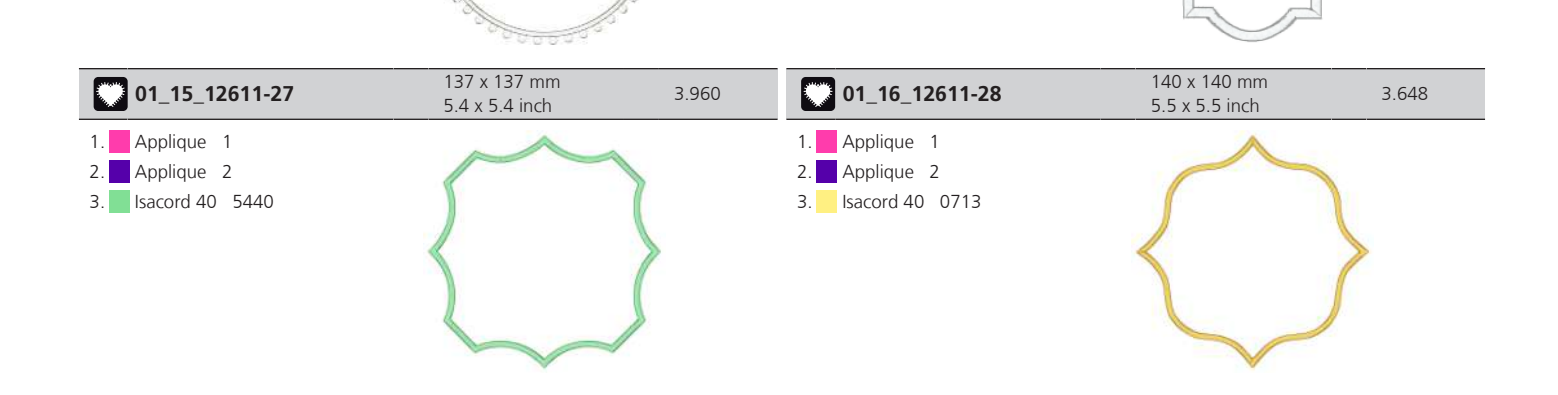

| 01_17_12670-03                                                                                                    | 121 x 144 mm<br>4.8 x 5.7 inch                     | 18.526      | 01_18_12669-03                                                                                                    | 110 x 195 mm<br>4.3 x 7.7 inch                                                                                                    | 22.932 |
|----------------------------------------------------------------------------------------------------|----------------------------------------------------|-------------|----------------------------------------------------------------------------------------------------|----------------------------------------------------------------------------------------------------|--------|
| 1.       Isacord 40       4220         2.       Isacord 40       2155         3.       Isacord 40       2220         4.       Isacord 40       0660         5.       Isacord 40       0934         6.       Isacord 40       1321         7.       Isacord 40       1321                                                                               | T                                                  |             | 1. Isacord 40 0020                                                                                                    |                                                                                                    |        |
| 01_19_19999-002_check<br>s                                                                                                    | 125 x 136 mm<br>4.9 x 5.4 inch                     | 10.101      | 01_20_21013-29                                                                                                    | 152 x 40 mm<br>6 x 1.6 inch                                                                                                    | 7.570  |
| 1. Isacord 40 0020                                                                                                    | KEEP<br>CALM<br><sup>AND</sup><br>SEW<br>SOMETHING | ,           | 1. Isacord 40 3631                                                                                                    | 2323                                                                                                    | 23     |
| 01_21_21013-30                                                                                                    | 76 x 76 mm<br>3 x 3 inch                           | 5.520       | 01_22_21021-04                                                                                                    | 123 x 150 mm<br>4.8 x 5.9 inch                                                                                                    | 16.181 |
| 1. Isacord 40 3631                                                                                                    |                                                    | )<br>)<br>; | <ol> <li>Isacord 40 1760</li> <li>Isacord 40 1141</li> <li>Isacord 40 0776</li> </ol>                                                                                                    |                                                                                                    |        |
| 01_23_21021-05                                                                                                    | 119 x 156 mm<br>4.7 x 6.1 inch                     | 14.247      | 01_24_21027-01_s                                                                                                    | 123 x 122 mm<br>4.8 x 4.8 inch                                                                                                    | 6.186  |
| <ol> <li>Isacord 40</li> <li>Isacord 40</li> <li>Isacord 40</li> <li>Isacord 40</li> <li>Isacord 40</li> </ol>                                                                                                    |                                                    |             | 1.       Isacord 40       1805         2.       Isacord 40       2723         3.       Isacord 40       1060         4.       Isacord 40       5010         5.       Isacord 40       4103         6.       Isacord 40       0230         7.       Isacord 40       5010 |                                                                                                    |        |
| 01_25_21027-14                                                                                                    | 121 x 121 mm<br>4.8 x 4.8 inch                     | 7.336       | 01_26_32078-03                                                                                                    | 123 x 173 mm<br>4.9 x 6.8 inch                                                                                                    | 1.263  |
| 1.       Isacord 40       5115         2.       Isacord 40       2723         3.       Isacord 40       4103         4.       Isacord 40       1060         5.       Isacord 40       0230         6.       Isacord 40       5010         7.       Isacord 40       1805         8.       Isacord 40       5115         9.       Isacord 40       1805 |                                                    |             | <ol> <li>Isacord 40 0020</li> <li>Applique 1</li> <li>Applique 2</li> <li>Isacord 40 3666</li> </ol>                                                                                                    | And the second second s |        |

| 01_27_be790308_bernet                                                                                                    | 155 x 178 mm<br>6.1 x 7 inch   | 25.484 | 01_28_fb148_48                                                                                                    | 101 x 90 mm<br>4 x 3.5 inch  | 11.178   |
|----------------------------------------------------------------------------------------------------|--------------------------------|--------|----------------------------------------------------------------------------------------------------|------------------------------|----------|
| 1.       Isacord 40 0020         2.       Applique 1         3.       Applique 2         4.       Isacord 40 1720                                                                                                    | JE<br>T'AIME<br>O MON<br>AMOUR |        | 1.         Isacord 40         0105           2.         Isacord 40         0230           3.         Isacord 40         0832           4.         Isacord 40         2560           5.         Isacord 40         3630           6.         Isacord 40         6071           8.         Isacord 40         1521           9.         Isacord 40         3770 | 11. Isacord 40 2732          | <b>M</b> |
| 01_29_fb158_48                                                                                                    | 40 x 53 mm<br>1.6 x 2.1 inch   | 2.891  | 01_30_na597                                                                                                    | 57 x 53 mm<br>2.2 x 2.1 inch | 922      |
| 1.       Isacord 40       1141         2.       Isacord 40       0761         3.       Isacord 40       2171         4.       Isacord 40       2155         5.       Isacord 40       0105                                                                                                    |                                |        | 1. 🗾 Isacord 40 3210                                                                                                    |                              |          |
| 01_31_na614                                                                                                    | 102 x 101 mm<br>4 x 4 inch     | 2.865  | 01_32_na617                                                                                                    | 96 x 96 mm<br>3.8 x 3.8 inch | 2.635    |
| 1. sacord 40 3210                                                                                                    | W SW SE                        | 5      | 1. 🗾 Isacord 40 3210                                                                                                    |                              | þ        |
| 01_33_nb843_48                                                                                                    | 88 x 121 mm<br>3.4 x 4.8 inch  | 8.979  |                                                                                                    |                              |          |
| 1.       Isacord 40       5510         2.       Isacord 40       1776         3.       Isacord 40       1030         4.       Isacord 40       0853         5.       Isacord 40       5005         6.       Isacord 40       2723         7.       Isacord 40       5555         8.       Isacord 40       0131 |                                |        |                                                                                                    |                              |          |

#### Quiltmotieven

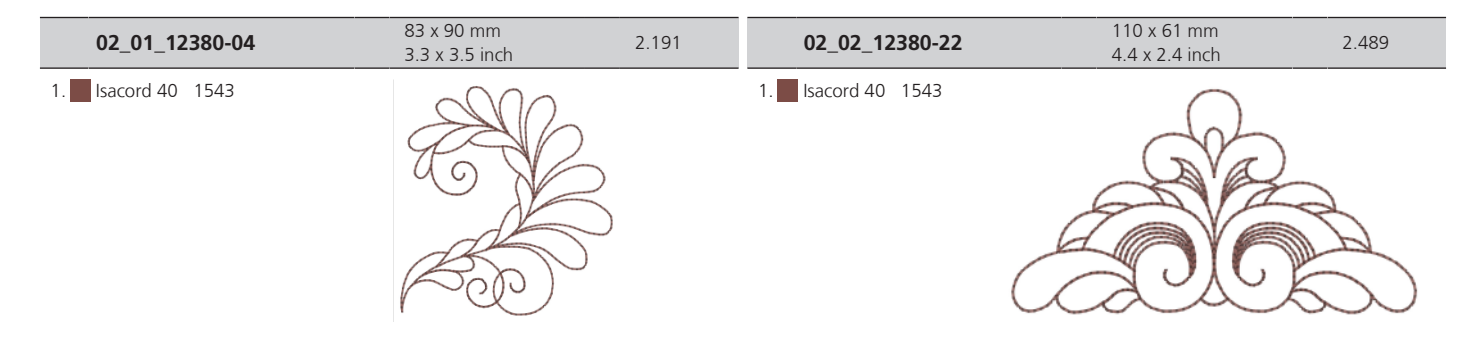

| 02_03_12380-43              | 124 x 124 mm<br>4.9 x 4.9 inch | 8.262            | 02_04_12383-09                                                                                                    | 113 x 77 mm<br>4.4 x 3 inch                | 4.812            |
|-----------------------------|--------------------------------|------------------|----------------------------------------------------------------------------------------------------|--------------------------------------------|------------------|
| 1. <b>S</b> lsacord 40 1543 |                                | 3                | <ol> <li>Applique 1</li> <li>Applique 3</li> <li>Isacord 40 0713</li> <li>Isacord 40 1903</li> <li>Isacord 40 1352</li> <li>Isacord 40 0003</li> <li>Isacord 40 3666</li> </ol>                                                                                                    | Made with (many)<br>love, by               |                  |
| 02_06_12607-20              | 122 x 122 mm<br>4.8 x 4.8 inch | 1.057            | 02_07_bd289_l_bernett<br>e                                                                                                    | 155 x 155 mm<br>6.1 x 6.1 inch             | 4.926            |
| 1. Isacord 40 0020          |                                | 23)              | 1. Isacord 40 5210                                                                                                    |                                            | S S              |
| 02_08_bd502_48              | 62 x 61 mm<br>2.4 x 2.4 inch   | 1.141            | 02_09_bd513_48                                                                                                    | 64 x 64 mm<br>2.5 x 2.5 inch               | 952              |
| 1. Isacord 40 3450          | SAL C                          | )<br>-<br>)<br>) | 1. Isacord 40 1860                                                                                                    |                                            | 3                |
| 02_10_bd796_48              | 4/ x 1/3 mm<br>1.9 x 6.8 inch  | 520              | 02_11_bd800_48                                                                                                    | 126 x 122 mm<br>5 x 4.8 inch               | 608              |
| 1. Isacord 40 3654          |                                |                  | 1. Isacord 40 3654                                                                                                    | 886<br>886                                 | $\sum_{i=1}^{n}$ |
| 02_12_bd837_48              | 124 x 124 mm<br>4.9 x 4.9 inch | 1.631            | 02_13_nb934_48                                                                                                    | 132 x 165 mm<br>5.2 x 6.5 inch             | 9.197            |
| 1. Isacord 40 0138          |                                | 30000            | 1.       Isacord 40       2152         2.       Isacord 40       0941         3.       Isacord 40       1233         4.       Isacord 40       1760         5.       Isacord 40       2521         6.       Isacord 40       6043         7.       Isacord 40       0941         8.       Isacord 40       2152 | When Life<br>throws you<br>SCT 205<br>make |                  |

| 02_14_quilt-02     | 102 x 102 mm<br>4 x 4 inch     | 894   | 02_15_quilt-09     | 140 x 140 mm<br>5.5 x 5.5 inch | 1.999 |
|--------------------|--------------------------------|-------|--------------------|--------------------------------|-------|
| 1. Isacord 40 3713 |                                |       | 1. Isacord 40 3713 |                                |       |
| 02_16_quilt-10     | 140 x 140 mm<br>5.5 x 5.5 inch | 1.743 | 02_17_quilt-11     | 140 x 140 mm<br>5.5 x 5.5 inch | 2.696 |
| 1. Isacord 40 3612 |                                |       | 1. sacord 40 3713  |                                |       |

#### Borduren en kant

| 03_01_12398-29                                                                                                    | 26 x 153 mm<br>1 x 6 inch      | 13.031 | 03_02_12410-08                                               | 80 x 168 mm<br>3.2 x 6.6 inch  | 22.494 |
|----------------------------------------------------------------------------------------------------|--------------------------------|--------|--------------------------------------------------------------|--------------------------------|--------|
| 1. Isacord 40 0670                                                                                                    |                                |        | 1. sacord 40 0101                                            |                                |        |
|                                                                                                    |                                |        |                                                              | - Chi                          |        |
| 03_03_12594-03                                                                                                    | 36 x 152 mm<br>1.4 x 6 inch    | 28.823 | <b>(</b> ) 03_04_12659-01                                    | 45 x 58 mm<br>1.8 x 2.3 inch   | 6.790  |
| 1.       0001         2.       0003         3.       0003         4.       Isacord 40       3644         5.       Isacord 40       4740         6.       Isacord 40       0532         7.       Isacord 40       3722         9.       0003       3722 |                                |        | <ol> <li>Isacord 40 1362</li> <li>Isacord 40 1532</li> </ol> |                                |        |
| 03_05_bc01505                                                                                                    | 118 x 123 mm<br>4.7 x 4.8 inch | 16.453 | 03_06_bc01506                                                | 103 x 132 mm<br>4.1 x 5.2 inch | 17.418 |
| 1. Isacord 40 0722<br>2. Isacord 40 3666                                                                                                    | S                              |        | <ol> <li>Isacord 40 0722</li> <li>Isacord 40 3666</li> </ol> |                                |        |

| 03_07_bd567_48     | 108 x 108 mm<br>4.3 x 4.3 inch | 4.361  | 03_08_be790504                                                                        | 121 x 121 mm<br>4.8 x 4.8 inch           | 4.905 |
|--------------------|--------------------------------|--------|---------------------------------------------------------------------------------------|------------------------------------------|-------|
| 1. Isacord 40 2560 |                                |        | 1. Isacord 40 3544                                                                    |                                          |       |
| 03_09_be790702     | 73 x 190 mm<br>2.9 x 7.5 inch  | 9.136  | 03_10_be790704                                                                        | 72 x 218 mm<br>2.9 x 8.6 inch            | 3.639 |
| 1. sacord 40 6011  |                                |        | <ol> <li>Isacord 40 0501</li> <li>Isacord 40 5613</li> <li>Isacord 40 0020</li> </ol> |                                          |       |
| 03_11_be790705     | 42 x 169 mm<br>1.7 x 6.7 inch  | 4.712  | 03_12_fq736_48                                                                        | 8 x 253 mm<br>0.3 x 10 inch              | 5.125 |
| 1. Isacord 40 3900 |                                |        | <ol> <li>Isacord 40 0945</li> <li>Isacord 40 4240</li> <li>Isacord 40 3963</li> </ol> | 40 40 40 40 40 40 40 40 40 40 40 40 40 4 |       |
| 03_13_ny217        | 67 x 152 mm<br>2.6 x 6 inch    | 12.423 | 03_14_nx952                                                                           | 66 x 99 mm<br>2.6 x 3.9 inch             | 7.276 |
| 1. Isacord 40 2530 |                                |        | 1. 🗾 Isacord 40 3820                                                                  |                                          |       |
| 03_15_nx238        | 71 x 98 mm<br>2.8 x 3.9 inch   | 6.188  |                                                                                       |                                          |       |
| 1. Isacord 40 1306 |                                |        |                                                                                       |                                          |       |

#### Kinderen

| 04_01_12401-17                                                                                                    | 99 x 55 mm<br>3.9 x 2.2 inch                                                                                                    | 1.363           | 04_02_12590-03                                                                                                    | 135 x 147 mm<br>5.3 x 5.8 inch                                                           | 22.175                   |
|----------------------------------------------------------------------------------------------------|----------------------------------------------------------------------------------------------------|-----------------|----------------------------------------------------------------------------------------------------|------------------------------------------------------------------------------------------|--------------------------|
| 1       Isacord 40       0741         2.       Isacord 40       0520         3.       Isacord 40       6043         4.       Isacord 40       0152         5.       Isacord 40       4740         6.       Isacord 40       0822                                                                                                    | Contraction of the second second seco | ABC             | 1.Applique12.Applique23.Applique14.Applique25.Applique16.Applique27.Applique18.Applique29.Isacord 40000310.Isacord 40474016.Isacord 400108                                                                                                    | 11. Sacord 40 5510 12. Isacord<br>14. Isacord 40 4410 15. Isacord<br>17. Isacord 40 0003 | rd 40 5650<br>rd 40 4410 |
| 04_03_be790306                                                                                                    | _ <b>4</b> 132 x 151 mm<br>5.2 x 6 inch                                                                                                    | 18.421          | 04_04_be790307                                                                                                    | 142 x 127 mm<br>5.6 x 5 inch                                                             | 19.736                   |
| <ol> <li>Isacord 40 0003</li> <li>Applique 1</li> <li>Applique 3</li> <li>Isacord 40 0003</li> <li>Isacord 40 3910</li> <li>Isacord 40 0230</li> <li>Isacord 40 2723</li> <li>Isacord 40 1301</li> <li>Isacord 40 2640</li> <li>Isacord 40 003</li> </ol>                                                                                                    | 11. Isacord 40 3332                                                                                                    | 2               | 1.       Applique       1         2.       Applique       3         3.       Isacord 40       3130         4.       Applique       1         5.       Applique       3         6.       Isacord 40       0003         7.       Isacord 40       1720         8.       Isacord 40       0520         9.       Isacord 40       3541                                                                  | Beep Bee                                                                                 |                          |
| 04_05_be790313                                                                                                    | 99 x 102 mm<br>3.9 x 4 inch                                                                                                    | 8.694           | 04_06_cm193_48                                                                                                    | 107 x 128 mm<br>4.2 x 5 inch                                                             | 12.448                   |
| 1.       Applique       1         2.       Applique       3         3.       Isacord 40       0017         4.       Isacord 40       1200         5.       Isacord 40       1720         6.       Isacord 40       3332         7.       Isacord 40       2723         8.       Isacord 40       5415         9.       Isacord 40       1200         10.       Isacord 40       0520         13.       Isacord 40       0003 | 11. Isacord 40 3910 12. Isacord                                                                                                    | )<br>rd 40 0020 | 1.       Applique       1         2.       Applique       3         3.       Applique       1         4.       Applique       3         5.       Isacord 40       2152         6.       Isacord 40       3652         7.       Isacord 40       2250         8.       Isacord 40       3770         9.       Isacord 40       2250         10.       Isacord 40       0101                          |                                                                                          |                          |
| 04_07_cm368_48                                                                                                    | 70 x 140 mm<br>2.8 x 5.5 inch                                                                                                    | 4.406           | O4_08_cm376_48_<br>que                                                                                                    | Appli         100 x 98 mm           3.9 x 3.8 inch                                       | 2.786                    |
| 1.       Isacord 40       2155         2.       Isacord 40       0184         3.       Isacord 40       3045         4.       Isacord 40       0520         5.       Isacord 40       0105                                                                                                    |                                                                                                    |                 | 1.         Applique         1           2.         Applique         2           3.         Isacord         40         0703           4.         Isacord         40         0105           5.         Isacord         40         0520           6.         Isacord         40         0713           7.         Isacord         40         0605           8.         Isacord         40         3971 |                                                                                          | ×<br>>                   |

| 04_09_na667                                                                                                    | 84 x 84 mm<br>3.3 x 3.3 inch  | 1.003        | 04_10_nb302_48                                                                                                    | 68 x 80 mm<br>2.7 x 3.2 inch  | 5.524  |
|----------------------------------------------------------------------------------------------------|-------------------------------|--------------|----------------------------------------------------------------------------------------------------|-------------------------------|--------|
| 1. Isacord 40 2530<br>2. Isacord 40 2532                                                                                                    | Roinces                       | 7<br>3S      | 1.       Isacord 40       3770         2.       Isacord 40       0520         3.       Isacord 40       0003         4.       Isacord 40       3730         5.       Isacord 40       0506         6.       Isacord 40       1106         7.       Isacord 40       1703         8.       Isacord 40       0506         10.       Isacord 40       0501                                        | Isacord 40 0020               | 2      |
| 04_11_ck229_3                                                                                                    | 89 x 98 mm<br>3.5 x 3.9 inch  | 14.213       | 04_12_cm428_48                                                                                                    | 78 x 106 mm<br>3.1 x 4.2 inch | 15.876 |
| 1.       Isacord 40       0003         2.       Isacord 40       3730         3.       Isacord 40       2650         5.       Isacord 40       2655         6.       Isacord 40       2171         7.       Isacord 40       2155         8.       Isacord 40       2152         9.       Isacord 40       2660         10.       Isacord 40       2162         13.       Isacord 40       2650 | 11. Isacord 40 0270 12. Isa   | cord 40 0520 | 1.       Isacord 40       0741         2.       Isacord 40       0970         3.       Isacord 40       1140         4.       Isacord 40       0934         5.       Isacord 40       1134         6.       Isacord 40       2650         7.       Isacord 40       2153         8.       Isacord 40       2600         9.       Isacord 40       1140         10.       Isacord 40       1140 | Isacord 40 0003               |        |
| 04_13_ms974                                                                                                    | 94 x 99 mm<br>3.7 x 3.9 inch  | 22.005       | 04_14_nz612                                                                                                    | 96 x 100 mm<br>3.8 x 3.9 inch | 8.194  |
| 1.         Isacord 40         0003           2.         Isacord 40         2723           3.         Isacord 40         0003           4.         Isacord 40         0230           5.         Isacord 40         0670           6.         Isacord 40         0150           7.         Isacord 40         0020           8.         Isacord 40         0861                                   |                               |              | <ol> <li>Isacord 40 3045</li> <li>Isacord 40 2532</li> <li>Isacord 40 2170</li> </ol>                                                                                                    | Jose J                        | 5      |
| 04_15_nz613                                                                                                    | 103 x 84 mm<br>4.1 x 3.3 inch | 7.271        | 04_16_nz611                                                                                                    | 100 x 81 mm<br>3.9 x 3.2 inch | 6.030  |
| <ol> <li>Isacord 40 3410</li> <li>Isacord 40 3963</li> </ol>                                                                                                    | Boy                           |              | <ol> <li>Isacord 40 1906</li> <li>Isacord 40 0182</li> </ol>                                                                                                    | Jour Jou                      |        |

#### Bloemen

| 05_01_12392-01                                                                                                    | 112 x 158 mm<br>4.4 x 6.2 inch  | 7.347  | 05_02_12392-13                                                                                                    | 112 x 204 mm<br>4.4 x 8 inch   | 5.295  |
|----------------------------------------------------------------------------------------------------|---------------------------------|--------|----------------------------------------------------------------------------------------------------|--------------------------------|--------|
| <ol> <li>Isacord 40 1352</li> <li>Applique 1</li> <li>Applique 3</li> <li>Isacord 40 1120</li> <li>Isacord 40 4740</li> <li>Isacord 40 4103</li> <li>Applique 1</li> <li>Applique 3</li> <li>Isacord 40 0003</li> </ol>                          |                                 |        | <ol> <li>Isacord 40 4740</li> <li>Isacord 40 4103</li> <li>Isacord 40 1352</li> <li>Isacord 40 1120</li> </ol>                                                                                                    |                                |        |
| 05_03_21008-24                                                                                                    | 98 x 122 mm<br>3.8 x 4.8 inch   | 8.892  | 05_04_be790406                                                                                                    | 120 x 181 mm<br>4.7 x 7.1 inch | 15.427 |
| <ol> <li>Isacord 40 0600</li> <li>Isacord 40 0824</li> <li>Isacord 40 0138</li> </ol>                                                                                                    |                                 |        | 1. Isacord 40 3963<br>2. Isacord 40 4133                                                                                                    |                                |        |
| 05_05_21012-04                                                                                                    | 123 x 124 mm<br>4.9 x 4.9 inch  | 15.185 | 05_06_80001-23                                                                                                    | 85 x 102 mm<br>3.4 x 4 inch    | 4.259  |
| <ol> <li>Isacord 40 5650</li> <li>Isacord 40 0105</li> <li>Applique 1</li> <li>Applique 3</li> <li>Isacord 40 3963</li> <li>Isacord 40 0003</li> <li>Applique 1</li> <li>Applique 3</li> <li>Isacord 40 3910</li> <li>Isacord 40 0003</li> </ol> |                                 |        | <ol> <li>Isacord 40 1120</li> <li>Isacord 40 1720</li> <li>Isacord 40 5830</li> <li>Isacord 40 3666</li> </ol>                                                                                                    |                                |        |
| 05_07_be790304_sized                                                                                                    | 115 x 60 mm<br>4.5 x 2.4 inch   | 5.771  | 05_08_be790401_bernet<br>te_new                                                                                                    | 155 x 221 mm<br>6.1 x 8.7 inch | 9.118  |
| <ol> <li>Isacord 40 3110</li> <li>Isacord 40 4103</li> <li>Isacord 40 5411</li> <li>Isacord 40 0501</li> <li>Isacord 40 1720</li> <li>Isacord 40 1332</li> <li>Isacord 40 1950</li> <li>Isacord 40 2723</li> </ol>                               |                                 | *      | 1. sacord 40 1720                                                                                                    |                                |        |
| 05_09_be790402_sized                                                                                                    | 136 x 259 mm<br>5.3 x 10.2 inch | 10.407 | 05_10_be790404_bernet<br>te                                                                                                    | 157 x 180 mm<br>6.2 x 7.1 inch | 33.748 |
| 1. Isacord 40 1355                                                                                                    |                                 |        | 1.       Isacord 40       6031         2.       Isacord 40       6011         3.       Isacord 40       2160         4.       Isacord 40       2508         5.       Isacord 40       2550         6.       Isacord 40       2732         7.       Isacord 40       6011         8.       Isacord 40       6031 |                                |        |

| 05_11_fl135                                                                                                    | 3.5 x 3.4 inch                 | 12.534 | 05_12_fl136                                                                                                    | 3.3 x 3.5 inch                | 8.399   |
|----------------------------------------------------------------------------------------------------|--------------------------------|--------|----------------------------------------------------------------------------------------------------|-------------------------------|---------|
| 1.       Isacord 40       5833         2.       Isacord 40       6051         3.       Isacord 40       5100         4.       Isacord 40       0101         5.       Isacord 40       2550                                                                               |                                |        | 1.       Isacord 40       0600         2.       Isacord 40       5100         3.       Isacord 40       5565         4.       Isacord 40       0101         5.       Isacord 40       3650                                                                                                    |                               | LU<br>K |
| 05_13_fq527_48                                                                                                    | 90 x 142 mm<br>3.6 x 5.6 inch  | 2.729  | 05_14_fq562_48                                                                                                    | 90 x 156 mm<br>3.6 x 6.2 inch | 5.851   |
| 1. Isacord 40 5650                                                                                                    |                                |        | <ol> <li>Isacord 40 5830</li> <li>Isacord 40 3045</li> </ol>                                                                                                    |                               |         |
| 05_15_fq808_48                                                                                                    | 124 x 142 mm<br>4.9 x 5.6 inch | 8.309  | 05_16_fq810_48                                                                                                    | 24 x 206 mm<br>0.9 x 8.1 inch | 6.864   |
| 1.       Isacord 40       5833         2.       Isacord 40       6031         3.       Isacord 40       1761         4.       Isacord 40       2155         5.       Isacord 40       0101                                                                               |                                |        | 1.       Isacord 40       6043         2.       Isacord 40       5650         3.       Isacord 40       1761         4.       Isacord 40       2155         5.       Isacord 40       0101                                                                                                    |                               |         |
| 05_17_na146                                                                                                    | 63 x 69 mm<br>2.5 x 2.7 inch   | 7.882  | 05_18_nb039_48                                                                                                    | 97 x 127 mm<br>3.8 x 5 inch   | 11.584  |
| 1.       Isacord 40       1306         2.       Isacord 40       1720         3.       Isacord 40       1900         4.       Isacord 40       1352         5.       Isacord 40       2171         6.       Isacord 40       6051         7.       Isacord 40       0941 |                                |        | <ol> <li>Isacord 40 1140</li> <li>Isacord 40 0832</li> <li>Isacord 40 5513</li> </ol>                                                                                                    |                               |         |
| 05_19_rose_s                                                                                                    | 64 x 129 mm<br>2.5 x 5.1 inch  | 11.105 | 05_20_sunflower                                                                                                    | 91 x 88 mm<br>3.6 x 3.5 inch  | 17.101  |
| <ol> <li>Isacord 40</li> <li>Isacord 40</li> <li>Isacord 40</li> <li>Isacord 40</li> <li>Isacord 40</li> <li>Isacord 40</li> <li>S422</li> </ol>                                                                                                    |                                |        | 1.       Isacord 40       0220         2.       Isacord 40       5833         3.       Isacord 40       5233         4.       Isacord 40       5912         5.       Isacord 40       0220         6.       Isacord 40       0608         7.       Isacord 40       0704         8.       Isacord 40       1430         9.       Isacord 40       0822       11. | <b>Sacord 40</b> 1154         |         |

-

| 05_21_fp005                                                                                                    | 81 x 95 mm<br>3.2 x 3.8 inch                                                        | 3.739                                           | 05_22_fm856                                                                                                    | 76 x 68 mm<br>3 x 2.7 inch   | 15.648 |
|----------------------------------------------------------------------------------------------------|-------------------------------------------------------------------------------------|-------------------------------------------------|----------------------------------------------------------------------------------------------------|------------------------------|--------|
| <ol> <li>Isacord 40 3820</li> <li>Isacord 40 3045</li> </ol>                                                                                                    | C S                                                                                 |                                                 | <ol> <li>Isacord 40</li> <li>6051</li> <li>Isacord 40</li> <li>5912</li> <li>Isacord 40</li> <li>6043</li> <li>Isacord 40</li> <li>0003</li> <li>Isacord 40</li> <li>0184</li> <li>Isacord 40</li> <li>0105</li> <li>Isacord 40</li> <li>0230</li> <li>Isacord 40</li> <li>0506</li> <li>Isacord 40</li> <li>0811</li> </ol> |                              | 7      |
| 05_23_fq681_48                                                                                                    | 107 x 139 mm<br>4.2 x 5.5 inch                                                      | 23.730                                          | 05_24_fp238                                                                                                    | 61 x 65 mm<br>2.4 x 2.6 inch | 4.135  |
| 1.       Isacord 40       5822         2.       Isacord 40       6051         3.       Isacord 40       5833         4.       Isacord 40       6043         5.       Isacord 40       0532         6.       Isacord 40       0345         8.       Isacord 40       0453         9.       Isacord 40       0003         10.       Isacord 40       2171         13.       Isacord 40       0970         16.       Isacord 40       1060 | 11. Isacord 40 0870 12. Isacord 40 0250 15. Isacord 40 1761 18. Isacord 40 1761 18. | acord 40 0741<br>acord 40 1140<br>acord 40 5830 | <ol> <li>Isacord 40</li> <li>Isacord 40</li> <li>5115</li> <li>Isacord 40</li> <li>5633</li> <li>Isacord 40</li> <li>2640</li> <li>Isacord 40</li> <li>2510</li> </ol>                                                                                                    |                              |        |
| 05_25_fq239_48                                                                                                    | 62 x 90 mm<br>2.5 x 3.6 inch                                                        | 7.978                                           |                                                                                                    |                              |        |

|    |            |      | 2.3 x 3.0 men  |
|----|------------|------|----------------|
| 1. | Isacord 40 | 0870 | Aa.            |
| 2. | Isacord 40 | 0182 |                |
| 3. | Isacord 40 | 0250 | 25 0 G         |
| 4. | Isacord 40 | 5830 | Salar Carlos   |
| 5. | Isacord 40 | 1940 | and the second |
| 6. | Isacord 40 | 3770 |                |
| 7. | Isacord 40 | 1906 |                |
| 8. | Isacord 40 | 5912 |                |
| 9. | Isacord 40 | 0660 |                |

#### Seizoenen

| 06_01_12384-02                                                                                                    | 133 x 204 mm<br>5.2 x 8 inch | 25.185 | 06_02_12384-11                           | 84 x 190 mm<br>3.3 x 7.5 inch | 12.644 |
|----------------------------------------------------------------------------------------------------|------------------------------|--------|------------------------------------------|-------------------------------|--------|
| 1.       Isacord 40       1055         2.       Isacord 40       4103         3.       Isacord 40       4111         4.       Isacord 40       3971         5.       Isacord 40       0532         6.       Isacord 40       0454 |                              |        | 1. Isacord 40 0970<br>2. Isacord 40 0532 | Dring                         |        |

| 06_03_12400-03                                                                                                    | 123 x 161 mm<br>4.9 x 6.4 inch | 19.416 | 06_04_12400-11                                                                                                    | 74 x 212 mm<br>2.9 x 8.3 inch  | 12.396    |
|----------------------------------------------------------------------------------------------------|--------------------------------|--------|----------------------------------------------------------------------------------------------------|--------------------------------|-----------|
| <ol> <li>Isacord 40 0934</li> <li>Isacord 40 0270</li> <li>Isacord 40 0532</li> <li>Isacord 40 6043</li> </ol>                                                                                                    |                                |        | 1. Isacord 40 0270<br>2. Isacord 40 4740                                                                                                    | Summer                         |           |
| 06_05_12427-01                                                                                                    | 134 x 168 mm<br>5.3 x 6.6 inch | 24.884 | 06_06_12427-11                                                                                                    | 82 x 126 mm<br>3.2 x 5 inch    | 8.697     |
| <ol> <li>Isacord 40 0853</li> <li>Isacord 40 0811</li> <li>Isacord 40 1321</li> <li>Isacord 40 1115</li> <li>Isacord 40 1060</li> </ol>                                                                                                    |                                |        | 1. Isacord 40 0970<br>2. Isacord 40 1140                                                                                                    |                                |           |
| 06_07_12443-03                                                                                                    | 120 x 161 mm<br>4.7 x 6.4 inch | 17.327 | 06_08_12443-11                                                                                                    | 73 x 193 mm<br>2.9 x 7.6 inch  | 11.324    |
| <ol> <li>Isacord 40</li> <li>Isacord 40</li> <li>Isacord 40</li> <li>Isacord 40</li> <li>Isacord 40</li> <li>Isacord 40</li> <li>Isacord 40</li> <li>Isacord 40</li> </ol>                                                                                                    |                                |        | 1. Isacord 40 0101<br>2. Isacord 40 0017                                                                                                    | Strain ter                     |           |
| 06_09_be790301_sized_                                                                                                    | 116 x 81 mm<br>4.6 x 3.2 inch  | 8.792  | 06_10_be790303                                                                                                    | 69 x 70 mm<br>2.7 x 2.8 inch   | 5.560     |
| 1.         Isacord 40         1172           2.         Isacord 40         2363           3.         Isacord 40         1720           4.         Isacord 40         1720           5.         Isacord 40         1200           6.         Isacord 40         0520           7.         Isacord 40         0731           8.         Isacord 40         6151           10.         Isacord 40         0020 |                                |        | 1.       Isacord 40       0520         2.       Isacord 40       1106         3.       Isacord 40       0020         4.       Isacord 40       0003                                                                                                    | *                              |           |
| 06_11_na006                                                                                                    | 72 x 92 mm<br>2.9 x 3.6 inch   | 12.011 | 06_12_hg747_48                                                                                                    | 124 x 147 mm<br>4.9 x 5.8 inch | 18.448    |
| 1.       Isacord 40       0506         2.       Isacord 40       0520         3.       Isacord 40       0704         4.       Isacord 40       1102         5.       Isacord 40       0250         6.       Isacord 40       1352         7.       Isacord 40       1220         8.       Isacord 40       2320         9.       Isacord 40       1906                                                      |                                |        | 1.       Isacord 40       0970         2.       Isacord 40       3770         3.       Isacord 40       5912         4.       Isacord 40       0520         5.       Isacord 40       0811         6.       Isacord 40       2655         7.       Isacord 40       2655         8.       Applique       1         9.       Applique       2         10.       Applique       1 | 11. Applique 2 12. Applique 2  | pplique 1 |

| 06_13_12421-03      | 46 x 48 mm<br>1.8 x 1.9 inch               | 2.327              | 06_14_12421-11      | 40 x 44 r<br>1.6 x 1.7                                                                                                    | nm 3.974<br>inch                                                                                                    |   |
|---------------------|--------------------------------------------|--------------------|---------------------|----------------------------------------------------------------------------------------------------|----------------------------------------------------------------------------------------------------|---|
| 1. Isacord 40 0020  |                                            |                    | 1. Isacord 40 0702  | -                                                                                                    |                                                                                                    |   |
| 2. Isacord 40 0003  |                                            |                    | 2. Isacord 40 0506  |                                                                                                    |                                                                                                    |   |
| 3. Isacord 40 0152  |                                            |                    | 3. Isacord 40 0020  |                                                                                                    |                                                                                                    |   |
|                     |                                            |                    | 4. Isacord 40 0003  | 1.                                                                                                    |                                                                                                    |   |
|                     |                                            |                    |                     |                                                                                                    |                                                                                                    |   |
|                     |                                            | 0                  |                     | V V                                                                                                    | - And - And  |   |
|                     |                                            |                    |                     |                                                                                                    | SN                                                                                                    |   |
|                     |                                            | •                  |                     | and the second second se | and a start of the start of the |   |
| 06 15 12/21 27      | 67 x 61 mm                                 | 1 222              | 06 16 fa740 48      | 78 x 95 r                                                                                                    | nm 5 772                                                                                                    |   |
| 00_15_12421-57      | 2.6 x 2.4 inch                             | 1.522              | 00_10_10/49_48      | 3.1 x 3.7                                                                                                    | inch                                                                                                    |   |
| 1. Isacord 40 0020  | 7                                          | T                  | 1. Isacord 40 0811  |                                                                                                    | 0                                                                                                    |   |
|                     |                                            | Ett-               | 2. Isacord 40 1321  |                                                                                                    | X                                                                                                    |   |
|                     | ~~~~~~~~~~~~~~~~~~~~~~~~~~~~~~~~~~~~~~~    | XX                 | 3. Isacord 40 0131  | <u> </u>                                                                                                    |                                                                                                    |   |
|                     | - XXLI                                     | 1X                 |                     | ET                                                                                                    |                                                                                                    |   |
|                     | ן על                                       | - Y .              |                     |                                                                                                    |                                                                                                    |   |
|                     | $\sim$                                     |                    |                     |                                                                                                    | <b>T</b>   ] )                                                                                                    |   |
|                     |                                            |                    |                     | C.                                                                                                    |                                                                                                    |   |
|                     |                                            |                    |                     |                                                                                                    |                                                                                                    |   |
| 06_17_he252         | 88 x 145 mm<br>3.5 x 5.7 inch              | 12.257             | 06_18_he255         | 133 x 12<br>5.2 x 5 in                                                                                                    | 7 mm 17.217<br>ich                                                                                                    |   |
| 1. Applique 1       | £%                                         |                    | 1. Isacord 40 0152  |                                                                                                    | 0                                                                                                    | Ī |
| 2. Applique 2       | (B)                                        |                    | 2. Applique 1       |                                                                                                    |                                                                                                    |   |
| 3. Applique 3       | 016                                        |                    | 3. Applique 2       | Auro                                                                                                    |                                                                                                    |   |
| 4. Applique 1       |                                            |                    | 4. Applique 3       | 0                                                                                                    |                                                                                                    |   |
| 5. Applique 2       |                                            |                    | 5. Isacord 40 1720  | 0                                                                                                    |                                                                                                    |   |
| 6. Applique 3       |                                            |                    | 6. Isacord 40 2550  |                                                                                                    |                                                                                                    |   |
| 7. Isacord 40 0741  |                                            |                    | 7. Isacord 40 0270  | <u> </u>                                                                                                    |                                                                                                    |   |
| 8. Isacord 40 1703  |                                            |                    | 8. Isacord 40 5830  |                                                                                                    |                                                                                                    |   |
| 9. Isacord 40 1140  |                                            |                    | 9. Isacord 40 0003  |                                                                                                    |                                                                                                    |   |
| 10. Isacord 40 1141 | 11. Isacord 40 4/40 1                      | 2. Isacord 40 5115 | 10. Isacord 40 0152 | 11. Isacord 40 0660                                                                                                    | 12. Isacord 40 3962                                                                                                    |   |
| 13. Isacord 40 5510 | 14. Isacord 40 0101 1                      | 5. Isacord 40 1352 | 13. Isacord 40 0506 | 14. Isacord 40 0811                                                                                                    | 15. Applique I                                                                                                    |   |
|                     | 20  Applique  2  2  3  3  3  3  3  3  3  3 |                    | 10. Applique 2      | 20 Isacord 40 1060                                                                                                    | 21 Isacord A0 A073                                                                                                    |   |
| 22. Isacord 40 1703 | 23. Isacord 40 0015 2                      | 4. Isacord 40 1141 | 15. Isacola 40 0015 |                                                                                                    | 21. 130000 40 4075                                                                                                    |   |
| 25. Isacord 40 5743 | 26. Isacord 40 0941                        |                    |                     |                                                                                                    |                                                                                                    |   |
|                     |                                            |                    |                     |                                                                                                    |                                                                                                    | _ |
|                     | C2 ·· 120                                  |                    |                     | 00                                                                                                    | 0.000                                                                                                    |   |
| 06_19_he563         | 63 x 129 mm<br>2.5 x 5.1 inch              | 12.696             | 06_20_he919_48      | <b>3.5</b> x 2.7                                                                                                    | nm 5.213<br>inch                                                                                                    |   |

 1.
 Isacord 40
 0832

 2.
 Isacord 40
 1114

 3.
 Isacord 40
 1114

 3.
 Isacord 40
 1102

 4.
 Isacord 40
 6670

 6.
 Isacord 40
 0605

 7.
 Isacord 40
 0870

 8.
 Isacord 40
 6031

 9.
 Isacord 40
 1703

| 06_21_hg053_48                                                                                           | 122 x 122 mm<br>4.8 x 4.8 inch | 15.405 | 06_22_hg795_48                                                                                                    | 89 x 164 mm<br>3.5 x 6.5 inch           | 3.478 |
|----------------------------------------------------------------------------------------------------|--------------------------------|--------|----------------------------------------------------------------------------------------------------|-----------------------------------------|-------|
| <ol> <li>Isacord 40</li> <li>Isacord 40</li> <li>Isacord 40</li> <li>Isacord 40</li> <li>Ir20</li> </ol> |                                |        | 1.       Isacord 40       6031         2.       Isacord 40       5833         3.       Isacord 40       4740         4.       Isacord 40       0546         5.       Isacord 40       1805         6.       Isacord 40       4230                                                                                                    | *************************************** |       |
| 06_23_hd382                                                                                              | 66 x 97 mm<br>2.6 x 3.8 inch   | 5.090  | 06_24_hd246                                                                                                    | 81 x 99 mm<br>3.2 x 3.9 inch            | 6.369 |
| 1. sacord 40 1906                                                                                        |                                |        | <ol> <li>Isacord 40</li> <li>Isacord 40</li> </ol> |                                         |       |
| 06_25_he179                                                                                              | 89 x 95 mm<br>3.5 x 3.8 inch   | 15.887 |                                                                                                    |                                         |       |
| 1. Isacord 40 3265                                                                                       |                                |        |                                                                                                    |                                         |       |

| 1.  | Isacord 40 | 3265 | ( ( ( ( ( ( ( ( ( ( ( ( ( ( ( ( ( ( (   |
|-----|------------|------|-----------------------------------------|
| 2.  | Isacord 40 | 0003 |                                         |
| 3.  | Isacord 40 | 3820 | O C C C C C C C C C C C C C C C C C C C |
| 4.  | Isacord 40 | 3963 |                                         |
| 5.  | Isacord 40 | 2910 |                                         |
| 6.  | Isacord 40 | 2723 |                                         |
| 7.  | Isacord 40 | 2170 |                                         |
| 8.  | Isacord 40 | 3820 |                                         |
| 9.  | Isacord 40 | 1102 |                                         |
| 10. | Isacord 40 | 0506 | 11. Isacord 40 2170 12. Isacord 40 1921 |
| 13. | Isacord 40 | 3265 | 14. Isacord 40 3572 15. Isacord 40 3963 |

#### Asia

| 07_01_fb276_48_sized                                         | 115 x 103 mm<br>4.5 x 4.1 inch | 5.203 | 07_02_fb283_48                           | 102 x 110 mm<br>4 x 4.3 inch 3.741 |
|--------------------------------------------------------------|--------------------------------|-------|------------------------------------------|------------------------------------|
| <ol> <li>Isacord 40 3211</li> <li>Isacord 40 3730</li> </ol> |                                | 4     | 1. Isacord 40 3211<br>2. Isacord 40 3640 |                                    |

| 07_03_fq194_48     | 120 x 118 mm<br>4.7 x 4.7 inch 20.924                                                                                                    | 07_04_nb124_48_sized1<br>- 10% | 155 x 119 mm<br>6.1 x 4.7 inch 41.343 |
|--------------------|----------------------------------------------------------------------------------------------------|--------------------------------|---------------------------------------|
| 1. Isacord 40 1352 | A CONTRACT                                                                                                    | 1 Isacord 40 0101              | a dia m                               |
| 2. Isacord 40 0811 | NO REALES                                                                                                    | 2 Isacord 40 0250              | Current                               |
| 3. Isacord 40 0640 |                                                                                                    | 3  sacord 40 6051              | 2010-2020                             |
| 4. Isacord 40 0832 |                                                                                                    | 4 Isacord 40 5912              | C State C                             |
| 5. Isacord 40 1521 |                                                                                                    | 4. Isacord 40 0372             |                                       |
| 6. Isacord 40 1703 |                                                                                                    | 5. Isacord 40 0230             | As As As a fast                       |
| 7. Isacord 40 0781 | Contraction of the second second seco | 6. Isacord 40 1921             |                                       |
| -                  | -402 0 Cord                                                                                                    | 7. Isacord 40 1940             |                                       |
|                    |                                                                                                    | 8. sacord 40 0811              | 54                                    |
|                    |                                                                                                    | 9. Isacord 40 1921             |                                       |

#### Sport en hobby

| 08_01_12465-33                                                                                                    | 80 x 80 mm<br>3.1 x 3.1 inch  | 2.084  | 08_02_nx688                                                                                                    | 92 x 86 mm<br>3.6 x 3.4 inch  | 18.890 |
|----------------------------------------------------------------------------------------------------|-------------------------------|--------|----------------------------------------------------------------------------------------------------|-------------------------------|--------|
| <ol> <li>Isacord 40</li> <li>Isacord 40</li> <li>Isacord 40</li> <li>Isacord 40</li> <li>Isacord 40</li> <li>Isacord 40</li> <li>5115</li> </ol>                      |                               |        | 1.       Isacord 40       0250         2.       Isacord 40       1030         3.       Isacord 40       1114         4.       Isacord 40       1060         5.       Isacord 40       0934         6.       Isacord 40       0105         7.       Isacord 40       3265         8.       Isacord 40       0020         9.       Isacord 40       1114 |                               | 2      |
| 08_03_12611-08_1                                                                                                    | 80 x 120 mm<br>3.1 x 4.7 inch | 5.764  | 08_04_12611-21                                                                                                    | 72 x 156 mm<br>2.8 x 6.1 inch | 11.525 |
| <ol> <li>Applique 1</li> <li>Applique 3</li> <li>Applique 1</li> <li>Applique 3</li> <li>Isacord 40 1032</li> <li>Isacord 40 5440</li> <li>Isacord 40 1703</li> </ol> |                               |        | <ol> <li>Applique 1</li> <li>Applique 2</li> <li>Isacord 40 1703</li> </ol>                                                                                                    | Flour Strand                  |        |
| 08_05_12611-22                                                                                                    | 72 x 156 mm<br>2.8 x 6.1 inch | 12.524 | 08_06_12611-23                                                                                                    | 72 x 156 mm<br>2.8 x 6.1 inch | 12.843 |
| <ol> <li>Applique 1</li> <li>Applique 2</li> <li>Isacord 40 1703</li> </ol>                                                                                           | Sugar .                       |        | <ol> <li>Applique 1</li> <li>Applique 2</li> <li>Isacord 40 1703</li> </ol>                                                                                                    | Gookies                       |        |

| 08_07_12677-01_                                                                                                    | sized 117 x 115 r<br>4.6 x 4.5 in                                                                                                    | nm 11.619<br>ch                                              | 08_08_12677-02                                                                                                    | 116 x 115 m<br>4.6 x 4.5 incl                     | m 12.189                                   |
|----------------------------------------------------------------------------------------------------|----------------------------------------------------------------------------------------------------|--------------------------------------------------------------|----------------------------------------------------------------------------------------------------|---------------------------------------------------|--------------------------------------------|
| <ol> <li>Applique 1</li> <li>Applique 3</li> <li>Applique 1</li> <li>Applique 3</li> <li>Applique 3</li> <li>Applique 1</li> <li>Applique 1</li> <li>Applique 3</li> <li>Applique 3</li> <li>Applique 1</li> <li>Applique 3</li> <li>Applique 3</li> <li>Applique 1</li> <li>Applique 3</li> <li>Applique 1</li> <li>Applique 1</li> <li>Applique 3</li> <li>Applique 1</li> <li>Applique 3</li> <li>Applique 3</li> <li>Applique 3</li> <li>Applique 1</li> <li>Applique 3</li> <li>Applique 3</li> <li>Applique 3</li> <li>Applique 3</li> <li>Applique 3</li> <li>Applique 3</li> <li>Applique 3</li> </ol> | 11.         Applique         1           14.         Applique         3           17.         Isacord 40         0003           20.         Isacord 40         1220 | 12. Applique 3<br>15. Isacord 40 1060<br>18. Isacord 40 0741 | 1.Applique12.Applique33.Applique14.Applique35.Applique16.Applique37.Applique38.Applique39.Applique110.Applique313.Isacord 400138                                                                                                    | 11. Isacord 40 0003<br>14. Isacord 40 0131        | 12. Isacord 40 0184<br>15. Isacord 40 0600 |
| 08_09_12677-03_                                                                                                    | sized 117 x 82 m<br>4.6 x 3.2 in                                                                                                    | m 6.245<br>ch                                                | 08_10_80085-25                                                                                                    | 135 x 166 m<br>5.3 x 6.5 incl                     | m 14.384                                   |
| 1.       Applique       1         2.       Applique       3         3.       Applique       1         4.       Applique       1         5.       Applique       1         5.       Applique       3         6.       Applique       3         7.       Applique       3         9.       Isacord       40         10.       Isacord       40         13.       Isacord       40         08_11_be790601_       1                                                                                                    | 11. Isacord 40 0811<br>14. Isacord 40 0138<br>5 80 x 80 mn<br>3.2 x 3.2 in                                                                                          | 12. Isacord 40 1600                                          | 1.       Applique       1         2.       Applique       3         3.       Applique       1         4.       Applique       1         4.       Applique       3         5.       Isacord 40       0020         6.       Isacord 40       0108         7.       Applique       1         8.       Applique       3         9.       Isacord 40       4220         10.       Isacord 40       0105         13.       Isacord 40       0020 | 11. Isacord 40 0003<br>80 x 76 mm<br>3.2 x 3 inch | 12. Isacord 40 2320                        |
| 1. Isacord 40 4133<br>2. Isacord 40 0800                                                                                                    |                                                                                                    |                                                              | 1. Isacord 40 5324<br>2. Isacord 40 6031<br>3. Isacord 40 0003                                                                                                    |                                                   |                                            |
| 08_13_be790603                                                                                                    | 80 x 75 mn<br>3.2 x 2.9 in                                                                                                    | n 11.777<br>ch                                               | 08_14_be790604                                                                                                    | 80 x 80 mm<br>3.1 x 3.2 incl                      | 19.120                                     |
| <ol> <li>Isacord 40 0003</li> <li>Isacord 40 3654</li> </ol>                                                                                                    | SKATER                                                                                                    | CARDING<br>SECTO                                             | <ol> <li>Isacord 40 0270</li> <li>Isacord 40 1233</li> <li>Isacord 40 0270</li> </ol>                                                                                                    | TOTOR                                             | SPORT CYCLES                               |

| 08_15_be790605                                                                                                    | 80 x 80 mm<br>3.1 x 3.1 inch | 14.132          | 08_16_be790606_s                                                                                                    | 100 x 86 mm<br>3.9 x 3.4 inch | 7.418  |
|----------------------------------------------------------------------------------------------------|------------------------------|-----------------|----------------------------------------------------------------------------------------------------|-------------------------------|--------|
| <ol> <li>Isacord 40 0003</li> <li>Isacord 40 3363</li> <li>Isacord 40 4410</li> <li>Isacord 40 0020</li> </ol>                                                                                                    | SUG CEA                      | *               | 1. Isacord 40 0020<br>2. Isacord 40 1306                                                                                                    | YOG                           | A      |
| 08_17_be790607                                                                                                    | 80 x 74 mm<br>3.1 x 2.9 inch | 6.047           | 08_18_be790608                                                                                                    | 80 x 80 mm<br>3.2 x 3.1 inch  | 7.916  |
| 1. sacord 40 0940                                                                                                    | BASEB                        |                 | 1. 🔤 Isacord 40 0020                                                                                                    | ALDE A BUT                    |        |
| 08_19_sp980                                                                                                    | 63 x 64 mm<br>2.5 x 2.5 inch | 11.261          | 08_20_sp989                                                                                                    | 102 x 82 mm<br>4 x 3.2 inch   | 10.839 |
| <ol> <li>Isacord 40 0003</li> <li>Isacord 40 0142</li> <li>Isacord 40 0020</li> </ol>                                                                                                    |                              |                 | <ol> <li>Isacord 40</li> <li>Isacord 40</li></ol> |                               |        |
| 08_21_ck510                                                                                                    | 76 x 60 mm<br>3 x 2.4 inch   | 8.086           | 08_22_ck522                                                                                                    | 71 x 53 mm<br>2.8 x 2.1 inch  | 9.101  |
| 1.       Isacord 40       6043         2.       Isacord 40       3730         3.       Isacord 40       4101         4.       Isacord 40       4073         5.       Isacord 40       0003         6.       Isacord 40       3211         7.       Isacord 40       3666         8.       Isacord 40       0003                                                                                                    |                              |                 | 1.       Isacord 40       3331         2.       Isacord 40       0105         3.       Isacord 40       0003         4.       Isacord 40       0020         5.       Isacord 40       0230         6.       Isacord 40       1306         7.       Isacord 40       3713         8.       Isacord 40       3333                                                                                                    |                               |        |
| 08_23_ck970                                                                                                    | 85 x 82 mm<br>3.3 x 3.2 inch | 16.590          | 08_24_lt749_1                                                                                                    | 99 x 38 mm<br>3.9 x 1.5 inch  | 12.026 |
| 1.       Isacord 40       0182         2.       Isacord 40       2655         3.       Isacord 40       2655         4.       Isacord 40       2655         5.       Isacord 40       2655         6.       Isacord 40       2655         7.       Isacord 40       2655         8.       Isacord 40       3650         9.       Isacord 40       3641         10.       Isacord 40       1761         13.       Isacord 40       0003 | 11. Isacord 40 1521 12.      | Isacord 40 3953 | 1.       Isacord 40       3265         2.       Isacord 40       0105         3.       Isacord 40       1703         4.       Isacord 40       4113         5.       Isacord 40       3410         6.       Isacord 40       2704         7.       Isacord 40       0003         8.       Isacord 40       0020                                                                                                    |                               |        |

| 08_25_lt920                                                                                                    | 89 x 56 mm<br>3.5 x 2.2 inch | 5.160        | 08_26_cm442_48                                                                                                    | 46 x 47 mm<br>1.8 x 1.9 inch | 4.689  |
|----------------------------------------------------------------------------------------------------|------------------------------|--------------|----------------------------------------------------------------------------------------------------|------------------------------|--------|
| 1. 📕 Isacord 40 1306                                                                                                    |                              |              | 1.       Isacord 40       0640         2.       Isacord 40       1306         3.       Isacord 40       1335         4.       Isacord 40       3631         5.       Isacord 40       3332         6.       Isacord 40       0101         7.       Isacord 40       6071         8.       Isacord 40       0003 |                              |        |
| 08_27_lt870                                                                                                    | 98 x 57 mm<br>3.8 x 2.2 inch | 10.405       | 08_28_nb759_48                                                                                                    | 99 x 62 mm<br>3.9 x 2.4 inch | 4.941  |
| 1.       Isacord 40       0015         2.       Isacord 40       0003         3.       Isacord 40       0182         4.       Isacord 40       1703         5.       Isacord 40       0934         6.       Isacord 40       1154         7.       Isacord 40       0020         8.       Isacord 40       3770         9.       Isacord 40       0101                                                                                 |                              |              | 1.       Isacord 40       4752         2.       Isacord 40       0250         3.       Isacord 40       1362         4.       Isacord 40       6011         5.       Isacord 40       1141                                                                                                    | C                            | 9      |
| 08_29_rc675_s                                                                                                    | 102 x 80 mm<br>4 x 3.1 inch  | 10.534       | 08_30_rc765_48                                                                                                    | 101 x 99 mm<br>4 x 3.9 inch  | 11.237 |
| 1.       Isacord 40       0853         2.       Isacord 40       4174         3.       Isacord 40       0142         4.       Isacord 40       1061         5.       Isacord 40       1565         6.       Isacord 40       0111         7.       Isacord 40       3971         8.       Isacord 40       1172         9.       Isacord 40       0842         10.       Isacord 40       0101         13.       Isacord 40       0142 | 11. Isacord 40 3840 12. Isac | cord 40 4174 | 1.       Isacord 40       0934         2.       Isacord 40       1703         3.       Isacord 40       0003         4.       Isacord 40       0145         5.       Isacord 40       0105         6.       Isacord 40       0702         8.       Isacord 40       1720         9.       Isacord 40       3963 |                              |        |
| 08_31_sr067                                                                                                    | 3.4 x 3.8 inch               | 16.145       | 08_32_sr589                                                                                                    | 3.8 x 2.6 inch               | 14.872 |
| 1.       Isacord 40       3962         2.       Isacord 40       0640         3.       Isacord 40       4610         4.       Isacord 40       4740         5.       Isacord 40       1200         6.       Isacord 40       0501         7.       Isacord 40       5613                                                                                                    |                              |              | 1.       Isacord 40       3770         2.       Isacord 40       1030         3.       Isacord 40       1102         4.       Isacord 40       1114         5.       Isacord 40       3410         6.       Isacord 40       1720                                                                               |                              |        |

#### Dieren

| 09_01_be790302_2                                                                                                    | 48 x 62 mm<br>1.9 x 2.4 inch | 5.883  | 09_02_12672-02                                                                                                    | 138 x 133 mm<br>5.4 x 5.3 inch | 32.505 |
|----------------------------------------------------------------------------------------------------|------------------------------|--------|----------------------------------------------------------------------------------------------------|--------------------------------|--------|
| 1.       Isacord 40       1114         2.       Isacord 40       1730         3.       Isacord 40       2101         4.       Isacord 40       1114         5.       Isacord 40       0020         6.       Isacord 40       0015         7.       Isacord 40       4116         8.       Isacord 40       1600 |                              |        | 1.       Isacord 40       0003         2.       Isacord 40       2532         3.       Isacord 40       2508         4.       Isacord 40       2170         5.       Isacord 40       2702                                                                                                    |                                |        |
| 09_03_cm022_48                                                                                                    | 89 x 97 mm<br>3.5 x 3.8 inch | 10.327 | 09_04_cm142_48                                                                                                    | 57 x 67 mm<br>2.2 x 2.6 inch   | 4.590  |
| 1.       Isacord 40       1140         2.       Isacord 40       6031         3.       Isacord 40       1940         4.       Isacord 40       0003         5.       Isacord 40       1362         6.       Isacord 40       2910         7.       Isacord 40       2655                                        |                              |        | 1.       Isacord 40       0003         2.       Isacord 40       0020         3.       Isacord 40       3852         4.       Isacord 40       2723         5.       Isacord 40       2655         6.       Isacord 40       0670         7.       Isacord 40       3045         8.       Isacord 40       2920 |                                | -      |
| 💑 09_05_cm211_48                                                                                                    | 80 x 71 mm<br>3.2 x 2.8 inch | 6.983  | 9_06_cm213_48                                                                                                    | 58 x 102 mm<br>2.3 x 4 inch    | 7.867  |
| 1.       Isacord 40       1140         2.       Isacord 40       1123         3.       Isacord 40       0822         4.       Isacord 40       1140         5.       Isacord 40       0970         6.       Isacord 40       2155         7.       Isacord 40       0020         8.       Isacord 40       0731 | Ser.                         |        | 1.       Isacord 40       2155         2.       Isacord 40       1032         3.       Isacord 40       1123         4.       Isacord 40       1140         5.       Isacord 40       0970         6.       Isacord 40       1032         7.       Isacord 40       1032                                        |                                |        |
| 🦻 09_07_cm220_48                                                                                                    | 71 x 72 mm<br>2.8 x 2.8 inch | 7.791  | 🔊 09_08_cm226_48                                                                                                    | 63 x 63 mm<br>2.5 x 2.5 inch   | 6.417  |
| 1.       Isacord 40       2155         2.       Isacord 40       0101         3.       Isacord 40       3770         4.       Isacord 40       0101         5.       Isacord 40       0015         6.       Isacord 40       3770         7.       Isacord 40       6071         8.       Isacord 40       0020 |                              |        | 1.       Isacord 40       0101         2.       Isacord 40       0105         3.       Isacord 40       0873         4.       Isacord 40       0020         5.       Isacord 40       2155                                                                                                    |                                |        |
| 09_09_cm286_48                                                                                                    | 98 x 82 mm<br>3.9 x 3.2 inch | 10.572 | 09_10_cm362_48_sized                                                                                                    | 115 x 108 mm<br>4.5 x 4.2 inch | 6.361  |
| 1.       Isacord 40       0003         2.       Isacord 40       0015         3.       Isacord 40       3770         4.       Isacord 40       2171         5.       Isacord 40       0020         6.       Isacord 40       5830         7.       Isacord 40       2155                                        |                              |        | 1.       Applique       1         2.       Applique       3         3.       Isacord 40       5650         4.       Isacord 40       5822         5.       Isacord 40       3666         6.       Isacord 40       5830                                                                                         |                                | P      |

| 09_11_cm384_48                                                                                                    | 78 x 81 mm<br>3.1 x 3.2 inch  | 9.551  | 09_12_cm465_48_size                                                                                                    | <b>d</b> 48 x 33 mm<br>1.9 x 1.3 inch                                                                                                    | 4.073                                                                                                    |
|----------------------------------------------------------------------------------------------------|-------------------------------|--------|----------------------------------------------------------------------------------------------------|----------------------------------------------------------------------------------------------------|----------------------------------------------------------------------------------------------------|
| 1.       Isacord 40       3654         2.       Isacord 40       2864         3.       Isacord 40       0017         4.       Isacord 40       3840         5.       Isacord 40       5210         6.       Isacord 40       3410         7.       Isacord 40       0020                                                                               |                               |        | 1.       Isacord 40       1760         2.       Isacord 40       0934         3.       Isacord 40       0670         4.       Isacord 40       3666         5.       Isacord 40       1055                                                                                                    |                                                                                                    | P                                                                                                    |
| 09_13_dec104                                                                                                    | 10 x 13 mm<br>0.4 x 0.5 inch  | 376    | 09_14_fq617_48                                                                                                    | 118 x 198 mm<br>4.6 x 7.8 inch                                                                                                    | 29.827                                                                                                    |
| 1. Isacord 40 1703<br>2. Isacord 40 3666                                                                                                    | <b>(</b>                      |        | 1.       Isacord 40       3650         2.       Isacord 40       0003         3.       Isacord 40       0670         4.       Isacord 40       0250         5.       Isacord 40       0520         6.       Isacord 40       0741         7.       Isacord 40       1102         8.       Isacord 40       3963         10.       Isacord 40       3640       11.         13.       Isacord 40       3666       14.         16.       Isacord 40       220       17.         19.       Isacord 40       2560       20. | Isacord 40         3641         12.         1           Isacord 40         2920         15.         1           Isacord 40         0101         18.         1           Isacord 40         6011         21.         1 | sacord 40         4116           sacord 40         2160           sacord 40         2160           sacord 40         5822 |
| 09_15_fq624_48                                                                                                    | 64 x 144 mm<br>2.5 x 5.7 inch | 4.447  | 09_16_fq945_48                                                                                                    | 94 x 95 mm<br>3.7 x 3.7 inch                                                                                                    | 9.413                                                                                                    |
| 1.       Isacord 40       0010         2.       Isacord 40       3640         3.       Isacord 40       2560         4.       Isacord 40       1120         5.       Isacord 40       4410         6.       Isacord 40       5830         7.       Isacord 40       6051         8.       Isacord 40       2530         9.       Isacord 40       0520 | *                             |        | 1. Isacord 40 0150<br>2. Isacord 40 0861                                                                                                    |                                                                                                    |                                                                                                    |
| 09_17_lj599                                                                                                    | 93 x 98 mm<br>3.7 x 3.9 inch  | 19.780 | 09_18_wm785                                                                                                    | 85 x 103 mm<br>3.3 x 4.1 inch                                                                                                    | 11.411                                                                                                    |
| <ol> <li>Isacord 40</li> <li>Isacord 40</li> <li>Isacord 40</li> <li>Isacord 40</li> <li>Isacord 40</li> <li>Isacord 40</li> <li>Isacord 40</li> </ol>                                                                                                    |                               | t      | 1. Isacord 40 0020                                                                                                    |                                                                                                    |                                                                                                    |

| 09_19_wp201_48                                                                                                    | 76 x 92 mm<br>3 x 3 6 inch                   | 12.694 | 09_20_wp325_48                                                                                                    | 78 x 94 mm<br>3 1 x 3 7 inch                 | 14.744      |
|----------------------------------------------------------------------------------------------------|----------------------------------------------|--------|----------------------------------------------------------------------------------------------------|----------------------------------------------|-------------|
| 1.       Isacord 40       2171         2.       Isacord 40       6051         3.       Isacord 40       0101         4.       Isacord 40       1140         5.       Isacord 40       3770         6.       Isacord 40       0105         7.       Isacord 40       3666         8.       Isacord 40       0017         9.       Isacord 40       3840         10.       Isacord 40       3641              | 11. Isacord 40 0741                          |        | 1.       Isacord 40       0101         2.       Isacord 40       2171         3.       Isacord 40       1172         4.       Isacord 40       2655         5.       Isacord 40       1140         6.       Isacord 40       0870         7.       Isacord 40       0741         8.       Isacord 40       6071         10.       Isacord 40       0853       11.         13.       Isacord 40       0152       14. | Isacord 40 1233 12. Isacc<br>Isacord 40 0020 | ord 40 0105 |
| 09_21_wp217_48                                                                                                    | 94 x 78 mm<br>3.7 x 3.1 inch                 | 7.414  | 09_22_wp224_48                                                                                                    | 101 x 111 mm<br>4 x 4.4 inch                 | 7.954       |
| 1.         Isacord 40         0101           2.         Isacord 40         3666           3.         Isacord 40         0020           4.         Isacord 40         1140           5.         Isacord 40         0873           6.         Isacord 40         0861           7.         Isacord 40         0761           8.         Isacord 40         6071           10.         Isacord 40         6051 | 11. <b>I</b> Isacord 40 1521                 | >      | 1.       Isacord 40       0101         2.       Isacord 40       0145         3.       Isacord 40       3241         4.       Isacord 40       0970         5.       Isacord 40       3852         6.       Isacord 40       2655         7.       Isacord 40       3666         8.       Isacord 40       2864         9.       Isacord 40       0731         10.       Isacord 40       0640                      |                                              |             |
| 09_23_wp415_48                                                                                                    | 132 x 148 mm<br>5.2 x 5.8 inch               | 25.164 | 09_24_wp421_48                                                                                                    | 96 x 137 mm<br>3.8 x 5.4 inch                | 14.248      |
| <ol> <li>Isacord 40</li> <li>Isacord 40</li> <li>Isacord 40</li> <li>Isacord 40</li> <li>Isacord 40</li> <li>Isacord 40</li> <li>O020</li> </ol>                                                                                                    | Contraction of the second                    |        | <ol> <li>Isacord 40 1760</li> <li>Isacord 40 1233</li> <li>Isacord 40 0941</li> </ol>                                                                                                    |                                              |             |
| 09_25_ws610_48_                                                                                                    | <b>_sized</b> 120 x 105 mm<br>4.7 x 4.1 inch | 4.502  | 09_26_hd267                                                                                                    | 65 x 51 mm<br>2.6 x 2 inch                   | 6.884       |
| 1. Isacord 40 0853                                                                                                    |                                              |        | <ol> <li>Isacord 40 0003</li> <li>Isacord 40 3963</li> <li>Isacord 40 0020</li> <li>Isacord 40 0003</li> </ol>                                                                                                    |                                              |             |
| 09_27_wm784                                                                                                    | 106 x 114 mm<br>4.2 x 4.5 inch               | 6.996  | 09_28_be790305                                                                                                    | 118 x 146 mm<br>4.7 x 5.7 inch               | 13.014      |
| 1. <b>S</b> lsacord 40 0941                                                                                                    |                                              |        | <ol> <li>Isacord 40 0003</li> <li>Applique 1</li> <li>Applique 3</li> <li>Isacord 40 2704</li> <li>Applique 1</li> <li>Applique 3</li> <li>Isacord 40 5912</li> <li>Applique 1</li> <li>Isacord 40 5912</li> <li>Applique 3</li> <li>Isacord 40 1720 11.</li> </ol>                                                                                                    | lsacord 40 0020 12. Isacc                    | ord 40 0003 |

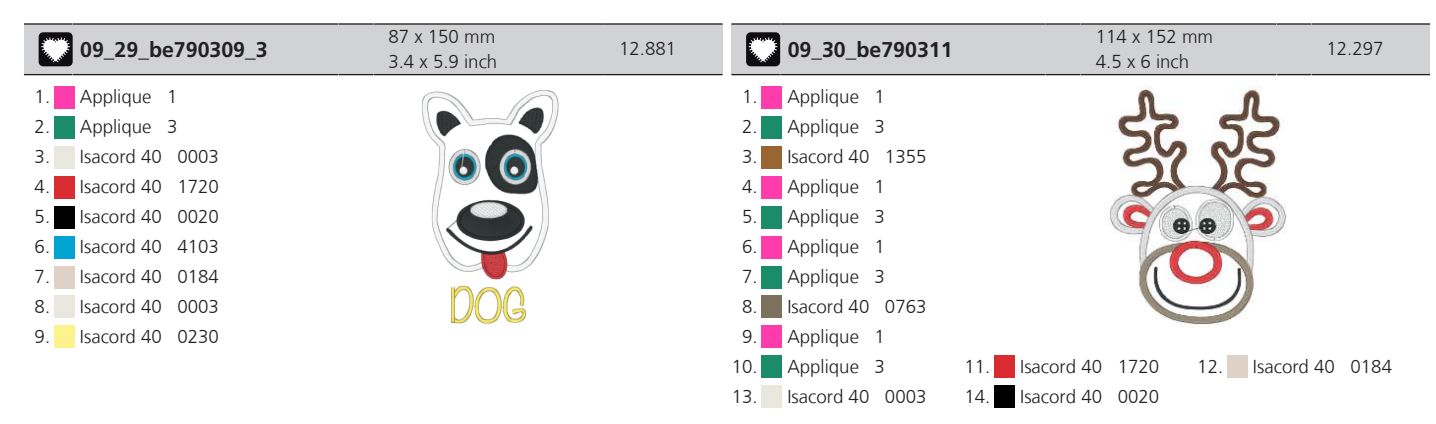

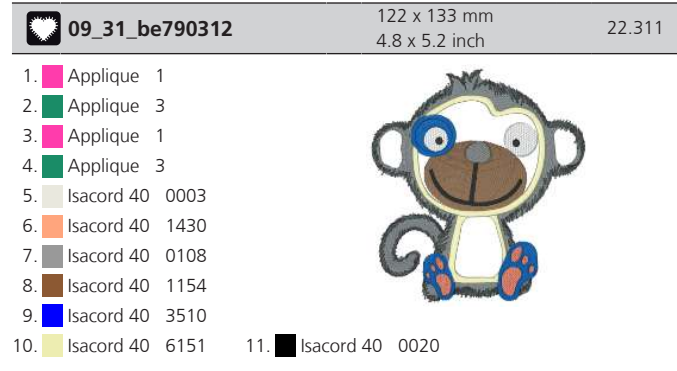

#### Cutwork

| 10_01_cm594_48                                                                                                    | 96 x 76 mm<br>3.8 x 3 inch | 1.275 | 10_02_cm594_48_cwa01                                                                                                    | 91 x 110 mm<br>3.6 x 4.3 inch | 1.187 |
|----------------------------------------------------------------------------------------------------|----------------------------|-------|----------------------------------------------------------------------------------------------------|-------------------------------|-------|
| 1.       Isacord 40       0020         2.       Isacord 40       1972         3.       Isacord 40       0020         4.       Isacord 40       2171         5.       Isacord 40       0111 | 66                         |       | 1.       Isacord 40       3600         2.       Isacord 40       1902         3.       Cut       0001         4.       Cut       0002         5.       Cut       0003         6.       Cut       0004 |                               |       |
| 10_03_cm594_48_cwa02                                                                                                    | 43 x 50 mm<br>1.7 x 2 inch | 408   | 10_04_fs344_48                                                                                                    | 94 x 101 mm<br>3.7 x 4 inch   | 7.228 |
| <ol> <li>Isacord 40 3600</li> <li>Isacord 40 1902</li> <li>Cut 0001</li> <li>Cut 0002</li> <li>Cut 0003</li> <li>Cut 0004</li> </ol>                                                       |                            |       | <ol> <li>Isacord 40 1172</li> <li>Isacord 40 6051</li> <li>Isacord 40 0763</li> <li>Isacord 40 4740</li> </ol>                                                                                        | Res C                         |       |

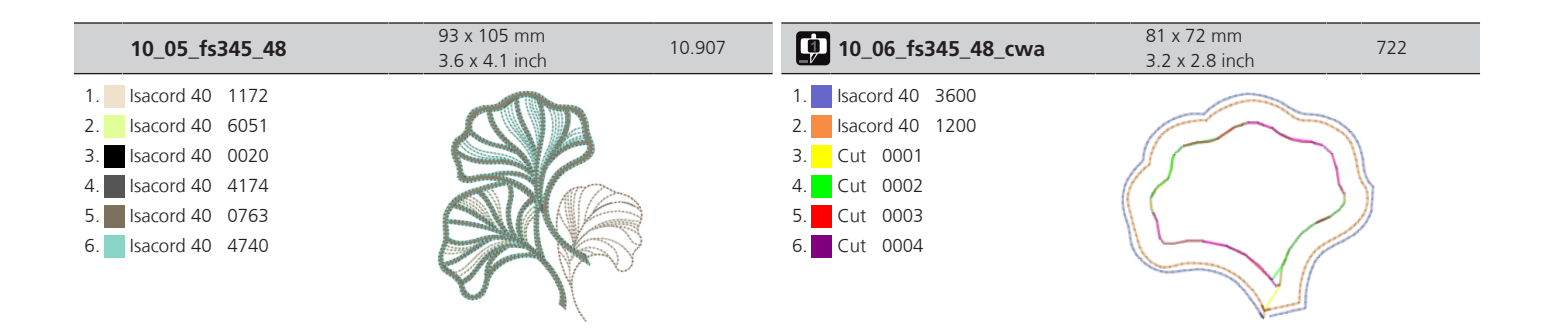

#### Campagne

| 11_01_campaign_3_ele<br>ments                                                                                                    | 119 x 217 mm<br>4.7 x 8.5 inch | 15.675 | 11_02_campaign_1_ele<br>ment                                                                                                    | 75 x 69 mm<br>3 x 2.7 inch | 5.711  |
|----------------------------------------------------------------------------------------------------|--------------------------------|--------|----------------------------------------------------------------------------------------------------|----------------------------|--------|
| 1.       Isacord 40       1352         2.       Isacord 40       5010         3.       Isacord 40       0310         4.       Isacord 40       0504         5.       Isacord 40       1521         6.       Isacord 40       1701         7.       Isacord 40       5220         8.       Isacord 40       1352 |                                |        | 1.       Isacord 40       5010         2.       Isacord 40       5220         3.       Isacord 40       1521         4.       Isacord 40       0504         5.       Isacord 40       1352         6.       Isacord 40       1701                                                                                                    |                            | 5      |
| 9. Isacord 40 0504                                                                                                    | 76 x 73 mm                     | 5 731  | 11 04 fb052                                                                                                    | 60 x 91 mm                 | 5 / 25 |
| 1.       Isacord 40       5335         2.       Isacord 40       5210         3.       Isacord 40       2101         4.       Isacord 40       0311         5.       Isacord 40       1704         6.       Isacord 40       2101                                                                               | 3 x 2.9 inch                   |        | 1.       Isacord 40       2101         2.       Isacord 40       5335         3.       Isacord 40       2550         4.       Isacord 40       2320         5.       Isacord 40       1704         6.       Isacord 40       3710         7.       Isacord 40       3820         8.       Isacord 40       5210         9.       Isacord 40       0311 | 2.4 x 3.6 inch             |        |

| 11_05_fb069        | 53 x 87 mm<br>2.1 x 3.4 inch | 3.237 |
|--------------------|------------------------------|-------|
| 1. Isacord 40 5335 |                              |       |
| 2. Isacord 40 3040 |                              |       |
| 3. Isacord 40 2830 |                              |       |
| 4. Isacord 40 1220 | 335 V                        |       |
| 5. Isacord 40 5210 |                              |       |
|                    | <b>N</b>                     |       |

# Index

# Α

# В

| Basisinstellingen herstellen | 49 |
|------------------------------|----|
| Borduurdichtheid wijzigen    | 62 |
| Borduurmodule                | 16 |
| Borduurmodule aansluiten     | 28 |
| Borduurmotieven combineren   | 62 |
| Borduurnaald bevestigen      | 30 |
| Borduurraam afstellen        | 45 |
| Borduurraam bevestigen       | 42 |
| Bovendraad inrijgen          | 31 |
| Bovendraadcontrole instellen | 48 |

# D

| Display kalibreren | 49 |
|--------------------|----|
|                    |    |

# Ε

| eco-modus gebruiken | 51 |
|---------------------|----|
|                     |    |

# F

| Firmwareversie controleren | 50 |
|----------------------------|----|
| Foutmeldingen              | 78 |

# G

| Garengeleidingsschijf aanbrengen | 27 |
|----------------------------------|----|
| Garenklos bevestigen             | 28 |
| Garenklosnetje gebruiken         | 27 |
| Geluid aan/uit                   | 48 |
| Grijper reinigen                 | 74 |

# Н

| Helderheid display instellen | 48 |
|------------------------------|----|
|                              |    |

# I

## Μ

| Machine-firmware actualiseren | 49  |
|-------------------------------|-----|
| Milieubescherming             | . 9 |
| Motief selecteren             | 38  |

# Ν

| Naclel waven shaf      | 20 |
|------------------------|----|
| Naald, garen, stol     | 20 |
| Naald-draad-verhouding | 22 |
| Netsnoer               | 26 |
| VS/Canada              | 26 |

### 0

| 36 |
|----|
| 34 |
| 48 |
| 74 |
| 83 |
| 20 |
|    |

### Ρ

| Proeflapje |
|------------|
|------------|

# S

| Schermkleur instellen | 47 |
|-----------------------|----|
| Snelheid regelen      | 54 |
| Storingen oplossen    | 76 |

# Т

| Taal kiezen         | 50 |
|---------------------|----|
| Technische gegevens | 82 |
| Tutorial openen     | 51 |

### V

| Veiligheidsvoorschriften | 6  |
|--------------------------|----|
| Verklaring symbolen      | 10 |

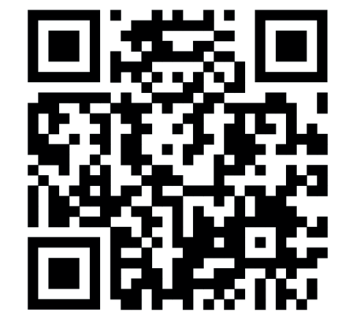

ş

•

\*

Ļ

.

\*

•

www.mybernette.com/b70DECO

2024-08 NL 5020070.50A.05

© BERNINA International AG Steckborn CH, www.bernina.com

.

\*

2

▝

2

•

ş

.

\*

•